| Effect size   | Standardized mean difference         |
|---------------|--------------------------------------|
| Analysis type | Multiple outcomes from same subjects |
| Level         | Advanced                             |

### Synopsis

This analysis uses fictional data. Each study in the analysis has one set of subjects, and these subjects provide data for the impact of tutoring. Outcome is the standardized mean difference for the tutored group vs. the control group. Each study reports three outcomes – the effect size (a) for reading (b) for math (c) for music.

We use this example to show

- How to enter data for multiple outcomes within a study
- How compute a combined effect across outcomes ("What is the effect for "Achievement")
- How to compare the effect size for different outcomes ("Is the effect larger for reading than for math?")

To open a CMA file > Download and Save file | Start CMA | Open file from within CMA

Download CMA file for computers that use a period to indicate decimals Download CMA file for computers that use a comma to indicate decimals

Download this PDF Download data in Excel Download trial of CMA Start the program

- Select the option [Start a blank spreadsheet]
- Click [Ok]
- Click Insert > Column for > Study names

| 👬 Comprehensive meta a               | nalysis - [Data]                                     |                                                                                                    |   |
|--------------------------------------|------------------------------------------------------|----------------------------------------------------------------------------------------------------|---|
| <u>File Edit</u> Format <u>V</u> iew | Insert Identify <u>T</u> ools Compu                  | utational options Analyses Help                                                                                                    |   |
| Run analyses 🔸 🗞 🗋                   | Column for                                           | Study names $\checkmark \checkmark \checkmark \rightarrow + \checkmark \square \land \downarrow \land \downarrow \downarrow \downarrow \downarrow$ |   |
| A B                                  | Blank column                                         | Comparison names                                                                                                    | N |
| 1<br>2<br>3<br>4                     | Blank row     Blank rows     Copy of selected row(s) | Outcome names Time point names Effect size data                                                                                                    |   |
| 6<br>7<br>8<br>9                     | E Study                                              | Moderator variable                                                                                                    |   |

### The screen should look like this

| 🕂 Co         | mprehensive meta                | a analysis - [     | [Data]             |           |               |             |                 |   |   |   |   |   |   |   |
|--------------|---------------------------------|--------------------|--------------------|-----------|---------------|-------------|-----------------|---|---|---|---|---|---|---|
| <u>F</u> ile | <u>E</u> dit Format <u>V</u> ie | w <u>I</u> nsert I | dentify <u>T</u> o | ols Compu | tational opti | ions Analys | es <u>H</u> elp |   |   |   |   |   |   |   |
| Run a        |                                 |                    |                    |           |               |             |                 |   |   |   |   |   |   |   |
|              | Study name                      | в                  | С                  | D         | E             | F           | G               | Н | I | J | к | L | м | N |
| 2            |                                 |                    |                    |           |               |             |                 |   |   |   |   |   |   |   |
| 3            |                                 |                    |                    |           |               |             |                 |   |   |   |   |   |   |   |
| 4            |                                 |                    |                    |           |               |             |                 |   |   |   |   |   |   |   |
| 6            |                                 |                    |                    |           |               |             |                 |   |   |   |   |   |   |   |
| 8            |                                 |                    |                    |           |               |             |                 |   |   |   |   |   |   |   |
| 9            |                                 |                    |                    |           |               |             |                 |   |   |   |   |   |   |   |

### Click Insert > Column for > Effect size data

| <table-of-contents> Comprehensive meta analysis - [Data]</table-of-contents> |                                                             |                                       |           |                  |   |   |   |   |
|------------------------------------------------------------------------------|-------------------------------------------------------------|---------------------------------------|-----------|------------------|---|---|---|---|
| <u>File Edit Format View Insert</u> Identify Tools Comput                    | tational options Analyses <u>H</u> elp                      | )                                     |           |                  |   |   |   |   |
| Run analyses → 🍾 🗋 🚻 Column for →                                            | Study names                                                 | $\downarrow \downarrow \rightarrow -$ | ⊢ ✔ 🗆   : | \$1 <u>8</u> 1 🥨 |   |   |   |   |
| Study name Blank column                                                      | Subgroups within study<br>Comparison names<br>Outcome names | Н                                     | I         | J                | К | L | м | N |
| 2 Part Part Part Part Part Part Part Part                                    | Time point names                                            |                                       |           |                  |   |   |   |   |
| 5<br>6<br>7<br>7                                                             | Moderator variable                                          |                                       |           |                  |   |   |   |   |
| 8                                                                            |                                                             |                                       |           |                  |   |   |   |   |

The program displays this wizard

Select [Comparison of two groups...]

Select [Show all 100 formats] Click [Next]

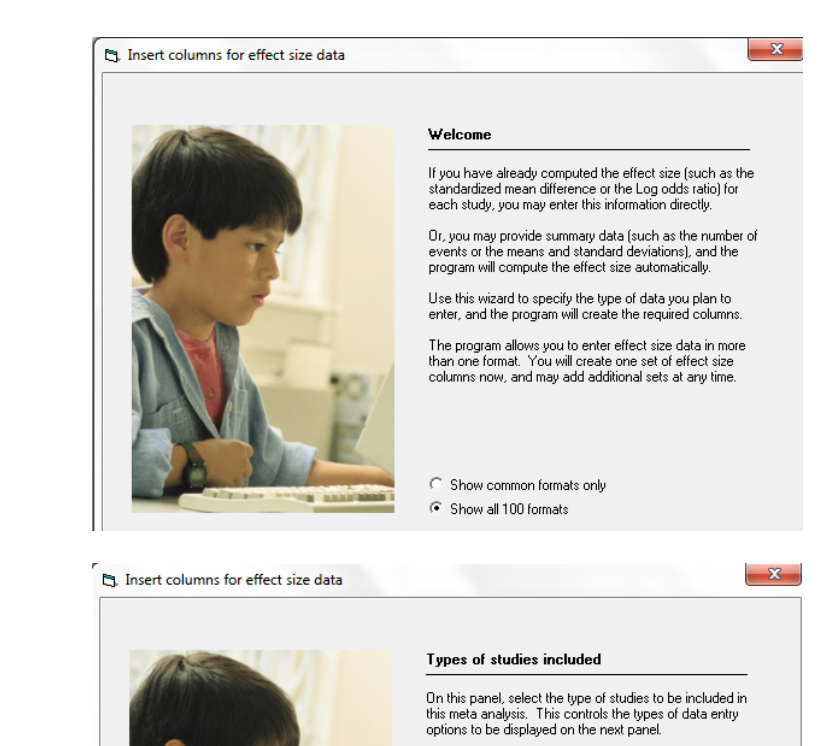

If unsure, select the first option, which is appropriate for most analyses. You will be able to return to this panel and change the selection.

- Comparison of two groups, time-points, or exposures (includes correlations)
- Estimate of means, proportions or rates in one group at one time-point
- C Generic point estimates

C Generic point estimates, log scale

Drill down to

Click [Next]

Continuous (means) Unmatched groups, post-data only Mean, SD and sample size in each group

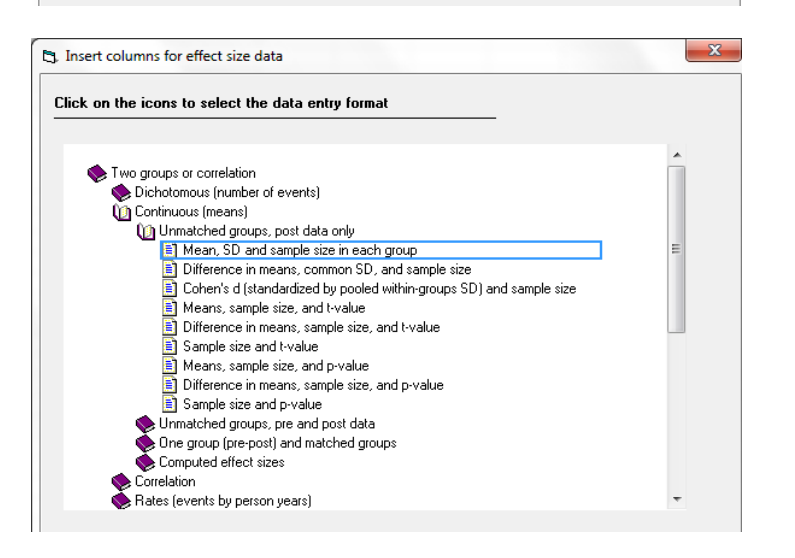

The program displays this wizard

Enter the following labels into the wizard

- First group > Treated
- Second group > Control

Click [Ok] and the program will copy the names into the grid

| 👬 Comprehensive                 | meta analysis       | - [Data]            |                        |                 |                    |                        |                            |                          |             |          |            |         |          |                        |         |          |
|---------------------------------|---------------------|---------------------|------------------------|-----------------|--------------------|------------------------|----------------------------|--------------------------|-------------|----------|------------|---------|----------|------------------------|---------|----------|
| <u>F</u> ile <u>E</u> dit Forma | <u>V</u> iew Insert | Identify <u>T</u> e | ools Computa           | tional optio    | ns Analyse         | es <u>H</u> elp        |                            |                          |             |          |            |         |          |                        |         |          |
| Run analyses 🔸                  | % 🗅 🚅 🖷             | 8                   | እ 🖻 🛍 i                | അ∣∙•=           | *≣  ≠%             | ‰∺ - ↓                 | $\rightarrow + \checkmark$ | <b>≜</b> ↓ <b>⊼</b> ↓  ( | Ð           |          |            |         |          |                        |         |          |
| Study nam                       | e Group-A<br>Mean   | Group-A<br>Std-Dev  | Group-A<br>Sample size | Group-B<br>Mean | Group-B<br>Std-Dev | Group-B<br>Sample size | Effect direction           | Std diff in<br>means     | Std Err     | Variance | Hedges's g | Std Err | Variance | Difference<br>in means | Std Err | Variance |
| 1                               |                     |                     |                        |                 |                    |                        |                            |                          |             |          |            |         |          |                        |         |          |
| 2                               |                     |                     |                        |                 |                    |                        |                            |                          |             |          |            |         |          |                        |         |          |
| 4                               |                     |                     |                        |                 |                    |                        |                            |                          |             |          |            |         |          |                        |         |          |
| 5                               |                     |                     |                        |                 |                    |                        |                            |                          |             |          |            |         |          |                        |         |          |
| 6                               |                     |                     |                        |                 |                    |                        |                            |                          |             |          |            |         |          |                        |         |          |
| 7                               |                     |                     |                        |                 |                    |                        |                            |                          |             |          |            |         |          |                        |         |          |
| 9                               |                     |                     |                        |                 |                    |                        |                            |                          |             |          |            |         |          |                        |         |          |
| 10                              |                     |                     |                        |                 |                    |                        |                            |                          |             |          |            |         |          |                        |         |          |
| 11                              |                     |                     |                        |                 |                    |                        |                            |                          |             |          |            |         |          |                        |         |          |
| 12                              |                     |                     |                        |                 |                    | Group                  | names                      |                          |             |          |            | _       |          |                        |         |          |
| 13                              |                     |                     |                        |                 |                    | - C                    |                            |                          |             |          |            |         |          |                        |         |          |
| 14                              |                     |                     |                        |                 |                    | Group                  | o names ror conc           | rt or prospe             | c ive studi | es       |            |         |          |                        |         |          |
| 16                              |                     |                     |                        |                 |                    | Name                   | for first group (e.g.,     | Treated)                 |             | Treated  |            |         |          |                        |         |          |
| 17                              |                     |                     |                        |                 |                    | Name                   | for second group (e        | .g., Control)            |             | Control  |            |         |          |                        |         |          |
| 18                              |                     |                     |                        |                 |                    |                        |                            |                          | L           |          |            |         |          |                        |         |          |
| 19                              |                     |                     |                        |                 |                    |                        |                            |                          |             | 1 .      |            |         |          |                        |         |          |
| 20                              |                     |                     |                        |                 |                    |                        | _                          | Cancel                   | Appl        | y        | Jk         |         |          |                        |         |          |
| 22                              |                     |                     |                        |                 |                    |                        |                            |                          |             |          |            |         |          |                        |         |          |
| 23                              |                     |                     |                        |                 |                    | _                      |                            |                          |             |          |            |         |          |                        |         |          |
| 24                              |                     |                     |                        |                 |                    |                        |                            |                          |             |          |            |         |          |                        |         |          |
| 25                              |                     |                     |                        |                 |                    |                        |                            |                          |             |          |            |         |          |                        |         |          |
| 26                              |                     |                     |                        |                 |                    |                        |                            |                          |             |          |            |         |          |                        |         |          |
| 28                              |                     |                     |                        |                 |                    |                        |                            |                          |             |          |            |         |          |                        |         |          |
| 20                              |                     |                     |                        |                 |                    |                        |                            |                          |             |          |            |         |          |                        |         |          |

### The screen should look like this

| <del>,†</del> 0 | omprehensive meta               | a analysis -     | [Data]             |                        |                          |                    |                        |                                       |                      |         |          |            |         |          |                        |         |          |   |
|-----------------|---------------------------------|------------------|--------------------|------------------------|--------------------------|--------------------|------------------------|---------------------------------------|----------------------|---------|----------|------------|---------|----------|------------------------|---------|----------|---|
| <u>F</u> ile    | <u>E</u> dit Format <u>V</u> ie | w <u>I</u> nsert | Identify <u>T</u>  | ools Computa           | ational opti             | ons Analy          | ses <u>H</u> elp       |                                       |                      |         |          |            |         |          |                        |         |          |   |
| Run             | analyses 🔸 🗞 [                  | ) 🛋 🚟            |                    | X 🗈 🛍                  | <u>جم ا<del>ور</del></u> | _ <b>) •≡</b>   20 | 8 +20 😫 👻              | $\downarrow \rightarrow + \checkmark$ | ∎ ≱‡ ≩↓              | Q       |          |            |         |          |                        |         |          |   |
|                 | Study name                      | Treated<br>Mean  | Treated<br>Std-Dev | Treated<br>Sample size | Control<br>Mean          | Control<br>Std-Dev | Control<br>Sample size | Effect direction                      | Std diff in<br>means | Std Err | Variance | Hedges's g | Std Err | Variance | Difference<br>in means | Std Err | Variance | F |
| 1               |                                 |                  |                    |                        |                          |                    |                        |                                       |                      |         |          |            |         |          |                        |         |          |   |
| 2               |                                 |                  |                    |                        |                          |                    |                        |                                       |                      |         |          |            |         |          |                        |         |          |   |
| 3               |                                 |                  |                    |                        |                          |                    |                        |                                       |                      |         |          |            |         |          |                        |         |          |   |
| 4               |                                 |                  |                    |                        |                          |                    |                        |                                       |                      |         |          |            |         |          |                        |         |          |   |
| 5               |                                 |                  |                    |                        |                          |                    |                        |                                       |                      |         |          |            |         |          |                        |         |          |   |
| 6               |                                 |                  |                    |                        |                          |                    |                        |                                       |                      |         |          |            |         |          |                        |         |          |   |
| 7               |                                 |                  |                    |                        |                          |                    |                        |                                       |                      |         |          |            |         |          |                        |         |          | 1 |

Some (or all) studies will include data for two or more outcomes. These outcomes are based on THE SAME subjects.

The possible outcomes are Reading, Math, and Music. We will be using multiple rows for each study, and need a column that will identify the outcome for each row.

| 👬 Comprehensive meta analysis - [Data]                                                                                                    |                                            |                                            |                      |           |          |            |         |          |                        |         |          |   |
|----------------------------------------------------------------------------------------------------|--------------------------------------------|--------------------------------------------|----------------------|-----------|----------|------------|---------|----------|------------------------|---------|----------|---|
| <u>File Edit</u> Format <u>View</u> Insert Identify <u>T</u> ools Compu                                                                                                    | tational options Analyses <u>H</u> elp     |                                            |                      |           |          |            |         |          |                        |         |          |   |
| Run analyses → % [] [] Column for )                                                                                                    | Study names                                | $\neg \downarrow \rightarrow + \checkmark$ | ≜i zi 🤇              | >         |          |            |         |          |                        |         |          |   |
| Study name T J Blank column                                                                                                    | Subgroups within study<br>Comparison names | ol Effect direction                        | Std diff in<br>means | Std Err V | Variance | Hedges's g | Std Err | Variance | Difference<br>in means | Std Err | Variance | R |
| 4         ₩ Copy of selected column           5         > - Blank row           6         > = Blank rows           7         B Copy of selected row(s)           9         > = Study           10         11           12         13           14         15 | Outcome names<br>Time point names          |                                            |                      |           |          |            |         |          |                        |         |          |   |

Click Insert > Column for > Outcome names

### The screen should look like this

| 👬 Co         | mprehensive met                                                                | a analysis - [Data] |                  |                    |                        |                 |                    |                        |                  |                      |         |          |            |         |          |                        |         |          | ٥ |
|--------------|--------------------------------------------------------------------------------|---------------------|------------------|--------------------|------------------------|-----------------|--------------------|------------------------|------------------|----------------------|---------|----------|------------|---------|----------|------------------------|---------|----------|---|
| <u>F</u> ile | jle Edit Format View Insert Identify Tools Computational options Analyses Help |                     |                  |                    |                        |                 |                    |                        |                  |                      |         |          |            |         |          |                        |         |          |   |
| Run a        |                                                                                |                     |                  |                    |                        |                 |                    |                        |                  |                      |         |          |            |         |          |                        |         |          |   |
|              | Study name                                                                     | Outcome             | 1 reated<br>Jean | Treated<br>Std-Dev | Treated<br>Sample size | Control<br>Mean | Control<br>Std-Dev | Control<br>Sample size | Effect direction | Std diff in<br>means | Std Err | Variance | Hedges's g | Std Err | Variance | Difference<br>in means | Std Err | Variance |   |
| 4            |                                                                                |                     |                  |                    |                        |                 |                    |                        |                  |                      |         |          |            |         |          |                        |         |          |   |
| 5            |                                                                                |                     |                  |                    |                        |                 |                    |                        |                  |                      |         |          |            |         |          |                        |         |          | - |
| 7            |                                                                                |                     |                  |                    |                        |                 |                    |                        |                  |                      |         |          |            |         |          |                        |         |          |   |
| 8            |                                                                                |                     |                  |                    |                        |                 |                    |                        |                  |                      |         |          |            |         |          |                        |         |          |   |
| 9            |                                                                                |                     |                  |                    |                        |                 |                    |                        |                  |                      |         |          |            |         |          |                        |         |          |   |

Rather than enter the data directly into CMA we will copy the data from Excel

- Switch to Excel and open the file "Multiple Outcomes"
- Highlight the rows and columns as shown, and press CTRL-C to copy to clipboard

| X  | - 19 • (2 - 1         |               |           |                |        |           | Ν          | lultiple outo | omes2.xlsx · | <ul> <li>Microsof</li> </ul> | t Excel                     |                      |                  |             |             |            |
|----|-----------------------|---------------|-----------|----------------|--------|-----------|------------|---------------|--------------|------------------------------|-----------------------------|----------------------|------------------|-------------|-------------|------------|
|    | File Home Inse        | ert Page Layo | ut Formu  | as Data        | Review | View      | Acrobat    |               |              |                              |                             |                      |                  |             |             |            |
|    | Cut                   | Calibri       | * 11 *    | A A ≡          | = =    | ≫         | Wrap Text  | Te            | đ            | ٣                            | <b>≦</b> ≸                  |                      |                  | +           | ×           |            |
| P  | aste 💞 Format Painter | BIU·          | - 🔛 🕶 🖄   | • <u>A</u> • I |        | · · · ·   | Merge & Ce | nter - \$     | · % ,        | 00. 0. <b>→</b><br>0.♦ 00.   | Conditional<br>Formatting * | Format<br>as Table * | Cell<br>Styles * | Insert<br>* | Delete<br>* | Forma<br>* |
|    | Clipboard 🛛           | F             | Font      | Es.            |        | Alignment |            | Est.          | Number       | Es.                          |                             | Styles               |                  |             | Cells       |            |
|    | A1 .                  | • (= fx       | Study nan | ne             |        |           |            |               |              |                              |                             |                      |                  |             |             |            |
|    | А                     | В             | С         | D              | E      | F         | G          | н             | - I          | J                            | K                           | L                    | M                | 1           | Ν           |            |
|    |                       |               |           |                |        |           |            |               |              |                              |                             |                      |                  |             |             |            |
| 1  | Study name            | Outcome       | T Mean    | T SD           | ΤN     | C Mean    | C SD       | C N           |              |                              |                             |                      |                  |             |             |            |
| 2  | Cooper, 2008          | Math          | 78        | 21             | 80     | 70        | 22         | 78            |              |                              |                             |                      |                  |             |             |            |
| 3  | Cooper, 2008          | Reading       | 80        | 22             | 81     | 72        | 19         | 80            |              |                              |                             |                      |                  |             |             |            |
| 4  | Cooper, 2008          | Music         | 82        | 22             | 81     | 72        | 19         | 80            |              |                              |                             |                      |                  |             |             |            |
| 5  | Hedges, 2006          | Math          | 76        | 20             | 42     | 70        | 20         | 40            |              |                              |                             |                      |                  |             |             |            |
| 6  | Hedges, 2006          | Reading       | 76        | 19             | 40     | 68        | 21         | 42            |              |                              |                             |                      |                  |             |             |            |
| 7  | Hedges, 2006          | Music         | 75        | 19             | 40     | 68        | 21         | 42            |              |                              |                             |                      |                  |             |             |            |
| 8  | Lipsey, 2012          | Math          | 76        | 22             | 102    | 72        | 22         | 88            |              |                              |                             |                      |                  |             |             |            |
| 9  | Lipsey, 2012          | Reading       | 76        | 20             | 100    | 70        | 20         | 90            |              |                              |                             |                      |                  |             |             |            |
| 10 | Lipsey, 2012          | Music         | 77        | 20             | 100    | 70        | 20         | 90            |              |                              |                             |                      |                  |             |             |            |
| 11 | Rothstein, 2000       | Math          | 78        | 19             | 78     | 70        | 19         | 82            |              |                              |                             |                      |                  |             |             |            |
| 12 | Rothstein, 2000       | Reading       | 78        | 22             | 80     | 72        | 22         | 80            |              |                              |                             |                      |                  |             |             |            |
| 13 | Rothstein, 2000       | Music         | 79        | 22             | 80     | 72        | 22         | 80            |              |                              |                             |                      |                  |             |             |            |
| 14 | Wilson, 2010          | Math          | 78        | 17             | 22     | 72        | 19         | 22            |              |                              |                             |                      |                  |             |             |            |
| 15 | Wilson, 2010          | Reading       | 78        | 18             | 20     | 70        | 22         | 20            |              |                              |                             |                      |                  |             |             |            |
| 16 | Wilson, 2010          | Music         | 75        | 18             | 20     | 70        | 22         | 20            |              |                              |                             |                      |                  |             |             |            |
| 17 | 1                     |               |           |                |        |           |            |               |              |                              |                             |                      |                  |             |             |            |
| 18 |                       |               |           |                |        |           |            |               |              |                              |                             |                      |                  |             |             |            |
| 10 |                       |               |           |                |        |           |            |               |              |                              |                             |                      |                  |             |             |            |

- Switch to CMA
- Click in cell Study-name 1

Click here

| omprehensive met               | ta analysis - [Data]                                                             |                                                                                                    |                                                                                            |                                                                    |                                                                                                    |                                                                                                    |                                                                                                    |                                                                                                    |                                                                                                    |                                                                                                    |                                                                                                    |                                                                                                    |                                                                                                    |                                                                                                    |                                                                                                    |                                                                                                    |                                                                                                    | ٥                                                                                                    |
|--------------------------------|----------------------------------------------------------------------------------|----------------------------------------------------------------------------------------------------|--------------------------------------------------------------------------------------------|--------------------------------------------------------------------|----------------------------------------------------------------------------------------------------|----------------------------------------------------------------------------------------------------|----------------------------------------------------------------------------------------------------|----------------------------------------------------------------------------------------------------|----------------------------------------------------------------------------------------------------|----------------------------------------------------------------------------------------------------|----------------------------------------------------------------------------------------------------|----------------------------------------------------------------------------------------------------|----------------------------------------------------------------------------------------------------|----------------------------------------------------------------------------------------------------|----------------------------------------------------------------------------------------------------|----------------------------------------------------------------------------------------------------|----------------------------------------------------------------------------------------------------|----------------------------------------------------------------------------------------------------|
| <u>E</u> dit Format <u>V</u> i | ew <u>I</u> nsert Identify                                                       | / <u>T</u> ools C                                                                                               | omputation                                                                                 | al options An                                                      | alyses <u>H</u> e                                                                                                    | lp                                                                                                    |                                                                                                    |                                                                                                    |                                                                                                    |                                                                                                    |                                                                                                    |                                                                                                    |                                                                                                    |                                                                                                    |                                                                                                    |                                                                                                    |                                                                                                    |                                                                                                    |
| analyses 🔸 🗞                   | D 🚅 👬 🖬 🍦                                                                        | 3 X Q                                                                                                    | 8 🛍                                                                                        | '-'=' <b>'</b> ≣'                                                  | .00 *.0 *                                                                                                    | <b>† •</b> ↓                                                                                                    | → + √ 🗆                                                                                                    |                                                                                                    | 4 Q                                                                                                    |                                                                                                    |                                                                                                    |                                                                                                    |                                                                                                    |                                                                                                    |                                                                                                    |                                                                                                    |                                                                                                    |                                                                                                    |
| Study name                     | Dutcome                                                                          | Treated<br>Mean                                                                                                 | Treated<br>Std-Dev                                                                         | Treated<br>Sample size                                             | Control<br>Mean                                                                                                    | Control<br>Std-Dev                                                                                                    | Control<br>Sample size                                                                                                    | Effect direction                                                                                                    | Std diff in<br>means                                                                                                    | Std Err                                                                                                    | Variance                                                                                                    | Hedges's g                                                                                                    | Std Err                                                                                                    | Variance                                                                                                    | Difference<br>in means                                                                                                    | Std Err                                                                                                    | Variance                                                                                                    |                                                                                                    |
| K                              |                                                                                  |                                                                                                    |                                                                                            |                                                                    |                                                                                                    |                                                                                                    |                                                                                                    |                                                                                                    |                                                                                                    |                                                                                                    |                                                                                                    |                                                                                                    |                                                                                                    |                                                                                                    |                                                                                                    |                                                                                                    |                                                                                                    |                                                                                                    |
|                                |                                                                                  |                                                                                                    |                                                                                            |                                                                    |                                                                                                    |                                                                                                    |                                                                                                    |                                                                                                    |                                                                                                    |                                                                                                    |                                                                                                    |                                                                                                    |                                                                                                    |                                                                                                    |                                                                                                    |                                                                                                    |                                                                                                    | -                                                                                                    |
|                                |                                                                                  |                                                                                                    |                                                                                            |                                                                    |                                                                                                    |                                                                                                    |                                                                                                    |                                                                                                    |                                                                                                    |                                                                                                    |                                                                                                    |                                                                                                    |                                                                                                    |                                                                                                    |                                                                                                    |                                                                                                    |                                                                                                    | -                                                                                                    |
|                                |                                                                                  |                                                                                                    |                                                                                            |                                                                    |                                                                                                    |                                                                                                    |                                                                                                    |                                                                                                    |                                                                                                    |                                                                                                    |                                                                                                    |                                                                                                    |                                                                                                    |                                                                                                    |                                                                                                    |                                                                                                    |                                                                                                    |                                                                                                    |
|                                |                                                                                  |                                                                                                    |                                                                                            |                                                                    |                                                                                                    |                                                                                                    |                                                                                                    |                                                                                                    |                                                                                                    |                                                                                                    |                                                                                                    |                                                                                                    |                                                                                                    |                                                                                                    |                                                                                                    |                                                                                                    |                                                                                                    |                                                                                                    |
|                                |                                                                                  |                                                                                                    |                                                                                            |                                                                    |                                                                                                    |                                                                                                    |                                                                                                    |                                                                                                    |                                                                                                    |                                                                                                    |                                                                                                    |                                                                                                    |                                                                                                    |                                                                                                    |                                                                                                    |                                                                                                    |                                                                                                    | -                                                                                                    |
|                                |                                                                                  |                                                                                                    |                                                                                            |                                                                    |                                                                                                    |                                                                                                    |                                                                                                    |                                                                                                    |                                                                                                    |                                                                                                    |                                                                                                    |                                                                                                    |                                                                                                    |                                                                                                    |                                                                                                    |                                                                                                    |                                                                                                    | -                                                                                                    |
|                                |                                                                                  |                                                                                                    |                                                                                            |                                                                    |                                                                                                    |                                                                                                    |                                                                                                    |                                                                                                    |                                                                                                    |                                                                                                    |                                                                                                    |                                                                                                    |                                                                                                    |                                                                                                    |                                                                                                    |                                                                                                    |                                                                                                    |                                                                                                    |
|                                | omprehensive met<br><u>E</u> dit Format <u>V</u> i<br>analyses → %<br>Study name | omprehensive meta analysis - [Data]<br>Edit Format View Insert Identify<br>analyses → % D 😂 🛱 🖬 🛱<br>Study name | Edit Format View Insert Identify Iools C<br>analyses → % D ☞ 🖷 🖬 🖉 👘 Treated<br>Study name | Edit Format View Insert Identify Tools Computation<br>analyses → % | Edit Format View Insert Identify Iools Computational options An<br>analyses → % C ☞ 🖷 🗬 🖉 🐨 🖻 🕲 1 → '= '≡<br>Study name Duacome Treated Stud Dev Sample size | omprehensive meta analysis - [Data]<br>Edit Format View Insert Identify Iools Computational options Analyses <u>H</u><br>analyses → %<br>© @ @ @ @ @ @ @ @ @ @ / - '= '= ' := '.3' ::0' if<br>Study name Duacome Treated Treated Std Dev Sample size Control<br>Mean Std Dev Sample size Mean | pemprehensive meta analysis - [Data]<br><u>E</u> dit Format View Insert Identify I Cols Computational options Analyses <u>Help</u><br>analyses → % | omprehensive meta analysis - [Data]<br>Edit Format View Insert Identify Iools Computational options Analyses Help<br>analyses → & D @ M @ @ & @ @ @ / - '= '= '= +3 *3 *30 *1 + ↓ → + √<br>Study name DustCome Treated Treated Treated Control Control StudDev Sample size<br>Mean StudDev Sample size Mean StudDev Sample size | pemprehensive meta analysis - [Data]<br><u>E</u> dit Format <u>View</u> Insert Identify Iools Computational options Analyses <u>Help</u><br>analyses → % <u>©</u> <b>@ @ @ % @ @ % ! ! ! ! ! ! ! ! ! !</b> | pomprehensive meta analysis - [Data]<br><u>E</u> dit Format <u>View</u> Insert Identify Iools Computational options Analyses <u>Help</u><br>analyses → % <u>©</u> <b>@ @ @ @ @ ? ` ` ` ` ` ` ` ` ` `</b> | pomprehensive meta analysis - [Data]<br>Edit Format View Insert Identify Iools Computational options Analyses Help<br>analyses → % □ ☞ ∰ ■ ☞ ☞ 1 ☞ 1 = 1 = 1 = 1 = 1 = 1 = 1 = 1 = | somprehensive meta analysis - [Data]<br>Edit Format View Insert Identify Iools Computational options Analyses<br>Analyses → % D C M C M C M C M C M C M C M C M C M C | omprehensive meta analysis - [Data]<br>Edit Format View Insert Identify Tools Computational options Analyses Help<br>analyses → % D @ M D @ M D @ M D @ M D P = 1'E 13 '30 'th' + + / D E = 21 21 21 Q<br>Study name DustCome Treated Treated Treated Control Control Std Dev Sample size Effect direction Std diff in Std Err Variance Hedges's g | somprehensive meta analysis - [Data]<br>Edit Format View Insert Identify Iools Computational options Analyses Help<br>analyses → % D @ M D @ M D @ M D @ M D P = 1'E 13 '30 'th → + ✓ D E = 21 21 20<br>Study name DustCome Treated Treated Treated Control Control Std Dev Sample size Effect direction Std diff in Std Err Variance Hedges's g Std Err<br>Mean StdDev Sample size I = 1 = 1 = 1 = 1 = 1 = 1 = 1 = 1 = 1 = | somprehensive meta analysis - [Data]<br>Edit Format View Insert Identify Iools Computational options Analyses Hep<br>analyses → % | pomprehensive meta analysis - [Data]<br>Edit Format View Insert Identify Tools Computational options Analyses Hep<br>analyses → & D @ M @ @ M @ @ M + +   * : * * * * * * * * * * * * * * * * * | omprehensive meta analysis - [Data]<br>Edit Format View Insert Identify Tools Computational options Analyses Help<br>analyses → % D @ M @ @ M @ @ M @ @ M @ M @ M @ M @ M | pomprehensive meta analysis - [Data]<br>Edit Format View Insert Identify Tools Computational options Analyses Help<br>analyses → % D @ M @ @ M = 1 = 1 = 4% *% fit → ↓ → + √ D = 2 2 3 K @ D<br>Study name Description  Treated Treated Tre |

- Press [CTRL-V] to paste the data
- The screen should look like this

| <b>∔</b> C   | omprehensive met                | ta analysis - [Data]       |                  |                    |                        |                        |                    |                        |                  |                      |         |          |            |
|--------------|---------------------------------|----------------------------|------------------|--------------------|------------------------|------------------------|--------------------|------------------------|------------------|----------------------|---------|----------|------------|
| <u>F</u> ile | <u>E</u> dit Format <u>V</u> ie | ew <u>I</u> nsert Identify | <u>T</u> ools Co | omputation         | al options An          | alyses <u>H</u> e      | lp                 |                        |                  |                      |         |          |            |
| Run          | analyses 🔸 🗞                    | D 🚅 🖷 🖬 🗧                  | 3 X 🖻            | n 🛍 🖄              | <b>}_}=\</b> ≣\        | .00 +.0 +<br>+.0 .00 F | i • 🗸              | → + ✓ 🗌                |                  | t 💿 🗌                |         |          |            |
|              | Study name                      | Outcome                    | Treated<br>Mean  | Treated<br>Std-Dev | Treated<br>Sample size | Control<br>Mean        | Control<br>Std-Dev | Control<br>Sample size | Effect direction | Std diff in<br>means | Std Err | Variance | Hedges's g |
| 4            | Study name                      | Outcome                    | T Mean           | T SD               | TN                     | C Mean                 | C SD               | CN                     |                  |                      |         |          |            |
| 5            | Cooper, 2008                    | Math                       | 78.000           | 21.000             | 80                     | 70.000                 | 22.000             | 78                     |                  |                      |         |          |            |
| 6            | Cooper, 2008                    | Reading                    | 80.000           | 22.000             | 81                     | 72.000                 | 19.000             | 80                     |                  |                      |         |          |            |
| 7            | Cooper, 2008                    | Music                      | 82.000           | 22.000             | 81                     | 72.000                 | 19.000             | 80                     |                  |                      |         |          |            |
| 8            | Hedges, 2006                    | Math                       | 76.000           | 20.000             | 42                     | 70.000                 | 20.000             | 40                     |                  |                      |         |          |            |
| 9            | Hedges, 2006                    | Reading                    | 76.000           | 19.000             | 40                     | 68.000                 | 21.000             | 42                     |                  |                      |         |          |            |
| 10           | Hedges, 2006                    | Music                      | 75.000           | 19.000             | 40                     | 68.000                 | 21.000             | 42                     |                  |                      |         |          |            |
| 11           | Lipsey, 2012                    | Math                       | 76.000           | 22.000             | 102                    | 72.000                 | 22.000             | 88                     |                  |                      |         |          |            |
| 12           | Lipsey, 2012                    | Reading                    | 76.000           | 20.000             | 100                    | 70.000                 | 20.000             | 90                     |                  |                      |         |          |            |
| 13           | Lipsey, 2012                    | Music                      | 77.000           | 20.000             | 100                    | 70.000                 | 20.000             | 90                     |                  |                      |         |          |            |
| 14           | Rothstein, 2000                 | Math                       | 78.000           | 19.000             | 78                     | 70.000                 | 19.000             | 82                     |                  |                      |         |          |            |
| 15           | Rothstein, 2000                 | Reading                    | 78.000           | 22.000             | 80                     | 72.000                 | 22.000             | 80                     |                  |                      |         |          |            |
| 16           | Rothstein, 2000                 | Music                      | 79.000           | 22.000             | 80                     | 72.000                 | 22.000             | 80                     |                  |                      |         |          |            |
| 17           | Wilson, 2010                    | Math                       | 78.000           | 17.000             | 22                     | 72.000                 | 19.000             | 22                     |                  |                      |         |          |            |
| 18           | Wilson, 2010                    | Reading                    | 78.000           | 18.000             | 20                     | 70.000                 | 22.000             | 20                     |                  |                      |         |          |            |
| 19           | Wilson, 2010                    | Music                      | 75.000           | 18.000             | 20                     | 70.000                 | 22.000             | 20                     |                  |                      |         |          |            |
| 20           |                                 |                            |                  |                    |                        |                        |                    |                        |                  |                      |         |          |            |

At this point we should check that the data has been copied correctly

The column that had been called "T Mean" is now "Treated Mean". Similarly, all columns have the intended labels

|                                                                                                   | omprehensive me                                                                                                    | ta analysis - [Data]                                                                               |                                                                                                    |                                                                                                    |                                                                                |                                                                                                    |                                                                                                    |                                                                                                    |                                                                                                    |                            |         |           |            |        |
|---------------------------------------------------------------------------------------------------|----------------------------------------------------------------------------------------------------|----------------------------------------------------------------------------------------------------|----------------------------------------------------------------------------------------------------|----------------------------------------------------------------------------------------------------|--------------------------------------------------------------------------------|----------------------------------------------------------------------------------------------------|----------------------------------------------------------------------------------------------------|----------------------------------------------------------------------------------------------------|----------------------------------------------------------------------------------------------------|----------------------------|---------|-----------|------------|--------|
| <u>F</u> ile                                                                                      | <u>E</u> dit Format <u>V</u>                                                                                                    | iew <u>I</u> nsert Identify                                                                        | <u>T</u> ools (                                                                                                    | omputation                                                                                                    | al options A                                                                   | nalyses <u>H</u> e                                                                                                    | elp                                                                                                    |                                                                                                    |                                                                                                    |                            |         |           |            |        |
| Run                                                                                               | analyses 🔸 🕅                                                                                                    | 🗅 📂 🚟 🖬 🖉                                                                                          | 3 X Q                                                                                                    | a 🛍 🖄                                                                                                    | '-'='≡                                                                         | + 00 + 00 +                                                                                                    | <b>†</b> + ↓ ·                                                                                                    | → + √ 🗌                                                                                                    | ≡ ≡   ≜↓                                                                                                    | <b>X</b> ↓ (↓)             |         |           |            |        |
|                                                                                                   | Study name                                                                                                    | Outcome                                                                                            | Treated<br>Mean                                                                                                    | Treated<br>Std-Dev                                                                                                    | Treated<br>Sample size                                                         | Control<br>Mean                                                                                                    | Control<br>Std-Dev                                                                                                    | Control<br>Sample size                                                                                                    | Effect direction                                                                                                    | Std diff in<br>means       | n Std E | irr Varia | nce Hedge  | es's g |
| 4                                                                                                 | Study name                                                                                                    | Outcome                                                                                            | T Mean                                                                                                    | T SD                                                                                                    | ΤN                                                                             | C Mean                                                                                                    | C SD                                                                                                    | CN                                                                                                    |                                                                                                    |                            |         |           |            |        |
| 5                                                                                                 | Cooper, 2008                                                                                                    | Math                                                                                               | 78.00                                                                                                    | 21.000                                                                                                    | ı د                                                                            | 0 70.000                                                                                                    | 22.000                                                                                                    | 78                                                                                                    |                                                                                                    |                            |         |           |            |        |
| 6                                                                                                 | Cooper, 2008                                                                                                    | Reading                                                                                            | 80.00                                                                                                    | 22.000                                                                                                    | ı ا                                                                            | 1 72.000                                                                                                    | 19.000                                                                                                    | 80                                                                                                    |                                                                                                    |                            |         |           |            |        |
| - 7                                                                                               | Cooper, 2008                                                                                                    | Music                                                                                              | 82.00                                                                                                    | 22.000                                                                                                    | ı د                                                                            | 1 72.000                                                                                                    | 19.000                                                                                                    | 80                                                                                                    |                                                                                                    |                            |         |           |            |        |
| 8                                                                                                 | Hedges, 2006                                                                                                    | Math                                                                                               | 76.00                                                                                                    | 20.000                                                                                                    | 1 4                                                                            | 2 70.000                                                                                                    | 20.000                                                                                                    | 40                                                                                                    |                                                                                                    |                            |         |           |            |        |
| 9                                                                                                 | Hedges, 2006                                                                                                    | Reading                                                                                            | 76.00                                                                                                    | 19.000                                                                                                    | 1 4                                                                            | 0 68.000                                                                                                    | 21.000                                                                                                    | 42                                                                                                    |                                                                                                    |                            |         |           |            |        |
| 10                                                                                                | Hedges, 2006                                                                                                    | Music                                                                                              | 75.00                                                                                                    | 19.000                                                                                                    | 1 4                                                                            | 0 68.000                                                                                                    | 21.000                                                                                                    | 42                                                                                                    |                                                                                                    |                            |         |           |            |        |
| 11                                                                                                | Lipsey, 2012                                                                                                    | Math                                                                                               | 76.00                                                                                                    | 22.000                                                                                                    | 10                                                                             | 2 72.000                                                                                                    | 22.000                                                                                                    | 88                                                                                                    |                                                                                                    |                            |         |           |            |        |
| 12                                                                                                | Lipsey, 2012                                                                                                    | Reading                                                                                            | 76.00                                                                                                    | 20.000                                                                                                    | 10                                                                             | 0 70.000                                                                                                    | 20.000                                                                                                    | 90                                                                                                    |                                                                                                    |                            |         |           |            |        |
| 13                                                                                                | Lipsey, 2012                                                                                                    | Music                                                                                              | 77.00                                                                                                    | 20.000                                                                                                    | 10 10                                                                          | 0 70.000                                                                                                    | 20.000                                                                                                    | 90                                                                                                    |                                                                                                    |                            |         |           |            |        |
| 14                                                                                                | Rothstein, 2000                                                                                                    | Math                                                                                               | 78.00                                                                                                    | 19.000                                                                                                    | 1 7                                                                            | 8 70.000                                                                                                    | 19.000                                                                                                    | 82                                                                                                    |                                                                                                    |                            |         |           |            |        |
| 15                                                                                                | Rothstein, 2000                                                                                                    | Reading                                                                                            | 78.00                                                                                                    | 22.000                                                                                                    | ι ε                                                                            | 0 72.000                                                                                                    | 22.000                                                                                                    | 80                                                                                                    |                                                                                                    |                            |         |           |            |        |
| 16                                                                                                | Rothstein, 2000                                                                                                    | Music                                                                                              | 79.00                                                                                                    | 22.000                                                                                                    | ι ε                                                                            | 0 72.000                                                                                                    | 22.000                                                                                                    | 80                                                                                                    |                                                                                                    |                            |         |           |            |        |
| 17                                                                                                | Wilson, 2010                                                                                                    | Math                                                                                               | 78.00                                                                                                    | 17.000                                                                                                    | 1 2                                                                            | 2 72.000                                                                                                    | 19.000                                                                                                    | 22                                                                                                    |                                                                                                    |                            |         |           |            |        |
| 18                                                                                                | Wilson, 2010                                                                                                    | Reading                                                                                            | 78.00                                                                                                    | 18.000                                                                                                    | 1 2                                                                            | 0 70.000                                                                                                    | 22.000                                                                                                    | 20                                                                                                    |                                                                                                    |                            |         |           |            |        |
| 19                                                                                                | Wilson, 2010                                                                                                    | Music                                                                                              | 75.00                                                                                                    | 18.000                                                                                                    | 1 2                                                                            | 0 70.000                                                                                                    | 22.000                                                                                                    | 20                                                                                                    |                                                                                                    |                            |         |           |            |        |
| Co                                                                                                | Edit Format Vi                                                                                                    | ta analysis - [Data]<br>ew Insert Identify                                                         |                                                                                                    |                                                                                                    |                                                                                |                                                                                                    |                                                                                                    |                                                                                                    |                                                                                                    |                            |         |           |            |        |
| Run                                                                                               | 、 X Bookmark di                                                                                                    | ata 1/26                                                                                           | Lools Co                                                                                                    | mputational                                                                                                    | options Ana                                                                    | lyses <u>H</u> elp                                                                                                    |                                                                                                    |                                                                                                    |                                                                                                    |                            |         |           |            |        |
|                                                                                                   | Restore data                                                                                                    |                                                                                                    | _ools Co<br>                                                                                                    | mputational                                                                                                    | options Ana<br>- •= •≡                                                         | lyses <u>H</u> elp<br>;% till †↑                                                                                                    | <ul> <li>↓ →</li> </ul>                                                                                                    | + 🗸 🗌 🗉                                                                                                    |                                                                                                    | Q                          |         |           |            |        |
|                                                                                                   | Column pro                                                                                                    | perties                                                                                            | Loois Co<br>X 🖻<br>Treated<br>Mean                                                                                                    | mputational<br>() 23 ()<br>Treated<br>Std-Dev                                                                                                    | options Ana<br>→ → = → = → = →<br>Treated<br>Sample size                       | lyses <u>H</u> elp<br>•00 ±00 ↔<br>Control<br>Mean                                                                                                    | ↓ →     Control     Std-Dev     S                                                                                                    | + V 🗌 🗉<br>Control<br>ample size                                                                                                    | E) =   ≜↓ ≩↓<br>fect direction                                                                                                    | Std diff in means          | Std Err | Variance  | Hedges's g | Sto    |
| 4                                                                                                 | Column pro                                                                                                    | perties                                                                                            | Loois Co<br>K 🗈<br>Treated<br>Mean                                                                                                    | mputational                                                                                                    | options Ana<br>→ → → → → → → → → → → → → → → → → → →                           | lyses <u>H</u> elp<br><sup>0</sup> 0                                                                                                    | ↓ → Control Std-Dev S D C                                                                                                    | + V 🗌 🗉<br>Control<br>ample size<br>N                                                                                                    | $\exists \equiv \begin{vmatrix} \Delta \\ Z \end{vmatrix} = \begin{bmatrix} \Delta \\ A \\ A \\ A \\ A \\ A \\ A \\ A \\ A \\ A \\$ | CC<br>Std dift in<br>means | Std Err | Variance  | Hedges's g | Sto    |
| 4<br>5                                                                                            | Column pro                                                                                                    | perties<br>on Ctrl+C                                                                               | Treated<br>Mean<br>TMean<br>78.000                                                                                                    | mputational<br>Treated<br>Std-Dev<br>T SD<br>21.000                                                                                                    | options Ana<br>                                                                | lyses <u>H</u> elp<br><sup>●</sup> 0 ±00 ↔<br>Control<br>Mean C<br>T0.000                                                                                                    | ✓      ✓     ✓     ✓     Control     Std-Dev     S     SD     C     22.000                                                                                                    | + V E<br>Control<br>Cample size<br>N<br>78                                                                                                    | i =                                                                                                    | Std dift in means          | Std Err | Variance  | Hedges's g | Sto    |
| 4<br>5<br>6                                                                                       | Column pro                                                                                                    | perties<br>on Ctrl+C<br>eader                                                                      | Treated<br>Mean<br>T Mean<br>78.000<br>80.000                                                                                                    | mputational<br>Treated<br>Std-Dev<br>1 SD<br>21.000<br>22.000                                                                                                    | options Ana<br>                                                                | lyses <u>H</u> elp<br>↔ 5 ↔ 6 ↔<br>Control<br>Mean 2<br>C Mean C<br>70.000<br>72.000                                                                                                    |                                                                                                    | + V E<br>Control<br>ample size<br>N<br>78<br>80                                                                                                    | E =   ⊉↓ ≩↓<br>fect direction                                                                                                    | Std dift in means          | Std Err | Variance  | Hedges's g | Sto    |
| 4<br>5<br>6<br>7                                                                                  | Column pro                                                                                                    | perties<br>on Ctrl+C<br>eader<br>grid                                                              | Loois         Co           X         Image: Co           Treated         Mean           T Mean         78.000           80.000         82.000                                                                                                    | mputational<br>Treated<br>Std-Dev<br>T SD<br>21.000<br>22.000<br>22.000                                                                                                    | options Ana<br>Treated<br>Sample size<br>N<br>80<br>81<br>81                   | lyses <u>H</u> elp<br>*00 ±00<br>Control<br>Mean 2<br>C Mean C<br>70.000<br>72.000<br>72.000                                                                                                    |                                                                                                    | + V E<br>Control<br>ample size<br>N<br>78<br>80<br>80<br>80                                                                                                    | ∃ = 2↓ Z↓<br>fect direction                                                                                                    | Std dirf in means          | Std Err | Variance  | Hedges's g | Sto    |
| 4<br>5<br>6<br>7<br>8                                                                             | Column pro                                                                                                    | perties<br>on Ctrl+C<br>eader<br>grid                                                              | Loois         Co           X         Image: Co           Treated         Mean           T Mean         78.000           80.000         82.000           76.000         76.000                                                                                                    | mputational<br>Teated<br>Std-Dev<br>T SD<br>21.000<br>22.000<br>22.000<br>20.000                                                                                                    | options Ana<br>                                                                | lyses <u>H</u> elp<br>↔ ↔ ↔ ↔<br>Control<br>Mean C<br>70.000<br>72.000<br>72.000<br>70.000<br>70.000                                                                                                    |                                                                                                    | + ✓ □ E<br>Control<br>ample size<br>N<br>78<br>80<br>80<br>80                                                                                                    | ∃ =   ∱↓ X↓<br>fect direction                                                                                                    | Std dirf in means          | Std Err | Variance  | Hedges's g | Sto    |
| 4<br>5<br>6<br>7<br>8<br>9                                                                        | Column pro                                                                                                    | perties on Ctrl+C eader grid Ctrl+V                                                                | Loois         Co           X         Image: Co           Treated         Mean           T Mean         78.000           80.000         82.000           76.000         76.000                                                                                                    | mputational                                                                                                    | options Ana<br>                                                                | lyses <u>H</u> elp<br><sup>+</sup> 00 <sup>+</sup> →0 <sup>+</sup> →1<br>Control<br>Mean C<br>70.000<br>72.000<br>72.000<br>72.000<br>68.000                                                                                                    |                                                                                                    | + ✓ □ E<br>Control<br>ample size Ef<br>N<br>78<br>80<br>80<br>40<br>40<br>42                                                                                                    | E = 2↓ Z↓                                                                                                    | Std dirf in mean           | Std Err | Variance  | Hedges's g | Sta    |
| 4<br>5<br>7<br>8<br>9                                                                             | Column pro<br>Copy selection<br>Copy with hu<br>Copy entire of<br>Copy entire of<br>Copy                                                                                                    | perties<br>on Ctrl+C<br>eader<br>grid<br>Ctrl+V<br>Ctrl+X                                          | Loois         Co           X         Image: Co           Treated         Mean           T Mean         78.000           80.000         82.000           76.000         76.000           76.000         76.000                                                                                                    | mputational                                                                                                    | options Ana<br>Treated<br>Sample size<br>N<br>80<br>81<br>81<br>42<br>40<br>40 | lyses <u>H</u> elp<br><sup>€</sup> 00 ±00 ←<br>Mean 2<br>C Mean C<br>70.000<br>72.000<br>70.000<br>68.000<br>68.000<br>68.000                                                                                                    |                                                                                                    | + ✓ □ E<br>Control<br>rample size<br>78<br>80<br>80<br>80<br>40<br>42<br>42                                                                                                    | E = 2↓ Z↓<br>fect direction                                                                                                    | Std dift in means          | Std Err | Variance  | Hedges's g | Sto    |
| 4<br>5<br>6<br>7<br>8<br>9<br>10                                                                  | Column pro<br>Copy selection<br>Copy with hu<br>Copy entire<br>Baste<br>Copy entire<br>Copy entire<br>Copy enti             | perties on Ctrl+C<br>eader<br>grid Ctrl+V<br>Ctrl+X<br>Del                                         | Loois         Co           X         Image: Co           Treated         Mean           T         Mean           78.000         80.000           80.000         76.000           76.000         75.000           76.000         76.000                                                                                                    | mputational                                                                                                    | options Ana<br>                                                                | lyses <u>H</u> elp<br>                                                                                                    |                                                                                                    | + ✓ □ E<br>Control<br>ample size<br>80<br>80<br>40<br>42<br>42<br>88<br>80<br>90<br>90<br>90<br>90<br>90<br>90<br>90<br>90<br>90<br>9                                                                                                    | E =   ≙↓ Z↓<br>fect direction                                                                                                    | Std dift in mean           | Std Err | Variance  | Hedges's g | Ste    |
| 4<br>5<br>6<br>7<br>8<br>9<br>10<br>11<br>12                                                      | Column proj<br>Copy selectii<br>Copy with hi<br>Copy entire s<br>Copy entire s<br>Copy                                                                                      | perties<br>on Ctrl+C<br>eader<br>grid<br>Ctrl+V<br>Ctrl+X<br>Del                                   | Imposi Coll         Coll           X         Imposi Coll           Mean         Imposi Coll           Treated         Mean           T Mean         78.000           80.000         82.000           76.000         76.000           76.000         76.000           76.000         76.000                                                                                                    | mputational                                                                                                    | options Ana<br>→ → → → → → → → → → → → → → → → → → →                           | lyses <u>H</u> elp<br><sup>2</sup> 0 5,0 1 →<br>Control 2<br>C Mean C<br>70.000<br>72.000<br>72.000<br>70.000<br>68.000<br>72.000<br>72.000<br>72.000<br>72.000<br>72.000<br>72.000<br>72.000                                                                                                    | ↓ ↓ →           Control         S           SD         C           22.000         19.000           19.000         20.000           21.000         21.000           22.000         20.000                                                                                                    | + ✓ □ E<br>Control<br>ample size<br>N<br>78<br>80<br>80<br>40<br>42<br>42<br>88<br>90<br>90<br>90                                                                                                    | E = 2↓ X↓<br>fect direction                                                                                                    | 3 Std dirk in means        | Std Err | Variance  | Hedges's g | Ste    |
| 4<br>5<br>6<br>7<br>8<br>9<br>10<br>11<br>11<br>12<br>13                                          | Column proj<br>Copy selectii<br>Copy with hi<br>Copy with in<br>Copy entire i<br>Select<br>Copy copy<br>Copy<br>Copy<br>Delete row<br>Delete row                                                                                                    | perties<br>on Ctrl+C<br>eader<br>grid<br>Ctrl+V<br>Ctrl+X<br>Del                                   | Image: Color         Color           X         Image: Color         Image: Color           Treated         Mean         78.000           T         Mean         78.000           80.000         82.000         76.000           76.000         76.000         76.000           76.000         76.000         77.000                                                                                                    | mputational  Treated Std/Dev T SD 1 21.000 22.000 20.000 19.000 19.000 22.000 20.000 20.000 2                                                                                                    | options Ana<br>→ → → → → → → → → → → → → → → → → → →                           | Iyses Help<br>%% to8 ←<br>Control<br>Mean 2<br>C Mean C<br>70.000<br>72.000<br>70.000<br>70.000<br>70.000<br>70.000<br>70.000<br>70.000<br>70.000<br>70.000<br>70.000                                                                                                    | ↓ ↓         →           Control         S           SD         C1           22.000         19.000           19.000         20.000           21.000         21.000           20.000         20.000           20.000         20.000           20.000         20.000                                                                                                    | + ✓ □ E<br>Control<br>ample size<br>N<br>78<br>80<br>80<br>40<br>40<br>42<br>42<br>88<br>90<br>90<br>90                                                                                                    | ∃ =   ≙↓ ∡↓<br>fect direction                                                                                                    | 3 Std diff in mean         | Std Err | Variance  | Hedges's g | Ste    |
| 4<br>5<br>6<br>7<br>8<br>9<br>10<br>11<br>12<br>13<br>14                                          | Column pro                                                                                                    | perties on Ctrl+C eader grid Ctrl+V Ctrl+V Del                                                     | ∎ools         Ce           X         Image: Ce           Mean         78.000           80.000         82.000           76.000         76.000           75.000         76.000           76.000         76.000           76.000         76.000           76.000         76.000           76.000         76.000           76.000         76.000           76.000         77.000           78.000         78.000                                                                                                  | mputational                                                                                                    | options Ana<br>→ → → → → → → → → → → → → → → → → → →                           | Iyses Help<br>Control<br>Mean C<br>70.000<br>70.000<br>72.000<br>70.000<br>70.000<br>70.000<br>70.000<br>70.000<br>70.000<br>70.000<br>70.000<br>70.000                                                                                                    | ↓         ↓         →           Control<br>StdDev         S         S           22.000         19.000         19.000           19.000         21.000         21.000           21.000         20.000         20.000           20.000         20.000         20.000           20.000         20.000         20.000           20.000         20.000         20.000                                                                                                    | + ✓ □ E<br>Control<br>ample size<br>N<br>78<br>80<br>80<br>40<br>40<br>42<br>42<br>88<br>90<br>90<br>90<br>90<br>82<br>90                                                                                                    | E = 2 ↓ Z↓<br>fect direction                                                                                                    | Std dift in means          | Std Err | Variance  | Hedges's g | Ste    |
| 4<br>5<br>6<br>7<br>8<br>9<br>10<br>11<br>12<br>13<br>14<br>15<br>16                              | Column prov<br>Copy selection<br>Copy with he<br>Copy entire of<br>Paste<br>Cut<br>Cut<br>Cut<br>Celete row<br>Delete study<br>Delete column                                                                                                    | perties<br>on Ctrl+C<br>eader<br>grid<br>Ctrl+V<br>Ctrl+X<br>Del                                   | ∎ools         Cols           X         ■a           Treated<br>Mean         T           I Mean         78.000           80.000         82.000           76.000         76.000           76.000         76.000           76.000         76.000           76.000         76.000           76.000         76.000           76.000         76.000           78.000         78.000           78.000         78.000                                                                                                 | mputational  Treated Std-Dev T SD T SD T SD T SD T SD T SD T SD T SD                                                                                                    | options Ana<br>→ → → → → → → → → → → → → → → → → → →                           | Iyses         ∐elp           00         1:00         1**           Control         1         1           Mean         2         1           C Mean         C         70.000           72.000         72.000         70.000           70.000         70.000         70.000           70.000         70.000         70.000           70.000         70.000         70.000           72.000         72.000         72.000                                                                                                    | ✓      ✓      ✓     ✓     ✓     ✓     ✓     ✓     ✓     ✓     ✓     ✓     ✓     ✓     ✓     ✓     ✓     ✓     ✓     ✓     ✓     ✓     ✓     ✓     ✓     ✓     ✓     ✓     ✓     ✓     ✓     ✓     ✓     ✓     ✓     ✓     ✓     ✓     ✓     ✓     ✓     ✓     ✓     ✓     ✓     ✓     ✓     ✓     ✓     ✓     ✓     ✓     ✓     ✓     ✓     ✓     ✓     ✓     ✓     ✓     ✓     ✓     ✓     ✓     ✓     ✓     ✓     ✓     ✓     ✓     ✓     ✓     ✓     ✓     ✓     ✓     ✓     ✓     ✓     ✓     ✓     ✓     ✓     ✓     ✓     ✓     ✓     ✓     ✓     ✓     ✓     ✓     ✓     ✓     ✓     ✓     ✓     ✓     ✓     ✓     ✓     ✓     ✓     ✓     ✓     ✓     ✓     ✓     ✓     ✓     ✓     ✓     ✓     ✓     ✓     ✓     ✓     ✓     ✓     ✓     ✓     ✓     ✓     ✓     ✓     ✓     ✓     ✓     ✓     ✓     ✓     ✓     ✓     ✓     ✓     ✓     ✓     ✓     ✓     ✓     ✓     ✓     ✓     ✓     ✓     ✓     ✓     ✓     ✓     ✓     ✓     ✓     ✓     ✓     ✓     ✓     ✓     ✓     ✓     ✓     ✓     ✓     ✓     ✓     ✓     ✓     ✓     ✓     ✓     ✓     ✓     ✓     ✓     ✓     ✓     ✓     ✓     ✓     ✓     ✓     ✓     ✓     ✓     ✓     ✓     ✓     ✓     ✓     ✓     ✓     ✓     ✓     ✓     ✓     ✓     ✓     ✓     ✓     ✓     ✓     ✓     ✓     ✓     ✓     ✓     ✓     ✓     ✓     ✓     ✓     ✓     ✓     ✓     ✓     ✓     ✓     ✓     ✓     ✓     ✓     ✓     ✓     ✓     ✓     ✓     ✓     ✓     ✓     ✓     ✓     ✓     ✓     ✓     ✓     ✓     ✓     ✓     ✓     ✓     ✓     ✓     ✓     ✓     ✓     ✓     ✓     ✓     ✓     ✓     ✓     ✓     ✓     ✓     ✓     ✓     ✓     ✓     ✓     ✓     ✓     ✓     ✓     ✓     ✓     ✓     ✓     ✓     ✓     ✓     ✓     ✓     ✓     ✓     ✓     ✓     ✓     ✓     ✓     ✓     ✓     ✓     ✓     ✓     ✓     ✓     ✓     ✓     ✓     ✓     ✓     ✓     ✓     ✓     ✓     ✓     ✓     ✓     ✓     ✓     ✓     ✓     ✓     ✓     ✓     ✓     ✓     ✓     ✓     ✓     ✓     ✓     ✓     ✓     ✓     ✓     ✓     ✓     ✓     ✓     ✓     ✓     ✓     ✓     ✓     ✓     ✓     ✓     ✓     ✓     ✓     ✓     ✓     ✓     ✓     ✓     ✓     ✓     ✓     ✓     ✓ | + ✓ □ E<br>Control<br>rample size<br>78<br>80<br>80<br>80<br>40<br>42<br>42<br>88<br>90<br>90<br>82<br>80<br>90<br>90                                                                                                    | E = 2↓ Z↓<br>fect direction                                                                                                    | Std dirt in mean           | Std Err | Variance  | Hedges's g | Ste    |
| 4<br>5<br>6<br>7<br>8<br>9<br>10<br>11<br>12<br>13<br>14<br>15<br>16<br>17                        | Column proj<br>Copy selectii<br>Copy with hi<br>Copy entire<br>Paste<br>Copy entire<br>Paste<br>Copy entire<br>Delete<br>Copy entire<br>Copy entire<br>Delete<br>Copy entire<br>Copy entire<br>Delete<br>Copy entire<br>Delete<br>Copy entire<br>Copy entire<br>Delete<br>Copy entire<br>Copy entire<br>Delete<br>Copy entire<br>Copy entire<br>Delete<br>Copy entire<br>Copy entire<br>Delete<br>Copy entire<br>Copy entire<br>Copy en | perties on Ctrl+C eader grid Ctrl+V Ctrl+X Del                                                     | ∎ools         Cols           X         ■           Treated<br>Mean         T           78.000         80.000           80.000         76.000           76.000         76.000           76.000         76.000           76.000         76.000           76.000         76.000           76.000         76.000           76.000         77.000           78.000         78.000           78.000         78.000                                                                                                  | mputational<br>Constraints<br>Std-Dev<br>21.000<br>22.000<br>20.000<br>19.000<br>19.000<br>20.000<br>20.                                                                                                    | options Ana<br>→ → → → → → → → → → → → → → → → → → →                           | lyses         ∐elp           0%         1,00         1,10           Control         2         2           CMean         C         70.000           72.000         70.000         68.000           68.000         68.000         70.000           70.000         70.000         70.000           70.000         70.000         70.000           70.000         70.000         70.000           70.000         72.000         72.000           72.000         72.000         72.000                                                                                                    | ↓ ↓ →           Control Std-Dev         S           Std-Dev         S           S00         C1           22.000         19.000           20.000         21.000           21.000         20.000           20.000         20.000           20.000         20.000           20.000         22.000           19.000         22.000           19.000         19.000                                                                                                    | + ✓ □ E<br>Control<br>ample size<br>80<br>80<br>40<br>42<br>42<br>42<br>88<br>90<br>90<br>82<br>80<br>80<br>80<br>90<br>82<br>80<br>80<br>90<br>82<br>80<br>80<br>80<br>80<br>80<br>80<br>80<br>80<br>80<br>80                              | E = 2↓ X↓<br>fect direction                                                                                                    | Std dift in means          | Std Err | Variance  | Hedges's g | Stc    |
| 4<br>5<br>6<br>7<br>8<br>9<br>10<br>11<br>12<br>13<br>14<br>15<br>16<br>17<br>18                  | Column proj<br>Copy selectii<br>Copy with hi<br>Copy entire<br>Paste<br>Cut<br>Cut<br>Cut<br>Cut<br>Delete row<br>Delete study<br>Delete colum<br>Edit group n<br>Wilson 2010                                                                                                    | perties on Ctrl+C eader grid Ctrl+V Ctrl+X Del nn ames Beading                                     | ⊥oois         Co           X         Image: Co           Treated         Mean           T Mean         78.000           80.000         82.000           76.000         76.000           76.000         76.000           76.000         78.000           78.000         78.000           78.000         78.000           78.000         78.000           78.000         78.000           78.000         78.000                                                                                                 | mputational<br>Constraints<br>Std-Dev<br>21.000<br>22.000<br>22.000<br>20.000<br>19.000<br>20.000<br>20.000<br>20.000<br>20.000<br>20.000<br>20.000<br>20.000<br>20.000<br>20.000<br>20.000<br>20.000<br>20.000<br>20.000<br>20.000<br>20.000<br>20.000<br>20.000<br>19.000<br>20.000<br>20.000<br>19.000<br>20.000<br>19.000<br>20.000<br>19.000<br>20.000<br>19.000<br>20.000<br>19.000<br>20.000<br>19.000<br>20.000<br>19.000<br>20.000<br>19.000<br>20.000<br>19.000<br>20.000<br>19.000<br>20.000<br>19.000<br>20.000<br>19.000<br>20.000<br>19.000<br>20.000<br>19.000<br>20.000<br>20.000<br>19.000<br>20.000<br>20.000<br>19.000<br>20.000<br>20.000<br>19.000<br>20.000<br>20.000<br>19.000<br>20.000<br>20.000<br>19.000<br>20.000<br>20.000<br>19.000<br>20.000<br>20.                                                                                                    | options Ana<br>→ → → → → → → → → → → → → → → → → → →                           | Iyses Help<br>30 tob to<br>Control<br>Mean C<br>70.000<br>72.000<br>72.000<br>72.000<br>72.000<br>70.000<br>72.000<br>70.000<br>72.000<br>70.000<br>72.000<br>70.000<br>72.000<br>72.000<br>72.000<br>72.000<br>72.000<br>72.000<br>72.000<br>72.000<br>72.000<br>72.000<br>72.000<br>72.000<br>72.000<br>72.000<br>72.000<br>72.000<br>72.000<br>72.000<br>70.000<br>70.0000<br>70.0000<br>70.0000<br>70.0000<br>70.0000<br>70.0000<br>70.0000                                                             | ↓ ↓ →           Control         S           Std-Dev         S           22.000         13.000           13.000         21.000           21.000         21.000           21.000         22.000           20.000         13.000           22.000         22.000           22.000         22.000           22.000         22.000           22.000         22.000           22.000         22.000           22.000         22.000                                                                                                    | + ✓ □ E<br>Control<br>ample size<br>N<br>78<br>80<br>80<br>40<br>40<br>42<br>42<br>88<br>90<br>90<br>90<br>90<br>90<br>82<br>80<br>80<br>82<br>80<br>80<br>82<br>80<br>80<br>82<br>80<br>80<br>80<br>80<br>80<br>80<br>80<br>80<br>80<br>80 | E = 2↓ X↓<br>fect direction                                                                                                    | 3 Std dirk in means        | StdErr  | Variance  | Hedges's g | Stc    |
| 4<br>5<br>6<br>7<br>8<br>9<br>10<br>11<br>11<br>12<br>13<br>14<br>15<br>16<br>17<br>18<br>19      | Column pro<br>Copy selecti<br>Copy with hi<br>Copy entire s<br>Copy entire s<br>Copy en                                                                                     | perties<br>on Ctrl+C<br>eader<br>grid<br>Ctrl+V<br>Ctrl+X<br>Del<br>Reading<br>Music               | ⊥oois         Co           X         Image: Co           Treated         Mean           T Mean         78.000           80.000         82.000           76.000         76.000           76.000         76.000           76.000         76.000           76.000         76.000           76.000         76.000           78.000         78.000           78.000         78.000           78.000         78.000           78.000         78.000           78.000         78.000           75.000         75.000 | mputational<br>mputational<br>Std-Dev<br>22.000<br>22.000<br>22.000<br>22.000<br>19.000<br>19.000<br>20.000<br>19.000<br>20.000<br>19.000<br>20.000<br>19.000<br>20.000<br>19.000<br>20.000<br>19.000<br>20.000<br>19.000<br>20.000<br>19.000<br>19.000<br>20.000<br>19.000<br>19.000<br>20.000<br>19.000<br>19.                                                                                                    | options Ana<br>→ → → → → → → → → → → → → → → → → → →                           | Iyses Help<br>Control<br>Mean C<br>70.000<br>72.000<br>72.000<br>70.000<br>70.000<br>70.000<br>70.000<br>70.000<br>70.000<br>70.000<br>70.000<br>72.000<br>70.000<br>72.000<br>72.000<br>72.000<br>72.000<br>72.000<br>72.000<br>72.000<br>72.000<br>72.000<br>72.000<br>72.000                                                                                                    | ↓ ↓ →           Control         S           SD         C           22.000         19.000           19.000         20.000           21.000         21.000           20.000         21.000           20.000         20.000           20.000         20.000           20.000         22.000           22.000         22.000           22.000         22.000           22.000         22.000           22.000         22.000                                                                                                    | + ✓ □ E<br>Control<br>ample size<br>N<br>78<br>80<br>80<br>40<br>40<br>42<br>42<br>88<br>90<br>90<br>90<br>82<br>80<br>80<br>82<br>80<br>80<br>20<br>20                                                                                     | ∃ =   ≙↓ X↓<br>fect direction                                                                                                    | Std dift in mean           | Std Err | Variance  | Hedges's g | Sto    |
| 4<br>5<br>6<br>7<br>8<br>9<br>9<br>10<br>11<br>12<br>13<br>14<br>15<br>16<br>17<br>18<br>19<br>20 | Column pro<br>Copy selection<br>Copy with he<br>Copy entire of<br>Copy entire of Copy entire of<br>Copy entire of Copy entire of Copy entire                                                                                                    | perties<br>on Ctrl+C<br>eader<br>grid<br>Ctrl+V<br>Ctrl+X<br>Del<br>Nn<br>ames<br>Reading<br>Music | ∎ools         Cols           X         ■an           Treated<br>Mean         78.000           78.000         80.000           80.000         76.000           76.000         75.000           76.000         76.000           76.000         76.000           76.000         76.000           76.000         76.000           76.000         76.000           78.000         78.000           78.000         78.000           78.000         75.000                                                           | Imputational           Imputational           Imputatinte           Imputatinte <td>options Ana<br/>→ → → → → → → → → → → → → → → → → → →</td> <td>Iyses Help<br/>Control<br/>Mean C<br/>70.000<br/>70.000<br/>70.000<br/>70.000<br/>70.000<br/>70.000<br/>70.000<br/>70.000<br/>70.000<br/>70.000<br/>70.000<br/>70.000<br/>70.000<br/>70.000<br/>70.000<br/>72.000<br/>72.000<br/>72.000<br/>72.000<br/>72.000<br/>72.000<br/>72.000<br/>72.000<br/>72.000<br/>72.000<br/>72.000<br/>72.000<br/>72.000<br/>70.000<br/>70.0000<br/>70.0000<br/>70.000<br/>70.0000<br/>70.0000<br/>70.0000<br/>70.0000<br/>70.0000<br/>70.0000<br/>70.0000<br/>70.0000<br/>70.0000<br/>70.0000<br/>70.0000<br/>70.0000<br/>70.0000<br/>70.0000<br/>70.0000<br/>70.0000<br/>70.0000<br/>70.0000<br/>70.0000<br/>70.0000<br/>70.0000<br/>70.0000<br/>70.00000<br/>70.0000<br/>70.00000<br/>70.00000<br/>70.00000<br/>70.00000<br/>70.00000000</td> <td>↓         ↓         →           Control         S         S           Std-Dev         S         S           19.000         19.000         21.000           21.000         21.000         20.000           20.000         20.000         20.000           20.000         20.000         20.000           20.000         22.000         22.000           22.000         22.000         22.000           22.000         22.000         22.000</td> <td>+ ✓ □ E<br/>Control<br/>ample size<br/>N<br/>78<br/>80<br/>80<br/>40<br/>40<br/>42<br/>88<br/>90<br/>90<br/>82<br/>80<br/>80<br/>80<br/>80<br/>80<br/>22<br/>20<br/>20</td> <td>∃ =   ≙↓ X↓<br/>fect direction</td> <td>Std dift in mean</td> <td>Std Err</td> <td>Variance</td> <td>Hedges's g</td> <td>Sto</td> | options Ana<br>→ → → → → → → → → → → → → → → → → → →                           | Iyses Help<br>Control<br>Mean C<br>70.000<br>70.000<br>70.000<br>70.000<br>70.000<br>70.000<br>70.000<br>70.000<br>70.000<br>70.000<br>70.000<br>70.000<br>70.000<br>70.000<br>70.000<br>72.000<br>72.000<br>72.000<br>72.000<br>72.000<br>72.000<br>72.000<br>72.000<br>72.000<br>72.000<br>72.000<br>72.000<br>72.000<br>70.000<br>70.0000<br>70.0000<br>70.000<br>70.0000<br>70.0000<br>70.0000<br>70.0000<br>70.0000<br>70.0000<br>70.0000<br>70.0000<br>70.0000<br>70.0000<br>70.0000<br>70.0000<br>70.0000<br>70.0000<br>70.0000<br>70.0000<br>70.0000<br>70.0000<br>70.0000<br>70.0000<br>70.0000<br>70.0000<br>70.00000<br>70.0000<br>70.00000<br>70.00000<br>70.00000<br>70.00000<br>70.00000000 | ↓         ↓         →           Control         S         S           Std-Dev         S         S           19.000         19.000         21.000           21.000         21.000         20.000           20.000         20.000         20.000           20.000         20.000         20.000           20.000         22.000         22.000           22.000         22.000         22.000           22.000         22.000         22.000                                                                                                    | + ✓ □ E<br>Control<br>ample size<br>N<br>78<br>80<br>80<br>40<br>40<br>42<br>88<br>90<br>90<br>82<br>80<br>80<br>80<br>80<br>80<br>22<br>20<br>20                                                                                           | ∃ =   ≙↓ X↓<br>fect direction                                                                                                    | Std dift in mean           | Std Err | Variance  | Hedges's g | Sto    |

The screen should look like this

| 👬 Co         | omprehensive me                | ta analysis - [Data]       |                  |                    |                        |                       |                    |                        |                  |                      |         |          |            |   |
|--------------|--------------------------------|----------------------------|------------------|--------------------|------------------------|-----------------------|--------------------|------------------------|------------------|----------------------|---------|----------|------------|---|
| <u>F</u> ile | <u>E</u> dit Format <u>V</u> i | ew <u>I</u> nsert Identify | <u>T</u> ools Co | mputationa         | I options Ana          | ilyses <u>H</u> el    | р                  |                        |                  |                      |         |          |            |   |
| Run          | analyses 🔸 📎                   | D 🛩 🖷 🖬 🗧                  | 3 X 🖻            | <b>B</b>           | • <b>-</b> •= •≣       | .00 +.0 +.<br>+.000 ⊢ | i • ↓ -            | → + ✓ 🗌                |                  | 1 Q                  |         |          |            |   |
|              | Study name                     | Outcome                    | Treated<br>Mean  | Treated<br>Std-Dev | Treated<br>Sample size | Control<br>Mean       | Control<br>Std-Dev | Control<br>Sample size | Effect direction | Std diff in<br>means | Std Err | Variance | Hedges's g | Γ |
| 4            | Cooper, 2008                   | Math                       | 78.000           | 21.000             | 80                     | 70.000                | 22.000             | 78                     |                  |                      |         |          |            |   |
| 5            | Cooper, 2008                   | Reading                    | 80.000           | 22.000             | 81                     | 72.000                | 19.000             | 80                     |                  |                      |         |          |            |   |
| 6            | Cooper, 2008                   | Music                      | 82.000           | 22.000             | 81                     | 72.000                | 19.000             | 80                     |                  |                      |         |          |            |   |
| 7            | Hedges, 2006                   | Math                       | 76.000           | 20.000             | 42                     | 70.000                | 20.000             | 40                     |                  |                      |         |          |            |   |
| 8            | Hedges, 2006                   | Reading                    | 76.000           | 19.000             | 40                     | 68.000                | 21.000             | 42                     |                  |                      |         |          |            |   |
| 9            | Hedges, 2006                   | Music                      | 75.000           | 19.000             | 40                     | 68.000                | 21.000             | 42                     |                  |                      |         |          |            |   |
| 10           | Lipsey, 2012                   | Math                       | 76.000           | 22.000             | 102                    | 72.000                | 22.000             | 88                     |                  |                      |         |          |            |   |
| 11           | Lipsey, 2012                   | Reading                    | 76.000           | 20.000             | 100                    | 70.000                | 20.000             | 90                     |                  |                      |         |          |            |   |
| 12           | Lipsey, 2012                   | Music                      | 77.000           | 20.000             | 100                    | 70.000                | 20.000             | 90                     |                  |                      |         |          |            |   |
| 13           | Rothstein, 2000                | Math                       | 78.000           | 19.000             | 78                     | 70.000                | 19.000             | 82                     |                  |                      |         |          |            |   |
| 14           | Rothstein, 2000                | Reading                    | 78.000           | 22.000             | 80                     | 72.000                | 22.000             | 80                     |                  |                      |         |          |            |   |
| 15           | Rothstein, 2000                | Music                      | 79.000           | 22.000             | 80                     | 72.000                | 22.000             | 80                     |                  |                      |         |          |            |   |
| 16           | Wilson, 2010                   | Math                       | 78.000           | 17.000             | 22                     | 72.000                | 19.000             | 22                     |                  |                      |         |          |            |   |
| 17           | Wilson, 2010                   | Reading                    | 78.000           | 18.000             | 20                     | 70.000                | 22.000             | 20                     |                  |                      |         |          |            |   |
| 18           | Wilson, 2010                   | Music                      | 75.000           | 18.000             | 20                     | 70.000                | 22.000             | 20                     |                  |                      |         |          |            |   |
| 19           |                                |                            |                  |                    |                        |                       |                    |                        |                  |                      |         |          |            |   |
| 20           |                                |                            |                  |                    |                        |                       |                    |                        |                  |                      |         |          |            |   |

### Click File > Save As and save the file

| <b>;</b> † C | omprehensive m  | eta analysis                | - [C:\Use | rs\Michael\l     | Dropbox\W          | orkshops 2\Mu          | Itiple outc             | omes\Multi         | ple outcomes.c         | :ma]             |                      |         |          |            |    |
|--------------|-----------------|-----------------------------|-----------|------------------|--------------------|------------------------|-------------------------|--------------------|------------------------|------------------|----------------------|---------|----------|------------|----|
| <u>F</u> ile | Edit Format V   | <u>/</u> iew <u>I</u> nsert | Identify  | <u>T</u> ools Co | mputation          | al options Ana         | ilyses <u>H</u> el      | р                  |                        |                  |                      |         |          |            |    |
|              | New             | •                           |           | ) X 🖻            | <b>E</b>           | '=' ='                 | .00 +.0 +.<br>+.0 .00 ⊢ | i • ↓ -            | → + ✓ 🗌                |                  | 1 💿                  |         |          |            |    |
| 2            | <u>O</u> pen    | Ctrl+0                      | ome       | Treated<br>Mean  | Treated<br>Std-Dev | Treated<br>Sample size | Control<br>Mean         | Control<br>Std-Dev | Control<br>Sample size | Effect direction | Std diff in<br>means | Std Err | Variance | Hedges's g | St |
|              | Opening screen  | wizard                      |           | 78.000           | 21.000             | 80                     | 70.000                  | 22 000             | 78                     |                  |                      |         |          |            |    |
|              | Import          |                             |           | 80.000           | 22,000             | 81                     | 72 000                  | 19,000             | 80                     |                  |                      |         |          |            |    |
|              | Save            | Ctrl+S                      |           | 82.000           | 22.000             | 81                     | 72.000                  | 19.000             | 80                     |                  |                      |         |          |            |    |
|              |                 | Cui+3                       |           | 76.000           | 20.000             | 42                     | 70.000                  | 20.000             | 40                     |                  |                      |         |          |            |    |
| i            | Save <u>A</u> s |                             |           | 76.000           | 19.000             | 40                     | 68.000                  | 21.000             | 42                     |                  |                      |         |          |            |    |
| 6            | Print           | Ctrl+P                      |           | 75.000           | 19.000             | 40                     | 68.000                  | 21.000             | 42                     |                  |                      |         |          |            |    |
| [m           | Print setup     |                             |           | 76.000           | 22.000             | 102                    | 72.000                  | 22.000             | 88                     |                  |                      |         |          |            |    |
| [=           |                 |                             |           | 76.000           | 20.000             | 100                    | 70.000                  | 20.000             | 90                     |                  |                      |         |          |            |    |
|              | E <u>x</u> it   |                             |           | 77.000           | 20.000             | 100                    | 70.000                  | 20.000             | 90                     |                  |                      |         |          |            |    |
| 13           | Rothstein, 2000 | Math                        | -         | 78.000           | 19.000             | 78                     | 70.000                  | 19.000             | 82                     |                  |                      |         |          |            |    |
| 14           | Rothstein, 2000 | Reading                     |           | 78.000           | 22.000             | 80                     | 72.000                  | 22.000             | 80                     |                  |                      |         |          |            |    |
| 15           | Rothstein, 2000 | Music                       |           | 79.000           | 22.000             | 80                     | 72.000                  | 22.000             | 80                     |                  |                      |         |          |            |    |
| 16           | Wilson, 2010    | Math                        |           | 78.000           | 17.000             | 22                     | 72.000                  | 19.000             | 22                     |                  |                      |         |          |            |    |
| 17           | Wilson, 2010    | Reading                     |           | 78.000           | 18.000             | 20                     | 70.000                  | 22.000             | 20                     |                  |                      |         |          |            |    |
| 18           | Wilson, 2010    | Music                       |           | 75.000           | 18.000             | 20                     | 70.000                  | 22.000             | 20                     |                  |                      |         |          |            |    |
| 19           |                 |                             |           |                  |                    |                        |                         |                    |                        |                  |                      |         |          |            |    |
| 20           |                 |                             |           |                  |                    |                        |                         |                    |                        |                  |                      |         |          |            |    |
| 21           |                 |                             |           |                  |                    |                        |                         |                    |                        |                  |                      |         |          |            |    |
| 22           |                 |                             |           |                  |                    |                        |                         |                    |                        |                  |                      |         |          |            |    |

Note that the file name is now in the header.

- [Save] will over-write the prior version of this file without warning
- [Save As...] will allow you to save the file with a new name

| 目の           | omprehensive me              | ta analysis - ICALIse       | rs\Michael\      |                    | orkshops 2\M           | ultiple out            | omes\Mult          | inle outcomes d        | mal              |                      |         |          |            |
|--------------|------------------------------|-----------------------------|------------------|--------------------|------------------------|------------------------|--------------------|------------------------|------------------|----------------------|---------|----------|------------|
| <u> </u>     | Simpremensive me             | ta analysis - [c.(ose       | is (michdel)     |                    | orkshops 2 (m          | inipie out             | omes (mun          | ipie outcomeste        | iniaj            |                      |         |          |            |
| <u>F</u> ile | <u>E</u> dit Format <u>V</u> | iew <u>I</u> nsert Identity | <u>1</u> 00IS CO | mputation          | ai options An          | aiyses <u>m</u> e      | p                  |                        |                  |                      |         |          |            |
| Run          | analyses 🔸 🗞                 | D 🖻 📽 🖬 🗧                   | 3 X 🖻            | <b>E</b>           | <b>}- }=  }≣</b>       | .00 +.0 +<br>+.0 .00 Γ | <b>i •</b> ↓ ·     | → + ✓ 🗌                |                  | u 🗣                  |         |          |            |
|              | Study name                   | Outcome                     | Treated<br>Mean  | Treated<br>Std-Dev | Treated<br>Sample size | Control<br>Mean        | Control<br>Std-Dev | Control<br>Sample size | Effect direction | Std diff in<br>means | Std Err | Variance | Hedges's g |
| 4            | Cooper, 2008                 | Math                        | 78.000           | 21.000             | 80                     | 70.000                 | 22.000             | 78                     |                  |                      |         |          |            |
| 5            | Cooper, 2008                 | Reading                     | 80.000           | 22.000             | 81                     | 72.000                 | 19.000             | 80                     |                  |                      |         |          |            |
| 6            | Cooper, 2008                 | Music                       | 82.000           | 22.000             | 81                     | 72.000                 | 19.000             | 80                     |                  |                      |         |          |            |
| 7            | Hedges, 2006                 | Math                        | 76.000           | 20.000             | 42                     | 70.000                 | 20.000             | 40                     |                  |                      |         |          |            |
| 8            | Hedges, 2006                 | Reading                     | 76.000           | 19.000             | 40                     | 68.000                 | 21.000             | 42                     |                  |                      |         |          |            |
| 9            | Hedges, 2006                 | Music                       | 75.000           | 19.000             | 40                     | 68.000                 | 21.000             | 42                     |                  |                      |         |          |            |
| 10           | Lipsey, 2012                 | Math                        | 76.000           | 22.000             | 102                    | 72.000                 | 22.000             | 88                     |                  |                      |         |          |            |
| 11           | Lipsey, 2012                 | Reading                     | 76.000           | 20.000             | 100                    | 70.000                 | 20.000             | 90                     |                  |                      |         |          |            |
| 12           | Lipsey, 2012                 | Music                       | 77.000           | 20.000             | 100                    | 70.000                 | 20.000             | 90                     |                  |                      |         |          |            |
| 13           | Rothstein, 2000              | Math                        | 78.000           | 19.000             | 78                     | 70.000                 | 19.000             | 82                     |                  |                      |         |          |            |
| 14           | Rothstein, 2000              | Reading                     | 78.000           | 22.000             | 80                     | 72.000                 | 22.000             | 80                     |                  |                      |         |          |            |
| 15           | Rothstein, 2000              | Music                       | 79.000           | 22.000             | 80                     | 72.000                 | 22.000             | 80                     |                  |                      |         |          |            |
| 16           | Wilson, 2010                 | Math                        | 78.000           | 17.000             | 22                     | 72.000                 | 19.000             | 22                     |                  |                      |         |          |            |
| 17           | Wilson, 2010                 | Reading                     | 78.000           | 18.000             | 20                     | 70.000                 | 22.000             | 20                     |                  |                      |         |          |            |
| 18           | Wilson, 2010                 | Music                       | 75.000           | 18.000             | 20                     | 70.000                 | 22.000             | 20                     |                  |                      |         |          |            |
| 19           |                              |                             |                  |                    |                        |                        |                    |                        |                  |                      |         |          |            |
| 20           |                              |                             |                  |                    |                        |                        |                    |                        |                  |                      |         |          |            |
| 0.4          |                              |                             |                  |                    |                        |                        |                    |                        |                  |                      |         |          |            |

We need to tell the program the direction for each effect size

| For each study, click in the Direction column and select Auto |
|---------------------------------------------------------------|
|---------------------------------------------------------------|

| 👬 C          | omprehensive met               | a analysis - [C:\Use       | rs\Michael\      | Dropbox\W          | orkshops 2\Mu          | Itiple outo         | :omes\Multi        | ple outco       | mes.cma] |                |          |                   |         |          |            |         |          |                        |         |          |
|--------------|--------------------------------|----------------------------|------------------|--------------------|------------------------|---------------------|--------------------|-----------------|----------|----------------|----------|-------------------|---------|----------|------------|---------|----------|------------------------|---------|----------|
| <u>F</u> ile | <u>E</u> dit Format <u>V</u> i | ew <u>I</u> nsert Identify | <u>T</u> ools Co | omputationa        | al options Ana         | ilyses <u>H</u> el  | lp                 |                 |          |                |          |                   |         |          |            |         |          |                        |         |          |
| Run          | analyses 🔸 🗞                   | D 🚅 👬 🖬 🖉                  | ) X 🗈            | 🛍 🔁 🗌              | '='=' <b>'</b> ≣'      | •% *.8 <del>*</del> | <b>i •</b> ↓ -     | → + 、           |          | = <b>z</b> * A | *        | 2                 |         |          |            |         |          |                        |         |          |
|              | Study name                     | Outcome                    | Treated<br>Mean  | Treated<br>Std-Dev | Treated<br>Sample size | Control<br>Mean     | Control<br>Std-Dev | Contr<br>Sample | ize Eff  | ect direction  | Std<br>m | l liff in<br>eans | Std Err | Variance | Hedges's g | Std Err | Variance | Difference<br>in means | Std Err | Variance |
| 4            | Cooper, 2008                   | Math                       | 78.000           | 21.000             | 80                     | 70.000              | 22.000             |                 | 78 Auto  | <b>•</b>       |          | 0.372             | 0.160   | 0.026    | 0.370      | 0.160   | 0.026    | 8.000                  | 3.421   | 11.704   |
| 5            | Cooper, 2008                   | Reading                    | 80.000           | 22.000             | 81                     | 72.000              | 19.000             |                 | 80 Auto  |                |          | 0.389             | 0.159   | 0.025    | 0.387      | 0.158   | 0.025    | 8.000                  | 3.241   | 10.507   |
| 6            | Cooper, 2008                   | Music                      | 82.000           | 22.000             | 81                     | 72.000              | 19.000             |                 | 80 Auto  |                |          | 0.486             | 0.160   | 0.026    | 0.484      | 0.159   | 0.025    | 10.000                 | 3.241   | 10.507   |
| 7            | Hedges, 2006                   | Math                       | 76.000           | 20.000             | 42                     | 70.000              | 20.000             |                 | 40 Auto  |                |          | 0.300             | 0.222   | 0.049    | 0.297      | 0.220   | 0.048    | 6.000                  | 4.419   | 19.524   |
| 8            | Hedges, 2006                   | Reading                    | 76.000           | 19.000             | 40                     | 68.000              | 21.000             |                 | 42 Auto  |                |          | 0.399             | 0.223   | 0.050    | 0.395      | 0.221   | 0.049    | 8.000                  | 4.430   | 19.621   |
| 9            | Hedges, 2006                   | Music                      | 75.000           | 19.000             | 40                     | 68.000              | 21.000             |                 | 42 Auto  |                |          | 0.349             | 0.223   | 0.050    | 0.346      | 0.221   | 0.049    | 7.000                  | 4.430   | 19.621   |
| 10           | Lipsey, 2012                   | Math                       | 76.000           | 22.000             | 102                    | 72.000              | 22.000             |                 | 88 Auto  |                |          | 0.182             | 0.146   | 0.021    | 0.181      | 0.145   | 0.021    | 4.000                  | 3.201   | 10.245   |
| 11           | Lipsey, 2012                   | Reading                    | 76.000           | 20.000             | 100                    | 70.000              | 20.000             |                 | 90 Auto  |                |          | 0.300             | 0.146   | 0.021    | 0.299      | 0.146   | 0.021    | 6.000                  | 2.906   | 8.444    |
| 12           | Lipsey, 2012                   | Music                      | 77.000           | 20.000             | 100                    | 70.000              | 20.000             |                 | 90 Auto  |                |          | 0.350             | 0.146   | 0.021    | 0.349      | 0.146   | 0.021    | 7.000                  | 2.906   | 8.444    |
| 13           | Rothstein, 2000                | Math                       | 78.000           | 19.000             | 78                     | 70.000              | 19.000             |                 | 82 Auto  |                |          | 0.421             | 0.160   | 0.026    | 0.419      | 0.159   | 0.025    | 8.000                  | 3.005   | 9.031    |
| 14           | Rothstein, 2000                | Reading                    | 78.000           | 22.000             | 80                     | 72.000              | 22.000             |                 | 80 Auto  |                |          | 0.273             | 0.159   | 0.025    | 0.271      | 0.158   | 0.025    | 6.000                  | 3.479   | 12.100   |
| 15           | Rothstein, 2000                | Music                      | 79.000           | 22.000             | 80                     | 72.000              | 22.000             |                 | 80 Auto  |                |          | 0.318             | 0.159   | 0.025    | 0.317      | 0.158   | 0.025    | 7.000                  | 3.479   | 12.100   |
| 16           | Wilson, 2010                   | Math                       | 78.000           | 17.000             | 22                     | 72.000              | 19.000             |                 | 22 Auto  |                |          | 0.333             | 0.304   | 0.092    | 0.327      | 0.298   | 0.089    | 6.000                  | 5.436   | 29.545   |
| 17           | Wilson, 2010                   | Heading                    | 78.000           | 18.000             | 20                     | 70.000              | 22.000             |                 | 20 Auto  |                |          | 0.398             | 0.319   | 0.102    | 0.390      | 0.313   | 0.098    | 8.000                  | 6.356   | 40.400   |
| 18           | Wilson, 2010                   | Music                      | 75.000           | 18.000             | 20                     | 70.000              | 22.000             |                 | 20 Auto  |                |          | 0.249             | 0.317   | 0.101    | U.244      | 0.311   | 0.097    | 5.000                  | 6.356   | 40.400   |
| 19           |                                |                            |                  |                    |                        |                     |                    |                 |          |                |          |                   |         |          |            |         |          |                        |         |          |
| 20           |                                |                            |                  |                    |                        |                     |                    |                 |          |                |          |                   |         |          |            |         |          |                        |         |          |
| 21           |                                |                            |                  |                    |                        |                     |                    |                 |          |                |          |                   |         |          |            |         |          |                        |         |          |
| . //         |                                |                            |                  |                    |                        |                     |                    |                 |          |                |          |                   |         |          |            |         |          |                        |         |          |

• Click the Merge Rows icon

# The program will merge the study names for each study

| <del>,</del> 0 | omprehensive r      | neta analysis - [C:\Use              | rs\Michael\I     | Dropbox\W          | orkshops 2\Mu          | Itiple outc             | omes\Multi         | ple outcomes.cm        | na]              |                      |         |          |            |  |
|----------------|---------------------|--------------------------------------|------------------|--------------------|------------------------|-------------------------|--------------------|------------------------|------------------|----------------------|---------|----------|------------|--|
| <u>F</u> ile   | <u>E</u> dit Format | <u>V</u> iew <u>I</u> nsert Identify | <u>T</u> ools Co | mputationa         | al options Ana         | alyses <u>H</u> el      | р                  |                        |                  |                      |         |          |            |  |
| Run            | analyses 🔶 🥎        |                                      | 3 X 🖻            | <b>E</b>           | <b>`=' =' </b>         | .00 +.0 +.<br>+.0 .00 ⊢ | i - 🗸 -            | → + ✓ □                |                  | t 💿                  |         |          |            |  |
|                | Study name          | Outcome                              | Treated<br>Mean  | Treated<br>Std-Dev | Treated<br>Sample size | Control<br>Mean         | Control<br>Std-Dev | Control<br>Sample size | Effect direction | Std diff in<br>means | Std Err | Variance | Hedges's g |  |
| 4              |                     | Mat                                  | 76.000           | 20.000             | 42                     | 70.000                  | 20.000             | 40 A                   | vuto             | 0.300                | 0.222   | 0.049    | 0.297      |  |
| 5              | Hedges, 2006        | Rea ting                             | 76.000           | 19.000             | 40                     | 68.000                  | 21.000             | 42 A                   | uto              | 0.399                | 0.223   | 0.050    | 0.395      |  |
| 6              |                     | Mus c                                | 75.000           | 19.000             | 40                     | 68.000                  | 21.000             | 42 A                   | uto              | 0.349                | 0.223   | 0.050    | 0.346      |  |
| 7              |                     | Math                                 | 76.000           | 22.000             | 102                    | 72.000                  | 22.000             | 88 A                   | vuto             | 0.182                | 0.146   | 0.021    | 0.181      |  |
| 8              | Lipsey, 2012        | Reating                              | 76.000           | 20.000             | 100                    | 70.000                  | 20.000             | 90 A                   | uto              | 0.300                | 0.146   | 0.021    | 0.299      |  |
| 9              |                     | Mus c                                | 77.000           | 20.000             | 100                    | 70.000                  | 20.000             | 90 A                   | vuto             | 0.350                | 0.146   | 0.021    | 0.349      |  |
| 10             |                     | Mat                                  | 78.000           | 19.000             | 78                     | 70.000                  | 19.000             | 82 A                   | uto              | 0.421                | 0.160   | 0.026    | 0.419      |  |
| 11             | Rothstein, 2000     | Rea ting                             | 78.000           | 22.000             | 80                     | 72.000                  | 22.000             | 80 A                   | uto              | 0.273                | 0.159   | 0.025    | 0.271      |  |
| 12             |                     | Mus c                                | 79.000           | 22.000             | 80                     | 72.000                  | 22.000             | 80 A                   | uto              | 0.318                | 0.159   | 0.025    | 0.317      |  |
| 13             |                     | Mat                                  | 78.000           | 17.000             | 22                     | 72.000                  | 19.000             | 22 A                   | uto              | 0.333                | 0.304   | 0.092    | 0.327      |  |
| 14             | Wilson, 2010        | Reating                              | 78.000           | 18.000             | 20                     | 70.000                  | 22.000             | 20 A                   | uto              | 0.398                | 0.319   | 0.102    | 0.390      |  |
| 15             |                     | Music                                | 75.000           | 18.000             | 20                     | 70.000                  | 22.000             | 20 A                   | uto              | 0.249                | 0.317   | 0.101    | 0.244      |  |
| 16             |                     |                                      |                  |                    |                        |                         |                    |                        |                  |                      |         |          |            |  |
| 17             |                     |                                      |                  |                    |                        |                         |                    |                        |                  |                      |         |          |            |  |

The screen should look like this

# There are three effect sizes displayed

| 👬 Cor        | mprehensive met                | ta analysis - [C:\Use      | rs\Michael\      | Dropbox\W          | orkshops 2\Mu          | Itiple outo        | omes\Multi         | ple outcomes.cma]                       |                      |         |          |        |              |              |               |                        |          |          |
|--------------|--------------------------------|----------------------------|------------------|--------------------|------------------------|--------------------|--------------------|-----------------------------------------|----------------------|---------|----------|--------|--------------|--------------|---------------|------------------------|----------|----------|
| <u>F</u> ile | <u>E</u> dit Format <u>V</u> i | ew <u>I</u> nsert Identify | <u>T</u> ools Co | mputationa         | al options Ana         | alyses <u>H</u> el | р                  |                                         |                      |         |          |        |              |              |               |                        |          |          |
| Run ar       | nalyses 🔸 🗞                    | D 🚅 📆 🖬 🗧                  | 3 🐰 🖻            | <b>E</b>           | <b>}_}=!≡</b> !        | ÷% ta †            | i • 🗸 -            | → + ✓ 🗌 🗏 = 🛔                           | ZI 😳                 |         |          |        |              |              |               |                        |          |          |
|              | Study name                     | Outcome                    | Treated<br>Mean  | Treated<br>Std-Dev | Treated<br>Sample size | Control<br>Mean    | Control<br>Std-Dev | Control<br>Sample size Effect direction | Std diff in<br>means | Std Err | Variance | Hedges | s's g        | Std Err      | Variance      | Difference<br>in means | Std Err  | Variance |
| 4            |                                | Math                       | 76.000           | 20.000             | 42                     | 70.000             | 20.000             | 40 Auto                                 | 0.300                | 0.222   | 0.049    | 0      | 297          | 0.220        | 0.049         | 000.3                  | 4419     | 19.524   |
| 5 F          | ledges, 2006                   | Reading                    | 76.000           | 19.000             | 40                     | 68.000             | 21.000             | 42 Auto                                 | 0.399                | 0.223   | 0.050    | 0      | <b>2</b> ↓ : | Sort A-Z     |               |                        | 430      | 19.621   |
| 6            |                                | Music                      | 75.000           | 19.000             | 40                     | 68.000             | 21.000             | 42 Auto                                 | 0.349                | 0.223   | 0.050    | 0      | ZI :         | Sort Z-A     |               |                        | 430      | 19.621   |
| 7            |                                | Math                       | 76.000           | 22.000             | 102                    | 72.000             | 22.000             | 88 Auto                                 | 0.182                | 0.146   | 0.021    | 0      |              |              |               |                        | 201      | 10.245   |
| 8 L          | ipsey, 2012                    | Reading                    | 76.000           | 20.000             | 100                    | 70.000             | 20.000             | 90 Auto                                 | 0.300                | 0.146   | 0.021    | 0      | · · · ·      | Column pro   | operties      |                        | 906      | 8.444    |
| 9            |                                | Music                      | 77.000           | 20.000             | 100                    | 70.000             | 20.000             | 90 Auto                                 | 0.350                | 0.146   | 0.021    | 0      |              | Data entry a | ssistant      |                        | 906      | 8.444    |
| 10           |                                | Math                       | 78.000           | 19.000             | 78                     | 70.000             | 19.000             | 82 Auto                                 | 0.421                | 0.160   | 0.026    | 0      | ~            |              |               |                        | 005      | 9.031    |
| 11 F         | Rothstein, 2000                | Reading                    | 78.000           | 22.000             | 80                     | 72.000             | 22.000             | 80 Auto                                 | 0.273                | 0.159   | 0.025    | 0      | 2            | Formulas     |               |                        | 479      | 12.100   |
| 12           |                                | Music                      | 79.000           | 22.000             | 80                     | 72.000             | 22.000             | 80 Auto                                 | 0.318                | 0.159   | 0.025    | 0      | 000 :        | Show all sel | ected indice  | s                      | 479      | 12.100   |
| 13           |                                | Math                       | 78.000           | 17.000             | 22                     | 72.000             | 19.000             | 22 Auto                                 | 0.333                | 0.304   | 0.092    | 0      | 000          | Show only t  | he primary    | index                  | 436      | 29.545   |
| 14 ∨         | Vilson, 2010                   | Reading                    | 78.000           | 18.000             | 20                     | 70.000             | 22.000             | 20 Auto                                 | 0.398                | 0.319   | 0.102    | 0      |              | sherr eniy t | ine printery. |                        | 356      | 40.400   |
| 15           |                                | Music                      | 75.000           | 18.000             | 20                     | 70.000             | 22.000             | 20 Auto                                 | 0.249                | 0.317   | 0.101    | 0      | 85           | Set primary  |               | dges's g               | 356      | 40.400   |
| 16           |                                |                            |                  |                    |                        |                    |                    |                                         |                      |         |          |        | +            | Customize o  | computed e    | ffect size disp        | alay S   |          |
| 17           |                                |                            |                  |                    |                        |                    |                    |                                         |                      |         |          |        | _            |              | · · ·         |                        | <u> </u> |          |
| 18           |                                |                            |                  |                    |                        |                    |                    |                                         |                      |         |          |        |              |              |               |                        |          |          |
| 19           |                                |                            |                  |                    |                        |                    |                    |                                         |                      |         |          |        |              |              |               |                        |          |          |
| 20           |                                |                            |                  |                    |                        |                    |                    |                                         |                      |         |          |        |              |              |               |                        |          |          |
| 21           |                                |                            |                  |                    |                        |                    |                    |                                         |                      |         |          |        |              |              |               |                        |          |          |

- Right-click in the section for Hedges's g
- Select Set primary index to Hedges's g

### • To run the analysis, click [Run analysis]

|   | Comprehensive me                            | ta analysis - [C:\Use       | rs\Michael\[     | Dropbox\W          | orkshops 2\Mu          | Itiple outo        | omes\Multi         | ple outcomes.          | cma]             |                       |         |          |            |
|---|---------------------------------------------|-----------------------------|------------------|--------------------|------------------------|--------------------|--------------------|------------------------|------------------|-----------------------|---------|----------|------------|
|   | <u>F</u> ile <u>E</u> dit Format <u>V</u> i | iew <u>I</u> nsert Identify | <u>T</u> ools Co | mputationa         | al options Ana         | alyses <u>H</u> el | р                  |                        |                  |                       |         |          |            |
|   | Run analyses 🔸 🗞                            | 🗋 🛩 📽 🖬 🖉                   | 3 × Pa           | <b>E</b>           | •–•= •≣                | •00 *•0 *          | i • 🗸 -            | → + ✓ 🗌                |                  | $\downarrow \bigcirc$ |         |          |            |
| Ч | Study name                                  | Outcome                     | Treated<br>Mean  | Treated<br>Std-Dev | Treated<br>Sample size | Control<br>Mean    | Control<br>Std-Dev | Control<br>Sample size | Effect direction | Std diff in<br>means  | Std Err | Variance | Hedges's g |
|   | 4                                           | Math                        | 76.000           | 20.000             | 42                     | 70.000             | 20.000             | 40                     | Auto             | 0.300                 | 0.222   | 0.049    | 0.297      |
|   | 5 Hedges, 2006                              | Reading                     | 76.000           | 19.000             | 40                     | 68.000             | 21.000             | 42                     | Auto             | 0.399                 | 0.223   | 0.050    | 0.395      |
|   | 6                                           | Music                       | 75.000           | 19.000             | 40                     | 68.000             | 21.000             | 42                     | Auto             | 0.349                 | 0.223   | 0.050    | 0.346      |
|   | 7                                           | Math                        | 76.000           | 22.000             | 102                    | 72.000             | 22.000             | 88                     | Auto             | 0.182                 | 0.146   | 0.021    | 0.181      |
|   | 8 Lipsey, 2012                              | Reading                     | 76.000           | 20.000             | 100                    | 70.000             | 20.000             | 90                     | Auto             | 0.300                 | 0.146   | 0.021    | 0.299      |
|   | 9                                           | Music                       | 77.000           | 20.000             | 100                    | 70.000             | 20.000             | 90                     | Auto             | 0.350                 | 0.146   | 0.021    | 0.349      |
|   | 10                                          | Math                        | 78.000           | 19.000             | 78                     | 70.000             | 19.000             | 82                     | Auto             | 0.421                 | 0.160   | 0.026    | 0.419      |
|   | 11 Rothstein, 2000                          | Reading                     | 78.000           | 22.000             | 80                     | 72.000             | 22.000             | 80                     | Auto             | 0.273                 | 0.159   | 0.025    | 0.271      |
|   | 12                                          | Music                       | 79.000           | 22.000             | 80                     | 72.000             | 22.000             | 80                     | Auto             | 0.318                 | 0.159   | 0.025    | 0.317      |
|   | 13                                          | Math                        | 78.000           | 17.000             | 22                     | 72.000             | 19.000             | 22                     | Auto             | 0.333                 | 0.304   | 0.092    | 0.327      |
|   | 14 Wilson, 2010                             | Reading                     | 78.000           | 18.000             | 20                     | 70.000             | 22.000             | 20                     | Auto             | 0.398                 | 0.319   | 0.102    | 0.390      |
|   | 15                                          | Music                       | 75.000           | 18.000             | 20                     | 70.000             | 22.000             | 20                     | Auto             | 0.249                 | 0.317   | 0.101    | 0.244      |
|   | 16                                          |                             |                  |                    |                        |                    |                    |                        |                  |                       |         |          |            |
|   | 17                                          |                             |                  |                    |                        |                    |                    |                        |                  |                       |         |          |            |

The issue we need to address when working with multiple outcomes is the fact that the outcomes are not independent of each other, and therefore do not contain independent information

If we compute an effect size for math only, or for reading only, or for math and reading separately, the effect size and its variance are valid. But, if we compute an effect size based on math and reading, a variance that is based on the combined sample size (counting each subject once for math and again for reading) overstates the amount of information contained in the data, over-estimates the precision of the summary effect and under-estimates the variance.

We can see how this plays out in the analyses that follow.

By default the program picks one outcome for each study. Since each study had a row for math, the program is showing an analysis for Math only.

| <u>F</u> ile <u>E</u> dit | Format <u>V</u> iew Co | mputational o | ptions Anal          | yses <u>H</u> elp |           |                |              |                 |         |       |          |                |        |      |  |
|---------------------------|------------------------|---------------|----------------------|-------------------|-----------|----------------|--------------|-----------------|---------|-------|----------|----------------|--------|------|--|
| ← Data en                 | try t⊒ Next ta         | ble 井         | High resolutio       | n plot 🛛 🔁        | Select by | + Effect       | measure: Std | I diff in means | • • 🗏 🗖 |       | E E      | 😲 🗘            |        |      |  |
| Model                     | Study name             | Outcome       |                      |                   | Statis    | stics for each | study        |                 |         |       | Std diff | in means and § | 95% CI |      |  |
|                           |                        |               | Std diff in<br>means | Standard<br>error | Variance  | Lower limit    | Upper limit  | Z-Value         | p-Value | -2.00 | -1.00    | 0.00           | 1.00   | 2.00 |  |
|                           | Cooper, 2008           | Math          | 0.372                | 0.160             | 0.026     | 0.058          | 0.687        | 2.318           | 0.020   |       |          |                | -      |      |  |
|                           | Hedges, 2006           | Math          | 0.300                | 0.222             | 0.049     | -0.135         | 0.735        | 1.350           | 0.177   |       |          |                | -      |      |  |
|                           | Lipsey, 2012           | Math          | 0.182                | 0.146             | 0.021     | -0.104         | 0.468        | 1.247           | 0.212   |       |          | +              |        |      |  |
|                           | Rothstein, 2000        | Math          | 0.421                | 0.160             | 0.026     | 0.108          | 0.734        | 2.633           | 0.008   |       |          |                | -      |      |  |
|                           | Wilson, 2010           | Math          | 0.333                | 0.304             | 0.092     | -0.262         | 0.928        | 1.096           | 0.273   |       |          |                |        |      |  |
| ixed                      |                        |               | 0.315                | 0.080             | 0.006     | 0.158          | 0.472        | 3.935           | 0.000   |       |          |                |        |      |  |
|                           |                        |               |                      |                   |           |                |              |                 |         |       |          |                |        |      |  |
|                           |                        |               |                      |                   |           |                |              |                 |         |       |          |                |        |      |  |

We can run an analysis for math only (that is, selecting math for studies that report an effect size for math, and omitting studies that do not)

Right-click on the Outcome column and click [Select by outcome]

| 🕂 Compre                  | hensive meta analys              | is - [An | alysis   | 5]                   |                    |           |               |              |                 |         |       |          |                |        |      |  |
|---------------------------|----------------------------------|----------|----------|----------------------|--------------------|-----------|---------------|--------------|-----------------|---------|-------|----------|----------------|--------|------|--|
| <u>F</u> ile <u>E</u> dit | F <u>o</u> rmat <u>V</u> iew Con | nputati  | onal o   | options Ana          | lyses <u>H</u> elp |           |               |              |                 |         |       |          |                |        |      |  |
| 🔶 Data er                 | ntry t⊒ Next tab                 | ole      | #        | - High resolutio     | n plot 🛛 🔁         | Select by | + Effect      | measure: Sto | I diff in means | • • 🗐 🛛 |       | ‡E. ₹    | 🖓 🖞            |        |      |  |
| Model                     | Study name                       | Outo     | :ome     |                      |                    | Statis    | tics for each | study        |                 |         |       | Std diff | in means and 9 | 15% CI |      |  |
|                           |                                  |          |          | Std diff in<br>means | Standard<br>error  | Variance  | Lower limit   | Upper limit  | Z-Value         | p-Value | -2.00 | -1.00    | 0.00           | 1.00   | 2.00 |  |
|                           | Cooper, 2008                     | Math     |          | 0.372                | 0.160              | 0.026     | 0.058         | 0.687        | 2.318           | 0.020   |       |          |                | -      |      |  |
|                           | Hedges, 2006                     | Math     |          | 0.300                | 0.222              | 0.049     | -0.135        | 0.735        | 1.350           | 0.177   |       |          | ++-            | -      |      |  |
|                           | Lipsey, 2012                     | Math     |          | 0.182                | 0.146              | 0.021     | -0.104        | 0.468        | 1.247           | 0.212   |       |          | ++             |        |      |  |
|                           | Rothstein, 2000                  | Math     | 41       | Sort Lo-Hi h         | v Outcome          | 0.026     | 0.108         | 0.734        | 2.633           | 0.008   |       |          |                | -      |      |  |
|                           | Wilson, 2010                     | Math     | 21       |                      |                    | 0.092     | -0.262        | 0.928        | 1.096           | 0.273   |       |          |                |        |      |  |
| Fixed                     |                                  |          | Āŧ       | Sort HI-Lo b         | y Outcome          | 0.006     | 0.158         | 0.472        | 3.935           | 0.000   |       |          |                |        |      |  |
|                           |                                  |          | <b>P</b> | Select by Ou         | itcome             |           |               |              |                 |         |       |          |                |        |      |  |
|                           |                                  |          | .00      | Set de simal         |                    | 1         |               |              |                 |         |       |          |                |        |      |  |
|                           |                                  |          |          | Set decimal:         | •                  | -         |               |              |                 |         |       |          |                |        |      |  |
|                           |                                  |          | Þ        | Align                |                    | •         |               |              |                 |         |       |          |                |        |      |  |
| 1                         |                                  |          |          |                      |                    |           |               |              |                 |         |       |          |                |        |      |  |

### Select Math

| T Compre                  | hensive meta analys                                             | is - [Analysis]              | ]                                |               |                                                                                                    |
|---------------------------|-----------------------------------------------------------------|------------------------------|----------------------------------|---------------|----------------------------------------------------------------------------------------------------|
| <u>F</u> ile <u>E</u> dit | Format <u>V</u> iew Con                                         | nputational c                | ptions Analys                    | es <u>H</u> e | elp                                                                                                    |
| + Data en                 | try t⊒ Next tab                                                 | ile 井                        | High resolution p                | plot          | 🔁 Select by 🕇 🕂 Effect measure: Std diff in means 🚽 🗐 🔲 🔡 🎞 🌐 🔛 📮 👌 😲                                                                                                    |
| Model                     | Study name                                                      | Outcome                      | Std diff in S<br>means           | Standa        | Statistics for each study Statistics for each study Statistics for each study Statistics for each study O O O O O O O O O O O O O O O O O O O                                                                                                    |
|                           | Cooper, 2008<br>Hedges, 2006<br>Lipsey, 2012<br>Rothstein, 2000 | Math<br>Math<br>Math<br>Math | 0.372<br>0.300<br>0.182<br>0.421 | 0<br>0<br>0   | Include the following outcomes                                                                                                    |
|                           | Wilson, 2010                                                    | Math                         | 0.333                            | 0             | Math                                                                                                    |
| Fixed R8                  | andom Both models                                               |                              |                                  |               | For studies with multiple outcomes         Use the mean of the selected outcomes         Use all of the selected outcomes, assuming independence         Use the first outcome, based on this sequence         Math         Move up         Move down         Cancel         Apply         Dk |
| Fixed Ra                  | andom   Both models                                             |                              | lative analusio                  | ماج 🗋         | u datione                                                                                                    |
| Dasic stat                | s one study removi                                              | ea Lumu                      | llauve analysis                  | Laic          |                                                                                                    |

The program shows an analysis for Math.

# Note that the variance for the summary effect is 0.006

| 🕂 Compre                  | hensive meta analysi                                                            | s - [Analysis                        | ]                                         |                                           |                                           |                                              |                                           |                                           |                                           |       |         |                   |             |      |  |
|---------------------------|---------------------------------------------------------------------------------|--------------------------------------|-------------------------------------------|-------------------------------------------|-------------------------------------------|----------------------------------------------|-------------------------------------------|-------------------------------------------|-------------------------------------------|-------|---------|-------------------|-------------|------|--|
| <u>F</u> ile <u>E</u> dit | Format <u>V</u> iew Com                                                         | putational o                         | ptions Ana                                | lyses <u>H</u> elp                        |                                           |                                              |                                           |                                           |                                           |       |         |                   |             |      |  |
| 🔶 Data en                 | try t⊒ Next tab                                                                 | le 井                                 | High resolution                           | n plot 🛛 🔁                                | Select by                                 | + Effect                                     | measure: Sto                              | I diff in means                           | • 🔳 🗖                                     | ] 🔡 🎞 | ‡ ⊑ ₹   | 0 1               |             |      |  |
| Model                     | Study name                                                                      | Outcome                              |                                           |                                           | Statis                                    | stics for each                               | study                                     |                                           |                                           |       | Std dif | if in means and 9 | 5% CI       |      |  |
|                           |                                                                                 |                                      | Std diff in<br>means                      | Standard<br>error                         | Variance                                  | Lower limit                                  | Upper limit                               | Z-Value                                   | p-Value                                   | -2.00 | -1.00   | 0.00              | 1.00        | 2.00 |  |
|                           | Cooper, 2008<br>Hedges, 2006<br>Lipsey, 2012<br>Rothstein, 2000<br>Wilson, 2010 | Math<br>Math<br>Math<br>Math<br>Math | 0.372<br>0.300<br>0.182<br>0.421<br>0.333 | 0.160<br>0.222<br>0.146<br>0.160<br>0.304 | 0.026<br>0.049<br>0.021<br>0.026<br>0.092 | 0.058<br>-0.135<br>-0.104<br>0.108<br>-0.262 | 0.687<br>0.735<br>0.468<br>0.734<br>0.928 | 2.318<br>1.350<br>1.247<br>2.633<br>1.096 | 0.020<br>0.177<br>0.212<br>0.008<br>0.273 |       |         |                   | -<br>-<br>- |      |  |
| Random                    |                                                                                 |                                      | 0.315                                     | 0.080                                     | 0.006                                     | 0.158                                        | 0.472                                     | 3.935                                     | 0.000                                     |       |         | +                 |             |      |  |
|                           |                                                                                 |                                      |                                           |                                           |                                           |                                              |                                           |                                           |                                           |       |         |                   |             |      |  |
| Fixed Ra                  | ndom Both models                                                                |                                      |                                           |                                           |                                           |                                              |                                           |                                           |                                           |       |         |                   |             |      |  |
| Basic stat                | s One study remove                                                              | ed Cumu                              | lative analysis                           | Calculat                                  | ions                                      | ,                                            |                                           |                                           |                                           |       |         |                   |             |      |  |

# Follow the same steps to run an analysis for Reading

# Note that the variance for the summary effect is 0.006

| 🕂 Compre                  | hensive meta analysi                                                            | is - [Analysis                                      | ]                                         |                                           |                                           |                                              |                                           |                                           |                                           |       |          |                    |      |      |  |
|---------------------------|---------------------------------------------------------------------------------|-----------------------------------------------------|-------------------------------------------|-------------------------------------------|-------------------------------------------|----------------------------------------------|-------------------------------------------|-------------------------------------------|-------------------------------------------|-------|----------|--------------------|------|------|--|
| <u>F</u> ile <u>E</u> dit | F <u>o</u> rmat <u>V</u> iew Com                                                | nputational o                                       | options Ana                               | lyses <u>H</u> elp                        |                                           |                                              |                                           |                                           |                                           |       |          |                    |      |      |  |
| + Data en                 | try t⊐ Next tab                                                                 | le 井                                                | High resolutio                            | n plot 🛛 🔁                                | Select by                                 | + Effect                                     | measure: Sto                              | l diff in means                           | - 🔳 🗌                                     |       | ‡ ⊑ ₹    | 🜔 👔                |      |      |  |
| Model                     | Study name                                                                      | Outcome                                             |                                           |                                           | Stati                                     | stics for each                               | study                                     |                                           |                                           |       | Std diff | f in means and 95% | K CI |      |  |
|                           |                                                                                 |                                                     | Std diff in<br>means                      | Standard<br>error                         | Variance                                  | Lower limit                                  | Upper limit                               | Z-Value                                   | p.Value                                   | -2.00 | -1.00    | 0.00               | 1.00 | 2.00 |  |
|                           | Cooper, 2008<br>Hedges, 2006<br>Lipsey, 2012<br>Rothstein, 2000<br>Wilson, 2010 | Reading<br>Reading<br>Reading<br>Reading<br>Reading | 0.389<br>0.399<br>0.300<br>0.273<br>0.398 | 0.159<br>0.223<br>0.146<br>0.159<br>0.319 | 0.025<br>0.050<br>0.021<br>0.025<br>0.102 | 0.077<br>-0.038<br>0.014<br>-0.039<br>-0.228 | 0.701<br>0.836<br>0.586<br>0.584<br>1.024 | 2.445<br>1.788<br>2.053<br>1.717<br>1.246 | 0.014<br>0.074<br>0.040<br>0.086<br>0.213 |       |          |                    | -    |      |  |
| Random                    |                                                                                 | -                                                   | 0.335                                     | 0.080                                     | 0.006                                     | 0.178                                        | 0.492                                     | 4.177                                     | 0.000                                     |       |          | -+-                |      |      |  |
|                           |                                                                                 |                                                     |                                           |                                           |                                           |                                              |                                           |                                           |                                           |       |          |                    |      |      |  |
| Fixed Ra                  | ndom Both models                                                                |                                                     |                                           |                                           |                                           |                                              |                                           |                                           |                                           |       |          |                    |      |      |  |
| Basic stat                | s One study remove                                                              | ed Cumu                                             | ulative analysis                          | Calcula                                   | tions                                     |                                              |                                           |                                           |                                           |       |          |                    |      |      |  |

Suppose we want to run an analysis for math and for reading

- Check Math
- Check Reading
- Uncheck Music
- Select Use all of the selected outcomes, assuming independence

As we shall see momentarily, this analysis, which includes information from both math and reading, is incorrect. We need to split this into two separate analyses.

| 👬 Compre                  | hensive meta                | a analysis - [Analy | sis]         |                    |           |                |                |               |                                                                                                    |
|---------------------------|-----------------------------|---------------------|--------------|--------------------|-----------|----------------|----------------|---------------|----------------------------------------------------------------------------------------------------|
| <u>F</u> ile <u>E</u> dit | F <u>o</u> rmat <u>V</u> ie | w Computationa      | al options A | nalyses <u>H</u> e | lp        |                |                |               |                                                                                                    |
| 🔶 Data en                 | itry t∓                     | Next table          | 🕂 High resol | ution plot         | Select by | + Effe         | ect measure: s | Std diff in m | neans - 🗐 🔲 🏥 🏗 🌲 🕒 🏌 🔍                                                                                                    |
| Model                     | Study name                  | Outcome             |              |                    | Stati     | stics for each | study          |               | Std diff in means and 95% Cl                                                                                                    |
|                           |                             |                     | Std diff in  | Standard           | Variance  | Lower limit    | Upper limit    | Z-Value       | Select by                                                                                                    |
|                           | Cooper,                     | Math                | 0.372        | 0.160              | 0.026     | 0.058          | 0.687          | 2.31          | Chulina Buthanna Madarita                                                                                                    |
|                           | Cooper,                     | Reading             | 0.389        | 0.159              | 0.025     | 0.077          | 0.701          | 2.44          |                                                                                                    |
|                           | Hedges,                     | Math                | 0.300        | 0.222              | 0.049     | -0.135         | 0.735          | 1.35          | i Include the following outcomes                                                                                                    |
|                           | Hedges,                     | Reading             | 0.399        | 0.223              | 0.050     | -0.038         | 0.836          | 1.78          | s []                                                                                                    |
|                           | Lipsey,                     | Math                | 0.182        | 0.146              | 0.021     | -0.104         | 0.468          | 1.24          | Math Select all                                                                                                    |
|                           | Lipsey,<br>Diathatain       | Reading             | 0.300        | 0.145              | 0.021     | 0.014          | 0.586          | 2.05          | Music Clear all                                                                                                    |
|                           | Rothstein                   | Reading             | 0.421        | 0.160              | 0.026     | .0.100         | 0.734          | 2.03          | Reading                                                                                                    |
|                           | Wilson.                     | Math                | 0.333        | 0.304              | 0.023     | -0.262         | 0.928          | 1.09          |                                                                                                    |
|                           | Wilson,                     | Reading             | 0.398        | 0.319              | 0.102     | -0.228         | 1.024          | 1.24          | 4                                                                                                    |
| Fixed                     |                             |                     | 0.325        | 0.057              | 0.003     | 0.214          | 0.436          | 5.73          |                                                                                                    |
|                           |                             |                     |              |                    |           |                |                |               | For studies with multiple outcomes  Use the mean of the selected outcomes Use all of the selected outcomes, assuming independence Use the first outcome, based on this sequence  Cancel Apply Ok |

Basic stats One study removed Cumulative analysis Calculations

| Select Computationa | l options > | Mixed and | random | effects | options |
|---------------------|-------------|-----------|--------|---------|---------|
|---------------------|-------------|-----------|--------|---------|---------|

| 🕂 Compre                  | hensive met                 | a analysis - [Analy | sis]            |                   |          |                |             |                |         |       |         |               |        |      |  |
|---------------------------|-----------------------------|---------------------|-----------------|-------------------|----------|----------------|-------------|----------------|---------|-------|---------|---------------|--------|------|--|
| <u>F</u> ile <u>E</u> dit | F <u>o</u> rmat <u>V</u> ie | ew Computation      | al options Anal | yses <u>H</u> elp |          |                |             |                |         |       |         |               |        |      |  |
| + Data en                 | try t7                      | Ne + Effect me      | asure           | +                 | elect by | 🕇 🕂 Effe       | ct measure: | Std diff in me | ans 🔹 🔳 |       | 3 E -   | E 🚹 🔍         |        |      |  |
| Model                     | Study name                  | [] CI Level 9       | 95%             | •                 | Statis   | stics for each | shurlu      |                |         |       | Std dif | fin means and | 95% CI |      |  |
|                           |                             | Select by           |                 |                   |          |                |             |                |         |       | 010 0   |               |        |      |  |
|                           |                             | Group by            |                 |                   | ariance  | Lower limit    | Upper limit | Z-Value        | p-Value | -2.00 | -1.00   | 0.00          | 1.00   | 2.00 |  |
|                           | Cooper,                     | M. Compare          | aroups          |                   | 0.026    | 0.058          | 0.687       | 2.318          | 0.020   |       |         | +-            | -      |      |  |
|                           | Cooper,                     | Re 🔽 🗖              | 5               |                   | 0.025    | 0.077          | 0.701       | 2.445          | 0.014   |       |         |               | -      |      |  |
|                           | Hedges,                     | M. L IVIXED an      | d random effect | s options         | 0.049    | -0.135         | 0.735       | 1.350          | 0.177   |       |         |               | -      |      |  |
|                           | Hedges,                     | Reading             | 0.399           | 0.225\$           | 0.050    | -0.038         | 0.836       | 1.788          | 0.074   |       |         | +-+           | -      |      |  |
|                           | Lipsey,                     | Math                | 0.182           | 0.146             | 0.021    | -0.104         | 0.468       | 1.247          | 0.212   |       |         | ++            |        |      |  |
|                           | Lipsey,                     | Reading             | 0.300           | 0.146             | 0.021    | 0.014          | 0.586       | 2.053          | 0.040   |       |         |               | -      |      |  |
|                           | Rothstein,                  | Math                | 0.421           | 0.160             | 0.026    | 0.108          | 0.734       | 2.633          | 0.008   |       |         |               | -      |      |  |
|                           | Rothstein,                  | Reading             | 0.273           | 0.159             | 0.025    | -0.039         | 0.584       | 1.717          | 0.086   |       |         | ++-           | -      |      |  |
|                           | Wilson,                     | Math                | 0.333           | 0.304             | 0.092    | -0.262         | 0.928       | 1.096          | 0.273   |       |         | -+            |        |      |  |
|                           | Wilson,                     | Reading             | 0.398           | 0.319             | 0.102    | -0.228         | 1.024       | 1.246          | 0.213   |       |         | +++           |        |      |  |
| Random                    |                             |                     | 0.325           | 0.057             | 0.003    | 0.214          | 0.436       | 5,736          | 0.000   |       |         |               |        |      |  |

# Select "Do not assume a common among-study variance"

| - Data ei | itry t∓    | Next table | High resolu          | ition plot        | Select by | + Effe          | ct measure: \$ | Std diff in me | neans YE L  == ↓↓ ∓ E -E   3 Q                                                       |
|-----------|------------|------------|----------------------|-------------------|-----------|-----------------|----------------|----------------|--------------------------------------------------------------------------------------|
| Model     | Study name | Outcome    |                      |                   | Statis    | tics for each : | study          |                | Std diff in means and 95% Cl                                                         |
|           |            |            | Std diff in<br>means | Standard<br>error | Variance  | Lower limit     | Upper limit    | Z-Value        |                                                                                      |
|           | Cooper,    | Math       | 0.372                | 0.160             | 0.026     | 0.058           | 0.687          | 2.318          | Mixed and random effects options                                                     |
|           | Cooper,    | Reading    | 0.389                | 0.159             | 0.025     | 0.077           | 0.701          | 2.445          | 5                                                                                    |
|           | Hedges,    | Math       | 0.300                | 0.222             | 0.049     | -0.135          | 0.735          | 1.350          | Combining studies within a subgroup                                                  |
|           | Hedges,    | Reading    | 0.399                | 0.223             | 0.050     | -0.038          | 0.836          | 1.788          |                                                                                      |
|           | Lipsey,    | Math       | 0.182                | 0.146             | 0.021     | -0.104          | 0.468          | 1.247          | Assume a common among-study variance component across subgroups                      |
|           | Lipsey,    | Reading    | 0.300                | 0.146             | 0.021     | 0.014           | 0.586          | 2.053          | (pool within-group estimates of tau-squared).                                        |
|           | Rothstein, | Math       | 0.421                | 0.160             | 0.026     | 0.108           | 0.734          | 2.633          |                                                                                      |
|           | Rothstein, | Reading    | 0.273                | 0.159             | 0.025     | -0.039          | 0.584          | 1.717          | Do not assume a common among-study variance component across subgroups (do           |
|           | Wilson,    | Math       | 0.333                | 0.304             | 0.092     | -0.262          | 0.928          | 1.096          | inot pool within-group estimates of tau-squared). This is the option used by RevMan. |
|           | Wilson,    | Reading    | 0.398                | 0.319             | 0.102     | -0.228          | 1.024          | 1.246          | 6                                                                                    |
| andom     |            |            | 0.325                | 0.057             | 0.003     | 0.214           | 0.436          | 5.736          | · · · · · · · · · · · · · · · · · · ·                                                |
|           |            |            |                      |                   |           |                 |                | _              | Combining subgroups to yield an overall effect                                       |
|           |            |            |                      |                   |           |                 |                | _              | Combine subgroups using fixed effect model                                           |
|           |            |            |                      |                   |           |                 |                |                | C Combine subgroups using random effects model                                       |
|           |            |            |                      |                   |           |                 |                | _              |                                                                                      |
|           |            |            |                      |                   |           |                 |                | _              | Cancel Apply Ok                                                                      |
|           |            |            |                      |                   |           |                 |                |                |                                                                                      |
|           |            |            |                      |                   |           |                 |                |                |                                                                                      |

# Select Computational options > Group by > Outcome

# Leave the two check-boxes unchecked

| t Compre                     | hensive met                 | a analysis - [Analy   | sis]          |                    |              |                |                    |                        |                 |                     |                 |                    |                 |       |      |  |
|------------------------------|-----------------------------|-----------------------|---------------|--------------------|--------------|----------------|--------------------|------------------------|-----------------|---------------------|-----------------|--------------------|-----------------|-------|------|--|
| <u>F</u> ile <u>E</u> dit    | F <u>o</u> rmat <u>V</u> ie | ew Computation        | al options    | Analyses           | <u>H</u> elp |                |                    |                        |                 |                     |                 |                    |                 |       |      |  |
| 🔶 Data en                    | itry t7                     | Ne + Effect me        | asure         |                    | •            | elect by .     | 🕇 🕂 Effe           | ect measure:           | Std diff in mea | ans 📲               |                 | 1 <b>₽</b> E ₹     | 0 1             |       |      |  |
| Model                        | Study name                  | [] CI Level 9         | 95%           |                    |              | Statis         | tics for each      | study                  |                 |                     |                 | Std diff i         | in means and 95 | 5% CI |      |  |
|                              |                             | Select by             |               |                    |              | ariance        | Lower limit        | Upper limit            | Z-Value         | p-Value             | -2.00           | -1.00              | 0.00            | 1.00  | 2.00 |  |
|                              | Cooper                      | Group by              | ·             |                    |              | 0.026          | 0.059              | 0.697                  | 2 210           | 0.020               | 1               | 1                  |                 |       |      |  |
|                              | Cooper,                     | Be                    | groups        |                    |              | 0.025          | 0.030              | 0.701                  | 2.445           | 0.014               |                 |                    |                 |       |      |  |
|                              | Hedges,                     | M. <b>S</b> Mixed an  | d random      | effects op         | tions        | 0.049          | -0.135             | 0.735                  | 1.350           | 0.177               |                 |                    | +               | -     |      |  |
|                              | Hedges,                     | Reading               | 0.3           | 99 C               | ).223        | 0.050          | -0.038             | 0.836                  | 1.788           | 0.074               |                 |                    |                 | -     |      |  |
|                              | Lipsey,                     | Math                  | 0.1           | 82 0               | 0.146        | 0.021          | -0.104             | 0.468                  | 1.247           | 0.212               |                 |                    | +               |       |      |  |
|                              | Lipsey,                     | Reading               | 0.3           | 00 (<br>21         | 0.146        | 0.021          | 0.014              | 0.586                  | 2.053           | 0.040               |                 |                    |                 |       |      |  |
|                              | Hothstein,                  | Math                  | 0.4           | 21 U<br>70 O       | J.160<br>150 | 0.026          | 0.108              | 0.734                  | 2.633           | 0.008               |                 |                    |                 | -     |      |  |
|                              | noinsiein,<br>Míleon        | n eading<br>Misth     | 0.2           | 73 U<br>22 D       | 1.103        | 0.020          | -0.033             | 0.004                  | 1.717           | 0.000               |                 |                    |                 | _     |      |  |
|                              | Wilson                      | Beading               | 0.3           | 98 C               | 1319         | 0.032          | -0.202             | 1 024                  | 1.030           | 0.273               |                 |                    |                 |       |      |  |
| Fixed                        | willouri,                   | ricdding              | 0.3           | 25 0               | 1.057        | 0.003          | 0.214              | 0.436                  | 5,736           | 0.000               |                 |                    | -               |       |      |  |
| Compret                      | nensive meta                | analysis - [Analysis] | ntions Arr    | alwaa List         | -            |                |                    |                        |                 |                     |                 |                    |                 |       |      |  |
| <u>File</u> Edit             | Format View                 | Computational o       | ptions Ana    | aiyses <u>H</u> el | р            |                |                    |                        |                 |                     |                 |                    |                 |       |      |  |
| <ul> <li>Data ent</li> </ul> | ry t구 N                     | lext table 🕀          | High resoluti | ion plot           | Select t     | oy   +         | Effect meas        | ure: Std diff in       | means 🔻         |                     | ]‡E.            | 1 🕄                |                 |       |      |  |
| Model                        | Study name                  | Outcome               | Std diff in   | Standard           | Sta          | atistics for   | each study         | 5                      | - Mahar         | 2.00                | Std d           | iff in means and 9 | 100             | 2.00  |      |  |
|                              | Course a                    | 4-11-                 | means         | error              | valiance     |                |                    |                        | p-value         | -2.00               | -1.00           | 0.00               | 1.00            | 2.00  |      |  |
|                              | Cooper, r                   | Reading               | 0.372         | 0.160              | 0.02         | 26 U<br>25 D   | 1.058 U<br>1.077 D | 0.687 Z.3<br>0.701 2.4 | 45 0.02         | 4                   |                 |                    | _               |       |      |  |
|                              | Hedges, N                   | lath                  | 0.300         | 0.222              | 0.04         | 49 -0          | .135 C             | ).735 1.3              | 50 0.17         | 7                   |                 |                    | -               |       |      |  |
|                              | Hedges, F                   | Reading               | 0.399         | 0.223              | 0.05         | 50 -0          | .038 0             | 0.836 1.7              | 88 0.07         | 4                   |                 |                    | -               |       |      |  |
|                              | Lipsey, N                   | dath .                | 0.182         | 0.146              | 0.02         | 21 -0          | ).104 C            | 0.468 1.2              | 47 0.21         | 2                   |                 | ++                 |                 | _     |      |  |
|                              | Lipsey, F                   | Reading               | 0.300         | 0.146              | 0.02         | 21 C           | ).014 C            | ).586 2.P              | Group b         | y                   |                 |                    |                 |       |      |  |
|                              | Rothstein, F                | Reading               | 0.421         | 0.160              | 0.02         | 26 U<br>25 -0  | 1.108 U<br>1.039 D | 0.734 Z.<br>1584 11    | ~ ·             | ,                   |                 |                    |                 |       |      |  |
|                              | Wilson, N                   | lath                  | 0.333         | 0.304              | 0.09         | -0 -0<br>92 -0 | ).262 C            | .928 1.                | Run a se        | parate analy        | sis for each    | n level of         |                 |       |      |  |
|                              | Wilson, F                   | Reading               | 0.398         | 0.319              | 0.10         | 02 -0          | .228 1             | .024 1.:               |                 |                     |                 |                    |                 |       |      |  |
| Fixed                        |                             |                       | 0.325         | 0.057              | 0.00         | 03 (           | ).214 0            | 0.436 5.1              | Outcome         |                     |                 | <b>•</b>           |                 |       |      |  |
|                              |                             |                       |               |                    |              |                |                    |                        |                 |                     |                 |                    |                 |       |      |  |
|                              |                             |                       |               |                    |              |                |                    |                        | Also ru         | in analysis acro:   | ss levels of ou | utcome             |                 |       |      |  |
|                              |                             |                       |               |                    |              |                |                    |                        |                 | are effect at diffe | erent levels of | outcome            |                 |       |      |  |
|                              |                             |                       |               |                    |              |                |                    |                        |                 |                     |                 |                    |                 | — II. |      |  |
|                              |                             |                       |               |                    |              |                |                    |                        |                 |                     | Cancel          | Rese               | et O            | k 🔤   |      |  |
|                              |                             |                       |               |                    |              |                |                    |                        |                 |                     |                 |                    |                 |       |      |  |
|                              |                             |                       |               |                    |              |                |                    | L.                     |                 | _                   | _               |                    |                 |       |      |  |
|                              |                             |                       |               |                    |              |                |                    |                        |                 |                     |                 |                    |                 |       |      |  |
|                              |                             |                       |               |                    |              |                |                    |                        |                 |                     |                 |                    |                 |       |      |  |
|                              |                             |                       |               |                    |              |                |                    |                        |                 |                     |                 |                    |                 |       |      |  |

| 🕂 Compre                  | hensive met                                                                                                    | a analysis - | [Analysis]        |                      |                   |          |                |                |         |         |                |         |                  |       |      |  |
|---------------------------|----------------------------------------------------------------------------------------------------|--------------|-------------------|----------------------|-------------------|----------|----------------|----------------|---------|---------|----------------|---------|------------------|-------|------|--|
| <u>F</u> ile <u>E</u> dit | Format Vie                                                                                                    | ew Comput    | ational options A | nalyses <u>H</u>     | elp               |          |                |                |         |         |                |         |                  |       |      |  |
| 🔶 Data en                 | itry t∓                                                                                                    | Next table   | 井 High resol      | lution plot          | 🔁 Select by .     | 🕇 🕂 Effe | ect measure:   | Std diff in me | ans 🛛 🔳 |         | ] <b>≇</b> E _ | t 👔 🗘   |                  |       |      |  |
| Model                     | Group by<br>Outcome                                                                                                    | Study name   | Outcome           |                      |                   | Stati    | stics for each | study          |         |         |                | Std dif | f in means and 9 | 5% CI |      |  |
|                           |                                                                                                    |              |                   | Std diff in<br>means | Standard<br>error | Variance | Lower limit    | Upper limit    | Z-Value | p-Value | -2.00          | -1.00   | 0.00             | 1.00  | 2.00 |  |
|                           | Math         Cooper,         Math         0.372         0.160         0.026         0.058         0.687         2.318         0.020           Math         Looper,         Math         0.372         0.160         0.026         0.058         0.687         2.318         0.020  |              |                   |                      |                   |          |                |                |         |         |                |         |                  |       |      |  |
| 1                         | Math         Cooper,         Math         0.372         0.160         0.026         0.058         0.687         2.318         0.020           Math         Hedges,         Math         0.300         0.222         0.049         -0.135         0.735         1.350         0.177 |              |                   |                      |                   |          |                |                |         |         |                |         |                  |       |      |  |
|                           | Math                                                                                                    | Lipsey,      | Math              | 0.182                | 2 0.146           | 0.021    | -0.104         | 0.468          | 1.247   | 0.212   |                |         | ++               |       |      |  |
| 1                         | Math                                                                                                    | Rothstein,   | Math              | 0.421                | 0.160             | 0.026    | 0.108          | 0.734          | 2.633   | 0.008   |                |         |                  | -     |      |  |
| 1                         | Math                                                                                                    | Wilson,      | Math              | 0.333                | 3 0.304           | 0.092    | -0.262         | 0.928          | 1.096   | 0.273   |                |         | ++               |       |      |  |
| Random                    | Math                                                                                                    |              |                   | 0.315                | 5 0.080           | 0.006    | 0.158          | 0.472          | 3.935   | 0.000   |                |         |                  |       |      |  |
|                           | Reading                                                                                                    | Cooper,      | Reading           | 0.389                | 9 0.159           | 0.025    | 0.077          | 0.701          | 2.445   | 0.014   |                |         |                  |       |      |  |
| 1                         | Reading                                                                                                    | Hedges,      | Reading           | 0.399                | 9 0.223           | 0.050    | -0.038         | 0.836          | 1.788   | 0.074   |                |         | +                | -     |      |  |
| 1                         | Reading                                                                                                    | Lipsey,      | Reading           | 0.300                | 0.146             | 0.021    | 0.014          | 0.586          | 2.053   | 0.040   |                |         |                  |       |      |  |
| 1                         | Reading                                                                                                    | Rothstein,   | Reading           | 0.273                | 3 0.159           | 0.025    | -0.039         | 0.584          | 1.717   | 0.086   |                |         | <u></u>          |       |      |  |
| 1                         | Reading                                                                                                    | Wilson,      | Reading           | 0.398                | 3 0.319           | 0.102    | -0.228         | 1.024          | 1.246   | 0.213   |                |         |                  | _     |      |  |
| Random                    | Reading                                                                                                    |              |                   | 0.335                | 5 0.080           | 0.006    | 0.178          | 0.492          | 4.177   | 0.000   |                |         |                  |       |      |  |
|                           |                                                                                                    |              |                   |                      |                   |          |                |                |         |         |                |         |                  |       |      |  |

The analysis for math is the same as the one we saw before, with a variance of 0.006 The analysis for reading is the same as the one we saw before, with a variance of 0.006

Each of these analyses is valid, as the variance is based on the actual number of students in the studies.

However, consider what happens if we also compute an overall effect size

# Click Computational options > Group by

### Add a check-mark as shown

| 🕂 Compre                  | hensive met                                         | a analysis -                                           | [Analysis]                                          |                                           |                                           |                                           |                                              |                                  |                                  |                                  |                                |               |                   | _        |      |  |
|---------------------------|-----------------------------------------------------|--------------------------------------------------------|-----------------------------------------------------|-------------------------------------------|-------------------------------------------|-------------------------------------------|----------------------------------------------|----------------------------------|----------------------------------|----------------------------------|--------------------------------|---------------|-------------------|----------|------|--|
| <u>F</u> ile <u>E</u> dit | F <u>o</u> rmat <u>V</u> ie                         | ew Comput                                              | tational options A                                  | Analyses <u>H</u> e                       | elp                                       |                                           |                                              |                                  |                                  |                                  |                                |               |                   |          |      |  |
| + Data er                 | try t구                                              | Next table                                             | 井 High reso                                         | lution plot                               | Belect by                                 | + Effe                                    | ect measure:                                 | Std diff in me                   | ans 🔹 🔳                          |                                  | ] <b>‡</b> E                   | 2 👔 🗜         | 3                 |          |      |  |
| Model                     | Group by<br>Outcome                                 | Study name                                             | Outcome                                             |                                           |                                           | Stati                                     | stics for each                               | study                            |                                  |                                  |                                | Std o         | liff in means and | 1 95% CI |      |  |
|                           |                                                     |                                                        |                                                     | Std diff in means                         | Standard<br>error                         | Variance                                  | Lower limit                                  | Upper limit                      | Z-Value                          | p-Value                          | -2.00                          | 0 -1.00       | 0.00              | 1.00     | 2.00 |  |
|                           | Math<br>Math<br>Math<br>Math                        | Cooper,<br>Hedges,<br>Lipsey,<br>Bothstein             | Math<br>Math<br>Math<br>Math                        | 0.372<br>0.300<br>0.182<br>0.421          | 0.160<br>0.222<br>0.146<br>0.160          | 0.026<br>0.049<br>0.021<br>0.026          | 0.058<br>-0.135<br>-0.104<br>0.108           | 0.687<br>0.735<br>0.468<br>0.734 | 2.318<br>1.350<br>1.247<br>2.633 | 0.020<br>0.177<br>0.212<br>0.008 |                                |               |                   | _        |      |  |
| Bandom                    | Math                                                | Wilson,                                                | Math                                                | 0.333                                     | 0.304                                     | 0.092                                     | -0.262                                       | 0.928                            | 1.096                            | 0.273                            |                                |               |                   |          |      |  |
|                           | Reading<br>Reading<br>Reading<br>Reading<br>Reading | Cooper,<br>Hedges,<br>Lipsey,<br>Rothstein,<br>Wilson, | Reading<br>Reading<br>Reading<br>Reading<br>Reading | 0.389<br>0.399<br>0.300<br>0.273<br>0.398 | 0.159<br>0.223<br>0.146<br>0.159<br>0.319 | 0.025<br>0.050<br>0.021<br>0.025<br>0.102 | 0.077<br>-0.038<br>0.014<br>-0.039<br>-0.228 | 0.1 C<br>0.1<br>0.1<br>0.1       | Bun a sepa                       | <br>arate analys                 | sis for e                      | ach level of  |                   |          |      |  |
| Random                    | Reading                                             | WING I,                                                |                                                     | 0.335                                     | 0.080                                     | 0.006                                     | 0.178                                        | 0.                               | Compare                          | analysis acros                   | s levels c<br>rent leve<br>Car | ls of outcome | Reset             | Ok       |      |  |

| 🕂 Compre                  | hensive met                                                 | a analysis - [                                         | [Analysis]                                          |                                                    |                                                    |                                                    |                                                       |                                                    |                                                    |                                                    |                |          |                 |      |      |  |
|---------------------------|-------------------------------------------------------------|--------------------------------------------------------|-----------------------------------------------------|----------------------------------------------------|----------------------------------------------------|----------------------------------------------------|-------------------------------------------------------|----------------------------------------------------|----------------------------------------------------|----------------------------------------------------|----------------|----------|-----------------|------|------|--|
| <u>F</u> ile <u>E</u> dit | Format <u>V</u> ie                                          | w Comput                                               | ational options A                                   | nalyses <u>H</u> e                                 | elp                                                |                                                    |                                                       |                                                    |                                                    |                                                    |                |          |                 |      |      |  |
| 🔶 Data er                 | ntry t∓                                                     | Next table                                             | 井 High resol                                        | ution plot                                         | Select by .                                        | 🕂 Effe                                             | ect measure:                                          | Std diff in mea                                    | ans 🛛 🔳                                            |                                                    | ] <b>∄</b> E - | E 🚹 🔍    |                 |      |      |  |
| Model                     | Group by<br>Outcome                                         | Study name                                             | Outcome                                             |                                                    |                                                    | Stati                                              | stics for each                                        | study                                              |                                                    |                                                    |                | Std diff | in means and 95 | % CI |      |  |
|                           |                                                             |                                                        |                                                     | Std diff in<br>means                               | Standard<br>error                                  | Variance                                           | Lower limit                                           | Upper limit                                        | Z-Value                                            | p-Value                                            | -2.00          | -1.00    | 0.00            | 1.00 | 2.00 |  |
|                           | Math<br>Math<br>Math                                        | Cooper,<br>Hedges,<br>Lipsey,                          | Math<br>Math<br>Math                                | 0.372<br>0.300<br>0.182                            | 0.160<br>0.222<br>0.146                            | 0.026<br>0.049<br>0.021                            | 0.058<br>-0.135<br>-0.104                             | 0.687<br>0.735<br>0.468                            | 2.318<br>1.350<br>1.247                            | 0.020<br>0.177<br>0.212                            |                |          | ++-             |      |      |  |
|                           | Math                                                        | Wilson,                                                | Math                                                | 0.421                                              | 0.160                                              | 0.026                                              | -0.262                                                | 0.734                                              | 2.633                                              | 0.008                                              |                |          |                 | _    |      |  |
| Handom                    | Math<br>Reading<br>Reading<br>Reading<br>Reading<br>Reading | Cooper,<br>Hedges,<br>Lipsey,<br>Rothstein,<br>Wilson, | Reading<br>Reading<br>Reading<br>Reading<br>Reading | 0.315<br>0.389<br>0.399<br>0.300<br>0.273<br>0.398 | 0.080<br>0.159<br>0.223<br>0.146<br>0.159<br>0.319 | 0.006<br>0.025<br>0.050<br>0.021<br>0.025<br>0.102 | 0.158<br>0.077<br>•0.038<br>0.014<br>•0.039<br>•0.228 | 0.472<br>0.701<br>0.836<br>0.586<br>0.584<br>1.024 | 3.935<br>2.445<br>1.788<br>2.053<br>1.717<br>1.246 | 0.000<br>0.014<br>0.074<br>0.040<br>0.086<br>0.213 |                |          |                 |      |      |  |
| Random<br>Random          | Reading<br>Overall                                          |                                                        |                                                     | 0.335                                              | 0.080                                              | 0.006                                              | 0.178                                                 | 0.492                                              | 4.177<br>5.736                                     | 0.000                                              |                |          | +               |      |      |  |
|                           |                                                             |                                                        |                                                     |                                                    |                                                    |                                                    |                                                       |                                                    |                                                    |                                                    | I              |          |                 |      |      |  |

The program now computes the overall effect size. Where the variance for reading was 0.006 and the variance for math was 0.006, the variance for the overall effect is shown as 0.003.

This would be the correct value if the math studies and the reading studies were based on different sets of students, and (it follows) the correlation between the two effect sizes was zero. Indeed, this is the assumption that we made when we said "Assuming independence". However, it's very unlikely that this assumption is valid. To the extent that the true correlation us greater than 0.0, the information provided by math will overlap with the information provided by reading, and the true variance will be greater than 0.003. In the extreme, if the actual correlation is 1.0, the true variance will be 0.006.

As we see here, when we assume independence the program assumes the correlation between effect sizes for math and reading is 0.0. We can also tell the program NOT to treat these as independent, but rather to compute a composite score for each study (using the mean of math and reading), assuming that the correlation between them is 1.0.

# First, turn off grouping

| 🕂 Compre                 | hensive met                          | a analysis -                                          | [Analysis]                           |                                           |                                           |                                           |                                               |                                           |                                           |                                           |              |           |            |             |           |    |      |  |  | l |
|--------------------------|--------------------------------------|-------------------------------------------------------|--------------------------------------|-------------------------------------------|-------------------------------------------|-------------------------------------------|-----------------------------------------------|-------------------------------------------|-------------------------------------------|-------------------------------------------|--------------|-----------|------------|-------------|-----------|----|------|--|--|---|
| <u>File</u> <u>E</u> dit | F <u>o</u> rmat <u>V</u> ie          | w Comput                                              | ational options A                    | Analyses <u>H</u> el                      | lp                                        |                                           |                                               |                                           |                                           |                                           |              |           |            |             |           |    |      |  |  |   |
| + Data en                | ntry t7                              | Next table                                            | 井 High reso                          | lution plot                               | Select by .                               | + Effe                                    | ect measure:                                  | Std diff in me                            | ans 🔹 📃                                   |                                           | 1 <b>4</b> 8 | - E I     | Q 1        |             |           |    |      |  |  |   |
| Model                    | Group by<br>Outcome                  | Study name                                            | Outcome                              |                                           |                                           | Stati                                     | stics for each                                | study                                     |                                           |                                           |              |           | Std diff i | in means an | id 95% Cl |    |      |  |  |   |
|                          |                                      |                                                       |                                      | Std diff in<br>means                      | Standard<br>error                         | Variance                                  | Lower limit                                   | Upper limit                               | Z-Value                                   | p-Value                                   | -2.0         | 0 -       | 1.00       | 0.00        | 1.0       | 00 | 2.00 |  |  |   |
|                          | Math<br>Math<br>Math<br>Math<br>Math | Cooper,<br>Hedges,<br>Lipsey,<br>Rothstein,<br>Wilson | Math<br>Math<br>Math<br>Math<br>Math | 0.372<br>0.300<br>0.182<br>0.421<br>0.333 | 0.160<br>0.222<br>0.146<br>0.160<br>0.304 | 0.026<br>0.049<br>0.021<br>0.026<br>0.092 | 0.058<br>-0.135<br>-0.104<br>-0.108<br>-0.262 | 0.687<br>0.735<br>0.468<br>0.734<br>0.928 | 2.318<br>1.350<br>1.247<br>2.633<br>1.096 | 0.020<br>0.177<br>0.212<br>0.008<br>0.273 |              |           |            |             | -<br>-    |    |      |  |  |   |
| Random                   | Math<br>Reading<br>Reading           | Cooper,                                               | Reading                              | 0.315                                     | 0.080                                     | 0.006                                     | 0.158                                         | 0.520                                     | Group by .                                |                                           |              |           |            |             |           | x  |      |  |  |   |
|                          | Reading<br>Reading<br>Reading        | Heuges,<br>Lipsey,<br>Rothstein,<br>Wilson            | Reading<br>Reading<br>Reading        | 0.300                                     | 0.223<br>0.146<br>0.159<br>0.319          | 0.021<br>0.025<br>0.102                   | -0.038<br>0.014<br>-0.039<br>-0.228           | 0.1                                       | Run a sepa                                | arate analy:                              | sis for e    | each leve | l of       |             |           |    | L    |  |  |   |
| Random<br>Random         | Reading<br>Overall                   | wilson,                                               | neaung                               | 0.335                                     | 0.080                                     | 0.006                                     | 0.228                                         | 0.<br>0.                                  | J <u>recetorone</u>                       |                                           |              |           |            |             |           |    |      |  |  |   |
|                          |                                      |                                                       |                                      |                                           |                                           |                                           |                                               |                                           |                                           |                                           | Ca           | incel     | Res        | iet         | Ök        |    |      |  |  |   |

| 👬 Compre                  | hensive met                                                                                                    | a analysis - [Anal | ysis]        |                    |           |                |              |                 |         |  |                |                |        |  |  |  |
|---------------------------|----------------------------------------------------------------------------------------------------|--------------------|--------------|--------------------|-----------|----------------|--------------|-----------------|---------|--|----------------|----------------|--------|--|--|--|
| <u>F</u> ile <u>E</u> dit | F <u>o</u> rmat <u>V</u> ie                                                                                                    | ew Computation     | al options A | nalyses <u>H</u> e | lp        |                |              |                 |         |  |                |                |        |  |  |  |
| 🔶 Data en                 | itry t⊒                                                                                                    | Next table         | 🕂 High resol | ution plot         | Select by | + Effe         | ect measure: | Std diff in mea | ans 🔹 📃 |  | 1 <b>≇</b> E ⊣ | Q 1            |        |  |  |  |
| Model                     | Study name                                                                                                    | Outcome            |              |                    | Stati     | stics for each | study        |                 |         |  | Std diff       | f in means and | 95% CI |  |  |  |
|                           | Cooper,         Math         Standard<br>means         Variance<br>error         Lower limit         Upper limit         Z-Value         p-Value         -2.00         -1.00         0.00         1.00         2.00 |                    |              |                    |           |                |              |                 |         |  |                |                |        |  |  |  |
|                           | Cooper,                                                                                                    | Math               | 0.372        | 0.160              | 0.026     | 0.058          | 0.687        | 2.318           | 0.020   |  |                | +-             | -      |  |  |  |
| 1                         | Looper, Math 0.372 0.160 0.026 0.088 0.687 2.318 0.020                                                                                                    |                    |              |                    |           |                |              |                 |         |  |                |                |        |  |  |  |
|                           | Hedges,                                                                                                    | Math               | 0.300        | 0.222              | 0.049     | -0.135         | 0.735        | 1.350           | 0.177   |  |                |                | -      |  |  |  |
|                           | Hedges,                                                                                                    | Reading            | 0.399        | 0.223              | 0.050     | -0.038         | 0.836        | 1.788           | 0.074   |  |                |                | _      |  |  |  |
|                           | Lipsey,                                                                                                    | Math               | 0.182        | 0.146              | 0.021     | -0.104         | 0.468        | 1.247           | 0.212   |  |                | +              |        |  |  |  |
|                           | Lipsey,                                                                                                    | Reading            | 0.300        | 0.146              | 0.021     | 0.014          | 0.586        | 2.053           | 0.040   |  |                | _ <b>⊢</b> +-  | -      |  |  |  |
| 1                         | Rothstein,                                                                                                    | Math               | 0.421        | 0.160              | 0.026     | 0.108          | 0.734        | 2.633           | 0.008   |  |                | +              | -      |  |  |  |
|                           | Rothstein,                                                                                                    | Reading            | 0.273        | 0.159              | 0.025     | -0.039         | 0.584        | 1.717           | 0.086   |  |                | +++            | -      |  |  |  |
|                           | Wilson,                                                                                                    | Math               | 0.333        | 0.304              | 0.092     | -0.262         | 0.928        | 1.096           | 0.273   |  |                |                |        |  |  |  |
| 1                         | Wilson,                                                                                                    | Reading            | 0.398        | 0.319              | 0.102     | -0.228         | 1.024        | 1.246           | 0.213   |  |                |                |        |  |  |  |
| Random                    |                                                                                                    |                    | 0.325        | 0.057              | 0.003     | 0.214          | 0.436        | 5.736           | 0.000   |  |                | +              |        |  |  |  |
|                           |                                                                                                    |                    |              |                    |           |                |              |                 |         |  |                |                |        |  |  |  |
| 1                         |                                                                                                    |                    |              |                    |           |                |              |                 |         |  |                |                |        |  |  |  |
| 1                         |                                                                                                    |                    |              |                    |           |                |              |                 |         |  |                |                |        |  |  |  |

We see that the variance, based on a correlation of zero between effects for math and effects for reading, is still 0.003

# Click Select by Outcome

| 🕂 Compre                                                                                                    | hensive met                                               | a analysis | - [Analy | sis]          |                     |           |               |             |                 |         |  |                 |              |        |  |  |
|----------------------------------------------------------------------------------------------------|-----------------------------------------------------------|------------|----------|---------------|---------------------|-----------|---------------|-------------|-----------------|---------|--|-----------------|--------------|--------|--|--|
| <u>File</u> <u>E</u> dit                                                                                                    | F <u>o</u> rmat <u>V</u> ie                               | w Comp     | utation  | al options A  | nalyses <u>H</u> el | р         |               |             |                 |         |  |                 |              |        |  |  |
| + Data er                                                                                                    | itry t⊒                                                   | Next table |          | 🕂 High resolu | ution plot          | Select by | 🕇 Effe        | ct measure: | Std diff in mea | ans 🔹 🗏 |  | 11 <b>#</b> E 4 | 0 1          |        |  |  |
| Model                                                                                                    | Study name                                                | Outo       | ome      |               |                     | Statis    | tics for each | study       |                 |         |  | Std diff        | in means and | 95% CI |  |  |
| Std diff in<br>means         Standard<br>error         Variance         Lower limit         Upper limit         Z-Value         -2.00         -1.00         0.00         1.00         2.00           Conner         Math         0.372         0.150         0.075         0.658         0.657         2.318         0.020         1         1         1         1         1         1         1         1         1         1         1         1         1         1         1         1         1         1         1         1         1         1         1         1         1         1         1         1         1         1         1         1         1         1         1         1         1         1         1         1         1         1         1         1         1         1         1         1         1         1         1         1         1         1         1         1         1         1         1         1         1         1         1         1         1         1         1         1         1         1         1         1         1         1         1         1         1         1         1         1 |                                                           |            |          |               |                     |           |               |             |                 |         |  |                 |              |        |  |  |
|                                                                                                    | Cooper, Math 0.372 0.160 0.026 0.058 0.687 2.318 0.020    |            |          |               |                     |           |               |             |                 |         |  |                 |              |        |  |  |
|                                                                                                    | Cooper, Reading 0.389 0.159 0.025 0.077 0.701 2.445 0.014 |            |          |               |                     |           |               |             |                 |         |  |                 |              |        |  |  |
|                                                                                                    | Hedges,                                                   | Math       |          | 0.000         | 0.000               | 0.049     | -0.135        | 0.735       | 1.350           | 0.177   |  |                 |              |        |  |  |
|                                                                                                    | Hedges,                                                   | Reading    | ĝ↓ So    | rt Lo-Hi by O | utcome              | 0.050     | -0.038        | 0.836       | 1.788           | 0.074   |  |                 |              |        |  |  |
|                                                                                                    | Lipsey,                                                   | Math       | Z↓ So    | rt Hi-Lo by O | utcome              | 0.021     | -0.104        | 0.468       | 1.247           | 0.212   |  |                 | ++-          |        |  |  |
|                                                                                                    | Lipsey,                                                   | Reading    |          |               |                     | 0.021     | 0.014         | 0.586       | 2.053           | 0.040   |  |                 |              | -      |  |  |
|                                                                                                    | Rothstein,                                                | Math       | Let Se   | lect by Outco | me 📐                | 0.026     | 0.108         | 0.734       | 2.633           | 0.008   |  |                 |              | _      |  |  |
|                                                                                                    | Rothstein,                                                | Reading    | -08 Set  | t decimals    | ×.                  | 0.025     | -0.039        | 0.584       | 1.717           | 0.086   |  |                 |              | -      |  |  |
|                                                                                                    | Wilson,                                                   | Math       | IB AG    |               |                     | 0.092     | -0.262        | 0.928       | 1.096           | 0.273   |  |                 |              |        |  |  |
| I                                                                                                    | Wilson,                                                   | Reading    |          | gn            |                     | 0.102     | -0.228        | 1.024       | 1.246           | 0.213   |  |                 |              |        |  |  |
| Random                                                                                                    |                                                           | -          |          | 0.325         | 0.057               | 0.003     | 0.214         | 0.436       | 5.736           | 0.000   |  |                 | +            |        |  |  |
|                                                                                                    |                                                           |            |          |               |                     |           |               |             |                 |         |  |                 |              |        |  |  |
|                                                                                                    |                                                           |            |          |               |                     |           |               |             |                 |         |  |                 |              |        |  |  |
|                                                                                                    |                                                           |            |          |               |                     |           |               |             |                 |         |  |                 |              |        |  |  |

Check math Check reading Un-check Music

### Select Use the mean of the selected outcomes

| 🕂 Comp                  | rehensive me                  | ta analysis - [Anal | ysis]                |                    |           |               |                 |                 |         |                   |                    |            |              |              |           |            |   |
|-------------------------|-------------------------------|---------------------|----------------------|--------------------|-----------|---------------|-----------------|-----------------|---------|-------------------|--------------------|------------|--------------|--------------|-----------|------------|---|
| <u>F</u> ile <u>E</u> d | it F <u>o</u> rmat <u>V</u> i | iew Computation     | al options A         | nalyses <u>H</u> e | lp        |               |                 |                 |         |                   |                    |            |              |              |           |            |   |
| ← Data                  | entry 🛨                       | 1 Next table        | 井 High resolu        | ution plot         | Select by | + Effe        | ect measure: \$ | Std diff in mea | ans 🖣 🔳 |                   | ) 🏥 TT 🏞 B         | ŧ          | Q 1          |              |           |            |   |
| Model                   | Study name                    | e Outcome           |                      |                    | Statis    | tics for each | study           |                 |         |                   | s                  | td diff in | means and    | 195% CI      |           |            |   |
|                         |                               |                     | Std diff in<br>means | Standard<br>error  | Variance  | Lower limit   | Upper limit     | Z-Value         | p∙Value | _                 | -2.00 -1.0         | 0          | 0.00         | 1.00         | 2.00      |            | D |
|                         | Cooper,                       | Math                | 0.372                | 0.160              | 0.026     | 0.058         | 0.687           | 2.318           | 0.020   |                   | Select by          |            |              |              |           | ~          | , |
|                         | Cooper,                       | Reading             | 0.389                | 0.159              | 0.025     | 0.077         | 0.701           | 2.445           | 0.014   | S                 | Studies Outcon     | nes        | Moderator    |              |           |            |   |
|                         | Hedges,<br>Hedges             | Math<br>Beading     | 0.300                | 0.222              | 0.049     | -0.135        | 0.735           | 0.177           | Ι.      |                   |                    |            |              |              |           |            |   |
|                         | Lipsev.                       | Math                | 0.182                | 0.146              | 0.021     | -0.104        | 0.468           | 0.212           | U '     | Include the follo | owing              | outcomes   |              |              |           |            |   |
|                         | Lipsey,                       | Reading             | 0.300                | 0.146              | 0.021     | 0.014         | 0.586           | 2.053           | 0.040   | ll r              |                    |            |              |              |           | Select all |   |
|                         | Rothstein,                    | Math                | 0.421                | 0.160              | 0.026     | 0.108         | 0.734           | 2.633           | 0.008   |                   | Math               |            |              |              |           |            |   |
|                         | Rothstein,                    | Reading             | 0.273                | 0.159              | 0.025     | -0.039        | 0.584           | 1.717           | 0.086   |                   | Music     Reading  |            |              |              |           | Uear all   |   |
|                         | Wilson,                       | Math                | 0.333                | 0.304              | 0.092     | -0.262        | 0.928           | 1.096           | 0.273   |                   |                    |            |              |              |           |            |   |
|                         | Wilson,                       | Reading             | 0.398                | 0.319              | 0.102     | -0.228        | 1.024           | 1.246           | 0.213   |                   |                    |            |              |              |           |            |   |
| Random                  |                               |                     | 0.325                | 0.057              | 0.003     | 0.214         | 0.436           | 5.736           | 0.000   |                   |                    |            |              |              |           |            |   |
|                         |                               |                     |                      |                    |           |               |                 |                 |         |                   |                    |            |              |              |           |            |   |
|                         |                               |                     |                      |                    |           |               |                 |                 |         |                   |                    |            |              |              |           |            |   |
|                         |                               |                     |                      |                    |           |               |                 |                 |         |                   |                    |            |              |              |           |            |   |
|                         |                               |                     |                      |                    |           |               |                 |                 |         |                   |                    |            |              |              |           |            |   |
|                         |                               |                     |                      |                    |           |               |                 |                 |         | Ш.                | For studios with   | multir     | la outoom    |              |           |            |   |
|                         |                               |                     |                      |                    |           |               |                 |                 |         | Ш.                |                    | i maiat    | ne outcom    | 103          |           |            |   |
|                         |                               |                     |                      |                    |           |               |                 |                 |         | 1                 | Use the mean       | of the s   | elected outo | comes        |           |            |   |
|                         |                               |                     |                      |                    |           |               |                 |                 |         |                   | Use all of the s   | elected    | outcomes,    | assuming ind | ependence |            |   |
|                         |                               |                     |                      |                    |           |               |                 |                 |         | Ш.,               | C 11 N G           |            |              |              |           |            |   |
|                         |                               |                     |                      |                    |           |               |                 |                 |         | Ш.)               | C Use the first of | acome,     | based on th  | ils sequence |           |            |   |
|                         |                               |                     |                      |                    |           |               |                 |                 |         |                   |                    |            |              |              |           |            |   |
|                         |                               |                     |                      |                    |           |               |                 |                 |         |                   |                    |            |              |              |           |            |   |
|                         |                               |                     |                      |                    |           |               |                 |                 |         |                   |                    |            |              |              |           |            |   |

| 🕂 Compre                                                                                                    | hensive met                 | a analysis - [Analy | /sis]         |                     |           |        |             |                 |         |  |       |     |   |  |  |
|----------------------------------------------------------------------------------------------------|-----------------------------|---------------------|---------------|---------------------|-----------|--------|-------------|-----------------|---------|--|-------|-----|---|--|--|
| <u>F</u> ile <u>E</u> dit                                                                                                    | F <u>o</u> rmat <u>V</u> ie | w Computation       | al options A  | nalyses <u>H</u> el | р         |        |             |                 |         |  |       |     |   |  |  |
| + Data en                                                                                                    | try t⊒                      | Next table          | 🛨 High resolu | ition plot          | Select by | + Effe | ct measure: | Std diff in mea | ans 🛛 🔳 |  | ĭ‡£ ₹ | 0 1 |   |  |  |
| Model Study name Outcome Statistics for each study Std diff in means and 95% CI                                                                          |                             |                     |               |                     |           |        |             |                 |         |  |       |     |   |  |  |
| Std diff in means     Standard error     Variance     Lower limit     Upper limit     Z-Value     p-Value     -2.00     -1.00     0.00     1.00     2.00 |                             |                     |               |                     |           |        |             |                 |         |  |       |     |   |  |  |
|                                                                                                    | Cooper,                     | Combined            | 0.381         | 0.160               | 0.026     | 0.067  | 0.694       | 2.381           | 0.017   |  |       |     | - |  |  |
|                                                                                                    | Hedges,                     | Combined            | 0.350         | 0.223               | 0.050     | -0.087 | 0.786       | 1.570           | 0.116   |  |       | +   | - |  |  |
|                                                                                                    | Lipsey,                     | Combined            | 0.241         | 0.146               | 0.021     | -0.045 | 0.527       | 1.651           | 0.099   |  |       | ++- |   |  |  |
|                                                                                                    | Rothstein,                  | Combined            | 0.347         | 0.159               | 0.025     | 0.035  | 0.659       | 2.177           | 0.030   |  |       |     | · |  |  |
| 1                                                                                                    | Wilson,                     | Combined            | 0.365         | 0.312               | 0.097     | -0.245 | 0.976       | 1.173           | 0.241   |  |       | +++ | _ |  |  |
| Random                                                                                                    |                             |                     | 0.325         | 0.080               | 0.006     | 0.168  | 0.482       | 4.059           | 0.000   |  |       |     |   |  |  |
|                                                                                                    |                             |                     |               |                     |           |        |             |                 |         |  |       |     |   |  |  |

| Elle Edit Fgrmat View Computational options Analyses Help         ← Data entry       1 <sup>2</sup> Next table       Implementational options       Select by       + Effect measure: Std diff in means       * Implementational options       Std.diff in means and 95% (Implementational options)         Model       Study name       Outcome       Statistics for each study       Stelect by       Std.diff in means and 95% (Implementational options)         Cooper, 2008       Reading       0.389       0.158       0.025       0.077       0.70         Heighes, 2005       Reading       0.399       0.223       0.0146       0.021       0.014       0.021         Noter, 2000       Reading       0.399       0.025       0.003       0.68       0.039       0.68         Witcon, 2010       Reading       0.335       0.080       0.006       0.178       0.43         Random       0.335       0.080       0.006       0.178       0.43         Image: Select and the selected outcomes       Image: Select and the selected outcomes       Image: Select and the selected outcomes         Image: Select and the selected outcomes       Image: Select and the selected outcomes       Image: Select and the selected outcomes         Image: Select and the selected outcomes       Image: Select and the selected outcomes, assuming independence       Ima                                                                           | 計 Comprehensive         | e meta analysi     | is - [Analysis] |                 |                   |           |                |             |       |                                     |
|----------------------------------------------------------------------------------------------------|-------------------------|--------------------|-----------------|-----------------|-------------------|-----------|----------------|-------------|-------|-------------------------------------|
| <ul> <li>■ Data entry</li> <li>1.3 Hext table</li> <li>■ High resolution plot</li> <li>■ Select by</li> <li>■ Effect measure: Sid diff in means</li> <li>■ Effect measure: Sid diff in means</li> <li>■ Effect measure: Sid diff in means</li> <li>■ Effect measure: Sid diff in means</li> <li>■ Effect measure: Sid diff in means</li> <li>■ Effect measure: Sid diff in means</li> <li>■ Effect measure: Sid diff in means</li> <li>■ Effect measure: Sid diff in means</li> <li>■ Effect means</li> <li>■ Effect m</li></ul> | <u>File Edit Format</u> | t <u>V</u> iew Com | nputational o   | ptions Anal     | yses <u>H</u> elp |           |                |             |       |                                     |
| Model       Study name       Dubome       Standard       Variance       Lower limit       Upper limit       Select by         Cooper, 2008       Reading       0.389       0.159       0.025       0.070       0.70         Hedgez, 2006       Reading       0.399       0.223       0.050       -0.078       Model         Bothstein, 2000       Reading       0.399       0.223       0.014       0.025       -0.077         Witson, 2010       Reading       0.399       0.223       0.014       0.059       -0.028         Witson, 2010       Reading       0.399       0.025       -0.014       0.059       -0.028         Random       0.335       0.080       0.006       0.178       0.449       Math       Clear all         Math       Select all       Math       Select all       Math       Clear all       Clear all         Math       Select all       Math       Select all       Math       Clear all       Clear all                                                                                                    | ← Data entry            | t⊒ Next tabl       | ole 井           | High resolution | n plot 🛛 🔁        | Select by | + Effect       | measure: St | d dif | l diff in means 🔹 🗐 🛄 🏥 🎞 🎏 🗜 🗜 👔 😳 |
| Std diff in<br>meers       Standard<br>error       Variance<br>lower limit       Lower limit       Upper limit       Select by       Standard       Jame       Standard       Jame       Jame       Standard       Jame       Standard       Jame       Jame                                                                                                    | Model St                | tudy name          | Outcome         |                 |                   | Stati     | stics for each | study /     | _     | Std diff in means and 95% Cl        |
| Cooper, 2008       Reading       0.339       0.159       0.025       0.077       0.70         Hedges, 2006       Reading       0.339       0.223       0.050       -0.038       0.038       Include the following outcomes         Brokhstein, 2000       Reading       0.239       0.215       -0.039       0.58       Include the following outcomes         Wilson, 2010       Reading       0.335       0.080       0.006       0.178       0.49         Pandom       0.335       0.080       0.006       0.178       0.49         For studies with multiple outcomes       Preading       Clear all                                                                                                    |                         |                    |                 | Std diff in     | Standard          | Variance  | Lower limit    | Upper limit | 5     | Select by                           |
| Hedges: 2006       Reading       0.399       0.223       0.003       0.038       0.039       0.628         Pictude the following outcomes       0.000       0.146       0.021       0.014       0.538       0.027       0.039       0.568         Wilson; 2010       Reading       0.339       0.319       0.102       -0.228       1.02       Math       Clear all         Random       0.335       0.080       0.006       0.178       0.49       Math       Clear all         For studies with multiple outcomes       0.335       0.080       0.006       0.178       0.49                                                                                                    | Cooper                  | r, 2008            | Reading         | 0.389           | 0.159             | 0.025     | 0.077          | 0.70        | S     | Studies Outcomes Moderator          |
| Lipsey, 2012 Reading 0.273 0.159 0.025 0.039 0.58<br>Wilson, 2010 Reading 0.338 0.319 0.102 0.228 1.02<br>Pandom 0.335 0.080 0.006 0.178 0.49<br>For studies with multiple outcomes<br>© Use all of the selected outcomes<br>C Use all of the selected outcomes<br>C Use all of the selected outcomes<br>C Use the first outcome, based on this sequence                                                                                                    | Hedge                   | es, 2006           | Reading         | 0.399           | 0.223             | 0.050     | -0.038         | 0.83        | 11    | Include the following outcomes      |
| Normality 2000       Reading       0.273       0.135       0.023       0.035       1.02         Random       0.335       0.080       0.006       0.178       0.43         Frandom       0.335       0.080       0.006       0.178       0.43                                                                                                    | Lipsey,                 | , 2012<br>         | Reading         | 0.300           | 0.146             | 0.021     | 0.014          | 0.58        | Lг    | Calastal                            |
| Random       0.335       0.080       0.006       0.178       0.43         ✓       Reading       ✓       Reading         For studies with multiple outcomes       ✓       ✓         ✓       Use the mean of the selected outcomes       ✓         ✓       Use all of the selected outcomes       ✓         ✓       Use the first outcome, based on this sequence       ✓                                                                                                    | Wilson                  | ein, 2000<br>2010  | Reading         | 0.273           | 0.155             | 0.025     | -0.033         | 1.02        |       | Math Select all                     |
| For studies with multiple outcomes                                                                                                    | Random                  | 0.2010             | riodaling       | 0.335           | 0.080             | 0.006     | 0.178          | 0.49        |       | Clear all                           |
| Cancel       Apply       Dk                                                                                                    | Fixed Random            | Both models        |                 |                 |                   |           |                |             | F     | For studies with multiple outcomes  |

| The Compression           | hensive meta analysi         | is - [Analysis | ]                |                   |           |               |              |               |         |       |          |              |         |      |  |  |
|---------------------------|------------------------------|----------------|------------------|-------------------|-----------|---------------|--------------|---------------|---------|-------|----------|--------------|---------|------|--|--|
| <u>F</u> ile <u>E</u> dit | Format <u>V</u> iew Com      | nputational o  | options Anal     | yses <u>H</u> elp |           |               |              |               |         |       |          |              |         |      |  |  |
| + Data en                 | try 🔁 Next tab               | le 🌐           | High resolution  | n plot 🕒          | Select by | + Effect      | measure: Std | diff in means | - 8     |       | ‡E ≹     | 🕻            |         |      |  |  |
| Model                     | Studu name                   | Outcome        |                  |                   | Stati     | tics for each | etudu        |               |         |       | Std diff | in means and | 95% CI  |      |  |  |
| model                     | o day name                   | outcome        | 0.4.496.5        | Chair david       | 5100      |               |              | 1             |         |       | ota am   | in mouns and | 00/6 01 |      |  |  |
|                           |                              |                | means            | error             | Variance  | Lower limit   | Upper limit  | Z-Value       | p-Value | -2.00 | -1.00    | 0.00         | 1.00    | 2.00 |  |  |
|                           | Cooper, 2008                 | Combined       | 0.381            | 0.160             | 0.026     | 0.067         | 0.694        | 2.381         | 0.017   |       |          |              | -       |      |  |  |
|                           | Hedges, 2006<br>Lipson, 2012 | Combined       | 0.350            | 0.223             | 0.050     | -0.087        | 0.786        | 1.570         | 0.116   |       |          |              | _       |      |  |  |
|                           | Rothstein, 2000              | Combined       | 0.241            | 0.140             | 0.021     | 0.045         | 0.527        | 2.177         | 0.030   |       |          |              | _       |      |  |  |
|                           | Wilson, 2010                 | Combined       | 0.365            | 0.312             | 0.097     | -0.245        | 0.976        | 1.173         | 0.241   |       |          |              |         |      |  |  |
| Random                    |                              |                | 0.325            | 0.080             | 0.006     | 0.168         | 0.482        | 4.059         | 0.000   |       |          |              |         |      |  |  |
|                           |                              |                |                  |                   |           |               |              |               |         |       |          |              |         |      |  |  |
|                           |                              |                |                  |                   |           |               |              |               |         |       |          |              |         |      |  |  |
|                           |                              |                |                  |                   |           |               |              |               |         |       |          |              |         |      |  |  |
|                           |                              |                |                  |                   |           |               |              |               |         |       |          |              |         |      |  |  |
|                           |                              |                |                  |                   |           |               |              |               |         |       |          |              |         |      |  |  |
|                           |                              |                |                  |                   |           |               |              |               |         |       |          |              |         |      |  |  |
|                           |                              |                |                  |                   |           |               |              |               |         |       |          |              |         |      |  |  |
|                           |                              |                |                  |                   |           |               |              |               |         |       |          |              |         |      |  |  |
|                           |                              |                |                  |                   |           |               |              |               |         |       |          |              |         |      |  |  |
|                           |                              |                |                  |                   |           |               |              |               |         |       |          |              |         |      |  |  |
|                           |                              |                |                  |                   |           |               |              |               |         |       |          |              |         |      |  |  |
|                           |                              |                |                  |                   |           |               |              |               |         |       |          |              |         |      |  |  |
|                           |                              |                |                  |                   |           |               |              |               |         |       |          |              |         |      |  |  |
|                           |                              |                |                  |                   |           |               |              |               |         |       |          |              |         |      |  |  |
|                           |                              |                |                  |                   |           |               |              |               |         |       |          |              |         |      |  |  |
|                           |                              |                |                  |                   |           |               |              |               |         |       |          |              |         |      |  |  |
|                           |                              |                |                  |                   |           |               |              |               |         |       |          |              |         |      |  |  |
|                           |                              |                |                  |                   |           |               |              |               |         |       |          |              |         |      |  |  |
|                           |                              |                |                  |                   |           |               |              |               |         |       |          |              |         |      |  |  |
|                           |                              |                |                  |                   |           |               |              |               |         |       |          |              |         |      |  |  |
|                           |                              |                |                  |                   |           |               |              |               |         |       |          |              |         |      |  |  |
| Fixed Ra                  | ndom Both models             |                |                  |                   |           |               |              |               |         |       |          |              |         |      |  |  |
| Basic stat                | s One study remove           | ed Cumu        | ulative analysis | Calcula           | tions     |               |              |               |         |       |          |              |         |      |  |  |

- > The program computes a composite score for each study using the mean of reading and math
- The program assumes that the correlation between reading and math is 1.0, and so the variance of the composite is the same as the variance of either outcome alone
- > Therefore, the variance of the summary score is still 0.006

#### In sum,

If we tell the program to treat effect size for math and reading as independent, the program assumes the correlation between them is 0, which over-estimates the precision of the summary effect (since the correlation is probably higher than 0).

If we tell the program to form a composite for math and reading, the program assumes the correlation between them is 1.0, which under-estimates the precision of the summary effect (since the correlation is probably less than 1.0).

Between the two, it's probably better to use the composite approach. This could be considered the more conservative approach in the sense that it under-estimates the precision.

Also, this approach is likely to yield a pretty good estimate of the correct variance if most studies contribute only one effect size (and a few contribute two), and/or the actual correlation is near 1.0. For example, this would be the case if the different outcomes are scores on various math tests, where some schools use A, others B, others C, others A and B, others B and C, and so on.

However, there are cases where we want to get the most precise estimate possible for the variance. And, if studies contribute more than two effects and we treat the correlation as 1.0, we will be seriously underestimating the precision of the summary effect size.

In these cases we can step outside CMA, compute composite effects with a variance based on any correlation, and then copy these values back into CMA

While we may not know the actual correlation, this process allows us to use correlations that are more plausible than 0 or 1. For example, if we expect that the correlation falls in the range of 0.50 to 0.80 we may elect to use 0.80 (which yields the highest estimate of the variance), or perhaps 0.75 (which is near the upper end of the range.

The procedure for computing the composite score and variance is as follows

| <b>X</b> | <b>.</b> 9 • | (≃ -  ∓      |              |         |              |          | Comp    | uting compo | site scores a | ind variance | based on corr        | elation.xlsx - Mi             | icrosoft Excel                     |            |           |
|----------|--------------|--------------|--------------|---------|--------------|----------|---------|-------------|---------------|--------------|----------------------|-------------------------------|------------------------------------|------------|-----------|
| Fi       | le Ho        | ome Inse     | rt Page Layo | out For | mulas Da     | ata Revi | ew Viev | v Acroba    | t             |              |                      |                               |                                    |            |           |
| Ê        | Cur<br>Cur   | t<br>pv -    | Calibri      | * 11    | · A A        | = = =    | \$%≁*   | 🖥 Wrap Te   | ext           | General      | *                    |                               |                                    |            | ×         |
| Pas      | te 🛷 For     | rmat Painter | BIU.         | · · ·   | <u>* A</u> - | E Z Z    |         | 🔤 Merge &   | & Center 🔹    | \$ - %       | • •.0 .00<br>.00 →.0 | Conditional<br>Formatting ▼ a | Format Cell<br>as Table ▼ Styles ▼ | Insert Del | ete Forma |
|          | Clipboar     | d G          |              | Font    | Es.          |          | Alignm  | ent         | Fa            | Num          | ber 🕞                | St                            | tyles                              | Ce         | lls       |
|          | Т7           | •            | $f_x$        | e l     |              |          |         |             |               |              |                      |                               |                                    |            |           |
|          | А            | В            | С            | D       | E            | F        | G       | Н           | 1             | J            | К                    | LN                            | VI N                               | 0          | Р         |
| 1        |              |              |              |         |              |          |         |             |               |              |                      |                               |                                    |            |           |
| 2        |              |              | rA =         | 0       |              |          |         |             |               |              |                      |                               |                                    |            |           |
| 3        |              |              |              |         |              |          |         |             |               |              |                      |                               |                                    |            |           |
| 4        |              |              |              |         |              |          |         | Calculation | ns of comp    | osite scor   | 2                    |                               |                                    |            |           |
| 5        |              |              |              |         |              |          |         |             |               |              |                      |                               |                                    |            |           |
| 6        |              | ES           | Y            | V       | S            |          | Count   | Mean        | vbar          | sbar         | Vmean                |                               |                                    |            |           |
| 7        |              |              |              |         |              |          |         |             |               |              |                      |                               | ES                                 | Variance   |           |
| 8        |              | Cooper       | 0.370312     | 0.026   | 0.159722     |          | 2       | 0.427       | 0.025         | 0.159        | 0.013                | Coop                          | ber 0.427                          | 0.013      |           |
| 9        |              |              | 0.483984     | 0.025   | 0.159182     |          |         |             |               |              |                      |                               |                                    |            |           |
| 10       |              |              |              |         |              |          |         |             |               |              |                      |                               |                                    |            |           |
| 11       |              | Hedges       | 0.297179     | 0.048   | 0.220078     |          | 2       | 0.322       | 0.049         | 0.220        | 0.024                | Hedg                          | ges 0.322                          | 0.024      |           |
| 12       |              |              | 0.345845     | 0.049   | 0.220511     |          |         |             |               |              |                      |                               |                                    |            |           |
| 13       |              |              |              |         |              |          |         |             |               |              |                      |                               |                                    |            |           |
| 14       |              | Lipsey       | 0.181092     | 0.021   | 0.145207     |          | 2       | 0.265       | 0.021         | 0.146        | 0.011                | Lipse                         | ≥y 0.265                           | 0.011      |           |
| 15       |              |              | 0.348602     | 0.021   | 0.145817     |          |         |             |               |              |                      |                               |                                    |            |           |
| 16       |              |              |              |         |              |          |         |             |               |              |                      |                               |                                    |            |           |
| 17       |              | Rothstein    | 0.419051     | 0.025   | 0.159145     |          | 2       | 0.368       | 0.025         | 0.159        | 0.013                | Roth                          | stein 0.368                        | 0.013      |           |
| 18       |              |              | 0.316669     | 0.025   | 0.158355     |          |         |             |               |              |                      |                               |                                    |            |           |
| 19       |              |              |              |         |              |          |         |             |               |              |                      |                               |                                    |            |           |
| 20       |              | Wilson       | 0.326841     | 0.089   | 0.298138     |          | 2       | 0.285       | 0.093         | 0.305        | 0.046                | Wils                          | on 0.285                           | 0.046      |           |
| 21       |              |              | 0.243817     | 0.097   | 0.311142     |          |         |             |               |              |                      |                               |                                    |            |           |
| 22       |              |              |              |         |              |          |         |             |               |              |                      |                               |                                    |            |           |

### Open the spreadsheet Computing composite score and variance

- Enter the correlation between the two effect sizes in cell D2 (Here, 0.0)
- Copy the effect size and variance for each study from CMA to Excel, in columns C and D
- Start a new spreadsheet in CMA and copy the data from columns N and O

| <del>,</del> † ( | Comprehensive met                                                                                                    | a analysis - [(                                                                                       | C:\Users\Mic         | hael\Dropbo | x\Workshops             | 2\Multiple outcor     | nes\Multiple                                      | outcomes v | with corr 0.cr | na]   |  |  |  |  |  |
|------------------|----------------------------------------------------------------------------------------------------|----------------------------------------------------------------------------------------------------|----------------------|-------------|-------------------------|-----------------------|---------------------------------------------------|------------|----------------|-------|--|--|--|--|--|
| <u>F</u> ile     | e <u>E</u> dit Format <u>V</u> ie                                                                                                    | ew <u>I</u> nsert Id                                                                                  | lentify <u>T</u> ool | s Computa   | tional options          | Analyses <u>H</u> elp |                                                   |            |                |       |  |  |  |  |  |
| Run              | n analyses 🔸 🗞 🛛                                                                                                    | D 😅 👫 🖡                                                                                               | a 😂 %                | 🖻 🛍 🖇       | <b>≥</b> - •   <b>⊡</b> | ▶≣ 👯 👯                | ${\scriptstyle \bullet} ~ \downarrow \rightarrow$ | + 🗸 🗌      | ≹↓ ≩↓ 🤇        | 9     |  |  |  |  |  |
|                  | Study name         Hedges's         Variance         Group-A N<br>(Optional)         Group-B N<br>(Optional)         Effect direction<br>(Deptional)         Variance         Hedges's g         Variance         Difference<br>in means         Variance         M         N           Concert         0.427         0.013         Auto         Auto         0.427         0.013         Auto         0.427         0.013         Auto         0.427         0.013         Auto         0.427         0.013         Auto         0.427         0.013         Auto         0.427         0.013         Auto         0.427         0.013         Auto         0.427         0.013         Auto         Auto         0.427         0.013         Auto         Auto         0.427         0.013         Auto         Auto |                                                                                                    |                      |             |                         |                       |                                                   |            |                |       |  |  |  |  |  |
| 1                | Cooper                                                                                                    | Cooper         0.427         0.013         Auto         Auto         0.427         0.013         Auto |                      |             |                         |                       |                                                   |            |                |       |  |  |  |  |  |
| 2                | 2 Hedges                                                                                                    | 0.322                                                                                                 | 0.024                |             |                         | Auto                  |                                                   |            | 0.322          | 0.024 |  |  |  |  |  |
| 3                | 3 Lipsey                                                                                                    | 0.265                                                                                                 | 0.011                |             |                         | Auto                  |                                                   |            | 0.265          | 0.011 |  |  |  |  |  |
| 4                | 1 Rothstein                                                                                                    | 0.368                                                                                                 | 0.013                |             |                         | Auto                  |                                                   |            | 0.368          | 0.013 |  |  |  |  |  |
| 5                | 5 Wilson                                                                                                    | 0.285                                                                                                 | 0.046                |             |                         | Auto                  |                                                   |            | 0.285          | 0.046 |  |  |  |  |  |
| E                | 6                                                                                                    |                                                                                                    |                      |             |                         |                       |                                                   |            |                |       |  |  |  |  |  |
| 7                | 7                                                                                                    |                                                                                                    |                      |             |                         |                       |                                                   |            |                |       |  |  |  |  |  |
| 8                | 1                                                                                                    |                                                                                                    |                      |             |                         |                       |                                                   |            |                |       |  |  |  |  |  |

| • | Compret                   | nensive meta                | a analysis - [/ | Analysis]         |               |                |             |                                |             |       |       |                                                    |                  |           |  |
|---|---------------------------|-----------------------------|-----------------|-------------------|---------------|----------------|-------------|--------------------------------|-------------|-------|-------|----------------------------------------------------|------------------|-----------|--|
| [ | <u>F</u> ile <u>E</u> dit | F <u>o</u> rmat <u>V</u> ie | w Computa       | ational optio     | ns Analyse    | s <u>H</u> elp |             |                                |             |       |       |                                                    |                  |           |  |
| • | 🕂 Data ent                | ry t구                       | Next table      | 井 High            | resolution pl | ot 🖪 🔁 Sel     | ect by 📕    | <ul> <li>Effect mea</li> </ul> | sure: Hedge | s's g |       | 11 <b>1</b> II II II II II II II II II II II II II | ₹ <mark>1</mark> | Q         |  |
| Γ | Model                     | Study name                  |                 |                   | Stati         | stics for each | study       |                                |             |       | Hedg  | ges's g and 95                                     | K CI             |           |  |
| l |                           |                             | Hedges's g      | Standard<br>error | Variance      | Lower limit    | Upper limit | Z-Value                        | p-Value     | -2.00 | -1.00 | 0.00                                               | 1.00             | 2.00      |  |
| E |                           | Cooper                      | 0.427           | 0.114             | 0.013         | 0.204          | 0.650       | 3.745                          | 0.000       |       |       |                                                    | -                |           |  |
| L |                           | Hedges                      | 0.322           | 0.155             | 0.024         | 0.018          | 0.626       | 2.079                          | 0.038       |       |       |                                                    | -                |           |  |
| L |                           | Lipsey                      | 0.265           | 0.105             | 0.011         | 0.059          | 0.471       | 2.527                          | 0.012       |       |       |                                                    |                  |           |  |
| L |                           | Rothstein                   | 0.368           | 0.114             | 0.013         | 0.145          | 0.591       | 3.228                          | 0.001       |       |       |                                                    | .                |           |  |
| L |                           | Wilson                      | 0.285           | 0.214             | 0.046         | -0.135         | 0.705       | 1.329                          | 0.184       |       |       |                                                    | -                |           |  |
| F | Random                    |                             | 0.340           | 0.057             | 0.003         | 0.229          | 0.452       | 5.973                          | 0.000       |       |       | +                                                  |                  |           |  |
| Г |                           |                             |                 |                   |               |                |             |                                |             |       |       |                                                    |                  | · · · · · |  |

Here, the correlation was 0.0 and the variance is 0.003

| ( <b>27</b> ] |          | in 1                |                        |         | _                               |           | -       |             |               |              |                |                    |                                   |            |            |       |
|---------------|----------|---------------------|------------------------|---------|---------------------------------|-----------|---------|-------------|---------------|--------------|----------------|--------------------|-----------------------------------|------------|------------|-------|
|               |          | (= ~   <del>-</del> |                        |         |                                 |           | Compu   | uting compo | site scores a | and variance | based on corre | elation.xlsx - Mie | rosoft Excel                      |            |            |       |
| Fil           | le Ho    | me Inser            | t Page Layo            | ut Forn | nulas D                         | ata Revie | ew View | / Acrobat   |               |              |                |                    |                                   |            |            |       |
| Ê             | 📒 👗 Cut  |                     | Calibri                | × 11    | - Δ <sup>*</sup> Δ <sup>*</sup> | =         |         | 📑 Wrap Te   | xt            | General      | -              |                    |                                   |            |            | ΣAu   |
|               | 💷 🗈 Cop  | y *                 |                        |         |                                 |           | ~       |             |               |              |                | <u></u> ≦ <u>₹</u> |                                   |            |            | 👵 Fil |
| Past          | te 🝼 For | mat Painter         | BIU·                   | 🖽 🕶   🕹 | <mark>≫ - A</mark> -            |           | * *     | •a• Merge 8 | Center 🔻      | \$ - %       | , 00 →.0       | Formatting * a     | Format Cell<br>s Table ≠ Styles ≠ | Insert Del | ete Format | Q Cle |
|               | Clipboar | d G                 | F                      | ont     | Fai                             |           | Alignme | ent         | G.            | Num          | ber 🖓          | St                 | yles                              | Ce         | lls        |       |
|               | D3       | •                   | ( <i>f<sub>x</sub></i> |         |                                 |           |         |             |               |              |                |                    |                                   |            |            |       |
|               | А        | В                   | С                      | D       | E                               | F         | G       | Н           | 1             | J            | K              | L N                | 1 N                               | 0          | Р          | Q     |
| 1             |          |                     |                        |         |                                 |           |         |             |               |              |                |                    |                                   |            |            |       |
| 2             |          |                     | rA =                   | 1       |                                 |           |         |             |               |              |                |                    |                                   |            |            |       |
| 3             |          |                     |                        |         |                                 |           |         |             |               |              |                |                    |                                   |            |            |       |
| 4             |          |                     |                        |         |                                 |           |         | Calculation | is of comp    | osite scor   | e              |                    |                                   |            |            |       |
| 5             |          |                     |                        |         |                                 |           |         |             |               |              |                |                    |                                   |            |            |       |
| 6             |          | ES                  | Y                      | V       | S                               |           | Count   | Mean        | vbar          | sbar         | Vmean          |                    |                                   |            |            |       |
| 7             |          |                     |                        |         |                                 |           |         |             |               |              |                |                    | ES                                | Variance   |            |       |
| 8             |          | Cooper              | 0.370312               | 0.026   | 0.159722                        |           | 2       | 0.427       | 0.025         | 0.159        | 0.025          | Coop               | er 0.42                           | 0.025      |            |       |
| 9             |          |                     | 0.483984               | 0.025   | 0.159182                        |           |         |             |               |              |                |                    |                                   |            |            |       |
| 10            |          |                     |                        |         |                                 |           |         |             |               |              |                |                    |                                   |            |            |       |
| 11            |          | Hedges              | 0.297179               | 0.048   | 0.220078                        |           | 2       | 0.322       | 0.049         | 0.220        | 0.049          | Hedg               | es 0.322                          | 2 0.049    |            |       |
| 12            |          |                     | 0.345845               | 0.049   | 0.220511                        |           |         |             |               |              |                |                    |                                   |            |            |       |
| 13            |          |                     |                        |         |                                 |           |         |             |               |              |                |                    |                                   |            |            |       |
| 14            |          | Lipsey              | 0.181092               | 0.021   | 0.145207                        |           | 2       | 0.265       | 0.021         | 0.146        | 0.021          | Lipse              | y 0.265                           | 0.021      |            |       |
| 15            |          |                     | 0.348602               | 0.021   | 0.145817                        |           |         |             |               |              |                |                    |                                   |            |            |       |
| 16            |          |                     |                        | 0.005   |                                 |           |         | 0.050       | 0.005         | 0.450        | 0.005          |                    |                                   | 0.005      |            |       |
| 1/            |          | Rothstein           | 0.419051               | 0.025   | 0.159145                        |           | 2       | 0.368       | 0.025         | 0.159        | 0.025          | Roths              | stein 0.368                       | , 0.025    |            |       |
| 18            |          |                     | 0.316669               | 0.025   | 0.158355                        |           |         |             |               |              |                |                    |                                   |            |            |       |
| 19            |          | Milese              | 0.226041               | 0.000   | 0.000100                        |           | 2       | 0.205       | 0.000         | 0.205        | 0.000          | 14/1               |                                   | 0.000      |            |       |
| 20            |          | wiison              | 0.326841               | 0.089   | 0.298138                        |           | 2       | 0.285       | 0.093         | 0.305        | 0.093          | vviiso             | 0.28                              | 0.093      |            |       |
| 21            |          |                     | 0.243817               | 0.097   | 0.311142                        |           |         |             |               |              |                |                    |                                   |            |            |       |
| 22            |          |                     |                        |         |                                 |           |         |             |               |              |                |                    |                                   |            |            |       |

### Open the spreadsheet Computing composite score and variance

- Enter the correlation between the two effect sizes in cell D2 (Here, 1.0)
- Copy the effect size and variance for each study from CMA to Excel, in columns C and D
- Start a new spreadsheet in CMA and copy the data from columns N and O

| <del>,</del> | comprehensive met                                                                                                    | a analysis - [(                                                                                                    | C:\Users\Mic         | hael\Dropbo | x\Workshops    | 2\Multiple outcor     | nes\Multiple                     | outcomes v | vith corr 1.cr | na]   |  |  |  |  |  |  |
|--------------|----------------------------------------------------------------------------------------------------|----------------------------------------------------------------------------------------------------|----------------------|-------------|----------------|-----------------------|----------------------------------|------------|----------------|-------|--|--|--|--|--|--|
| <u>F</u> ile | <u>E</u> dit Format <u>V</u> ie                                                                                                    | ew <u>I</u> nsert Id                                                                                                    | lentify <u>T</u> ool | ls Computa  | tional options | Analyses <u>H</u> elp |                                  |            |                |       |  |  |  |  |  |  |
| Run          | analyses 🔸 🗞                                                                                                    | D 😅 📸 🛙                                                                                                    | a 😂 🕺                | 🖻 🛍 🖇       | ā <b>`-`</b> = | ≝ #8 t# ∺             | $\star ~ \downarrow \rightarrow$ | + 🗸 🗌      | ≜i ≩i 🤇        | Q     |  |  |  |  |  |  |
|              | Study name         Hedges's<br>g         Variance         Group-A N<br>(Optional)         Group-B N<br>(Optional)         Effect direction<br>(Optional)         Std diff in<br>means         Variance         Hedges's g         Variance         Difference<br>in means         Variance         M         N           1         Cooper         0.427         0.025         Auto         0.427         0.025 |                                                                                                    |                      |             |                |                       |                                  |            |                |       |  |  |  |  |  |  |
| 1            | Cooper                                                                                                    | g         [Uptional]         [Uptional]         [Uptional]         [uncertainwork]         [uncertainwork] <th[uncert< td=""></th[uncert<> |                      |             |                |                       |                                  |            |                |       |  |  |  |  |  |  |
| 2            | Hedges                                                                                                    | 0.322                                                                                                    | 0.049                |             |                | Auto                  |                                  |            | 0.322          | 0.049 |  |  |  |  |  |  |
| 3            | Eipsey                                                                                                    | 0.265                                                                                                    | 0.021                |             |                | Auto                  |                                  |            | 0.265          | 0.021 |  |  |  |  |  |  |
| 4            | Rothstein                                                                                                    | 0.368                                                                                                    | 0.025                |             |                | Auto                  |                                  |            | 0.368          | 0.025 |  |  |  |  |  |  |
| 5            | i Wilson                                                                                                    | 0.285                                                                                                    | 0.093                |             |                | Auto                  |                                  |            | 0.285          | 0.093 |  |  |  |  |  |  |
| e            | i                                                                                                    |                                                                                                    |                      |             |                |                       |                                  |            |                |       |  |  |  |  |  |  |
| 7            | ,                                                                                                    |                                                                                                    |                      |             |                |                       |                                  |            |                |       |  |  |  |  |  |  |
| 8            |                                                                                                    |                                                                                                    |                      |             |                |                       |                                  |            |                |       |  |  |  |  |  |  |

| 🕂 Compre                  | hensive met                             | a analysis - [/                           | Analysis]                                 |                                  |                                             |                                  |                                           |                                           |       |       |                |      |      |  |  |
|---------------------------|-----------------------------------------|-------------------------------------------|-------------------------------------------|----------------------------------|---------------------------------------------|----------------------------------|-------------------------------------------|-------------------------------------------|-------|-------|----------------|------|------|--|--|
| <u>F</u> ile <u>E</u> dit | F <u>o</u> rmat <u>V</u> ie             | w Computa                                 | ational optio                             | ns Analyse                       | s <u>H</u> elp                              |                                  |                                           |                                           |       |       |                |      |      |  |  |
| 🔶 Data en                 | try t∓                                  | Next table                                | 井 High                                    | resolution pl                    | ot 🛛 🔁 Sele                                 | ect by 🕇                         | <ul> <li>Effect measure</li> </ul>        | sure: Hedge:                              | s's g |       | 11 🕮 E         | 1 f  | Q    |  |  |
| Model                     | Study name                              |                                           |                                           | Stati                            | tics for each                               | study                            |                                           |                                           |       | Hed   | ges's g and 95 | % CI |      |  |  |
|                           |                                         | Hedges's g                                | Standard<br>error                         | Variance                         | Lower limit                                 | Upper limit                      | Z-Value                                   | p-Value                                   | -2.00 | -1.00 | 0.00           | 1.00 | 2.00 |  |  |
|                           | Cooper<br>Hedges<br>Lipsey<br>Rothstein | 0.427<br>0.322<br>0.265<br>0.368<br>0.368 | 0.158<br>0.221<br>0.145<br>0.158<br>0.205 | 0.025<br>0.049<br>0.021<br>0.025 | 0.117<br>-0.112<br>-0.019<br>0.058<br>0.212 | 0.737<br>0.756<br>0.549<br>0.678 | 2.701<br>1.455<br>1.829<br>2.327<br>0.935 | 0.007<br>0.146<br>0.067<br>0.020<br>0.250 |       |       |                |      |      |  |  |
| Random                    | WIISON                                  | 0.340                                     | 0.079                                     | 0.006                            | 0.313                                       | 0.883                            | 4.290                                     | 0.000                                     |       |       |                |      |      |  |  |

Here, the correlation was 1.0 and the variance is 0.006

|       | <u>- 7 - 1</u> | [1] ▼   ₹   |                |         |                       |          | Compu        | uting compo | site scores a | nd variance | based on corre                        | elation.xlsx - Microso | ft Excel                 |            |            |
|-------|----------------|-------------|----------------|---------|-----------------------|----------|--------------|-------------|---------------|-------------|---------------------------------------|------------------------|--------------------------|------------|------------|
| File  | e Ho           | me Inse     | rt Page Layo   | ut Form | nulas Da              | ita Revi | ew View      | / Acrobat   | t             |             |                                       |                        |                          |            |            |
| -     | U 🔏 Cut        |             | Calibri        | - 11    |                       | = _ [    | 20           |             | t             | Conoral     | -                                     |                        |                          | +          | × ====     |
|       | 🛾 📭 Cor        | y -         | Calibri        | • 11    | AA                    |          | <b>•</b>     | Es wiap ie  | XL            | General     | •                                     |                        |                          |            |            |
| Paste | e 🍼 For        | mat Painter | BIU·           |         | <u>≫</u> - <u>A</u> - | E = 3    | <b>*= *=</b> | 💀 Merge 8   | k Center 👻    | \$ - %      | • • • • • • • • • • • • • • • • • • • | Conditional Form       | at Cell<br>le • Styles • | Insert Del | ete Format |
|       | Clipboar       | d G         | F              | ont     | G.                    |          | Alignme      | ent         | G.            | Num         | ber 🕞                                 | Styles                 |                          | Ce         | lls        |
|       | D3             | •           | f <sub>x</sub> |         |                       |          |              |             |               |             |                                       |                        |                          |            |            |
|       | А              | В           | С              | D       | E                     | F        | G            | н           | 1             | J           | К                                     | L M                    | N                        | 0          | Р          |
| 1     |                |             |                |         |                       |          |              |             |               |             |                                       |                        |                          |            |            |
| 2     |                |             | rA = (         | 0.7     |                       |          |              |             |               |             |                                       |                        |                          |            |            |
| 3     |                |             |                |         |                       |          |              |             |               |             |                                       |                        |                          |            |            |
| 4     |                |             |                |         |                       |          |              | Calculation | s of comp     | osite score | 2                                     |                        |                          |            |            |
| 5     |                |             |                |         |                       |          |              |             | -             |             |                                       |                        |                          |            |            |
| 6     |                | ES          | Y              | v       | s                     |          | Count        | Mean        | vbar          | sbar        | Vmean                                 |                        |                          |            |            |
| 7     |                |             |                |         |                       |          |              |             |               |             |                                       |                        | ES                       | Variance   |            |
| 8     |                | Cooper      | 0.370312       | 0.026   | 0.159722              |          | 2            | 0.427       | 0.025         | 0.159       | 0.022                                 | Cooper                 | 0.427                    | 0.022      |            |
| 9     |                |             | 0.483984       | 0.025   | 0.159182              |          |              |             |               |             |                                       |                        |                          |            |            |
| 10    |                |             |                |         |                       |          |              |             |               |             |                                       |                        |                          |            |            |
| 11    |                | Hedges      | 0.297179       | 0.048   | 0.220078              |          | 2            | 0.322       | 0.049         | 0.220       | 0.041                                 | Hedges                 | 0.322                    | 0.041      |            |
| 12    |                |             | 0.345845       | 0.049   | 0.220511              |          |              |             |               |             |                                       |                        |                          |            |            |
| 13    |                |             |                |         |                       |          |              |             |               |             |                                       |                        |                          |            |            |
| 14    |                | Lipsey      | 0.181092       | 0.021   | 0.145207              |          | 2            | 0.265       | 0.021         | 0.146       | 0.018                                 | Lipsey                 | 0.265                    | 0.018      |            |
| 15    |                |             | 0.348602       | 0.021   | 0.145817              |          |              |             |               |             |                                       |                        |                          |            |            |
| 16    |                |             |                |         |                       |          |              |             |               |             |                                       |                        |                          |            |            |
| 17    |                | Rothstein   | 0.419051       | 0.025   | 0.159145              |          | 2            | 0.368       | 0.025         | 0.159       | 0.021                                 | Rothstein              | 0.368                    | 0.021      |            |
| 18    |                |             | 0.316669       | 0.025   | 0.158355              |          |              |             |               |             |                                       |                        |                          |            |            |
| 19    |                |             |                |         |                       |          |              |             |               |             |                                       |                        |                          |            |            |
| 20    |                | Wilson      | 0.326841       | 0.089   | 0.298138              |          | 2            | 0.285       | 0.093         | 0.305       | 0.079                                 | Wilson                 | 0.285                    | 0.079      |            |
| 21    |                |             | 0.243817       | 0.097   | 0.311142              |          |              |             |               |             |                                       |                        |                          |            |            |
| 22    |                |             |                |         |                       |          |              |             |               |             |                                       |                        |                          |            |            |
| 22    |                |             |                |         |                       |          |              |             |               |             |                                       |                        |                          |            |            |

### Open the spreadsheet Computing composite score and variance

- Enter the correlation between the two effect sizes in cell D2 (Here, 0.7)
- Copy the effect size and variance for each study from CMA to Excel, in columns C and D
- Start a new spreadsheet in CMA and copy the data from columns N and O

| <b>;</b> † ( | Comprehensive meta analysis - [C:\Users\Michael\Dropbox\Workshops 2\Multiple outcomes\Multiple outcomes with corr 7.cma] |               |          |                         |                         |                  |                      |          |            |          |                        |          |   |   |   |
|--------------|----------------------------------------------------------------------------------------------------|---------------|----------|-------------------------|-------------------------|------------------|----------------------|----------|------------|----------|------------------------|----------|---|---|---|
| Eile         | Eile Edit Format View Insert Identify Tools Computational options Analyses Help                                          |               |          |                         |                         |                  |                      |          |            |          |                        |          |   |   |   |
| Ru           | $\begin{array}{c c c c c c c c c c c c c c c c c c c $                                                                   |               |          |                         |                         |                  |                      |          |            |          |                        |          |   |   |   |
|              | Study name                                                                                                    | Hedges's<br>g | Variance | Group-A N<br>(Optional) | Group-B N<br>(Optional) | Effect direction | Std diff in<br>means | Variance | Hedges's g | Variance | Difference<br>in means | Variance | м | N | 0 |
|              | Cooper                                                                                                    | 0.427         | 0.022    |                         |                         | Auto             |                      |          | 0.427      | 0.022    |                        |          |   |   |   |
|              | 2 Hedges                                                                                                    | 0.322         | 0.041    |                         |                         | Auto             |                      |          | 0.322      | 0.041    |                        |          |   |   |   |
|              | 3 Lipsey                                                                                                    | 0.265         | 0.018    |                         |                         | Auto             |                      |          | 0.265      | 0.018    |                        |          |   |   |   |
|              | 1 Rothstein                                                                                                    | 0.368         | 0.021    |                         |                         | Auto             |                      |          | 0.368      | 0.021    |                        |          |   |   |   |
|              | 5 Wilson                                                                                                    | 0.285         | 0.079    |                         |                         | Auto             |                      |          | 0.285      | 0.079    |                        |          |   |   |   |
|              | 6                                                                                                    |               |          |                         |                         |                  |                      |          |            |          |                        |          |   |   |   |
|              | 7                                                                                                    |               |          |                         |                         |                  |                      |          |            |          |                        |          |   |   |   |
|              | 3                                                                                                    |               |          |                         |                         |                  |                      |          |            |          |                        |          |   |   |   |
|              | Э                                                                                                    |               |          |                         |                         |                  |                      |          |            |          |                        |          |   |   |   |

| Comprehensive meta analysis - [Analysis]                  |            |                                 |                   |                           |             |                            |         |         |                       |       |            |      |      |  |
|-----------------------------------------------------------|------------|---------------------------------|-------------------|---------------------------|-------------|----------------------------|---------|---------|-----------------------|-------|------------|------|------|--|
| Eile Edit Format View Computational options Analyses Help |            |                                 |                   |                           |             |                            |         |         |                       |       |            |      |      |  |
| 🔶 Data en                                                 | try t∓     | Next table High resolution plot |                   |                           | ot 🛛 🔁 Sele | Effect measure: Hedges's g |         |         |                       |       | III II I I | 1 £  | Q    |  |
| Model                                                     | Study name |                                 |                   | Statistics for each study |             |                            |         |         | Hedges's g and 95% Cl |       |            |      |      |  |
|                                                           |            | Hedges's g                      | Standard<br>error | Variance                  | Lower limit | Upper limit                | Z-Value | p-Value | -2.00                 | -1.00 | 0.00       | 1.00 | 2.00 |  |
|                                                           | Cooper     | 0.427                           | 0.148             | 0.022                     | 0.136       | 0.718                      | 2.879   | 0.004   |                       |       |            | -    |      |  |
| 1                                                         | Hedges     | 0.322                           | 0.202             | 0.041                     | -0.075      | 0.719                      | 1.590   | 0.112   |                       |       | +          | -    |      |  |
| 1                                                         | Lipsey     | 0.265                           | 0.134             | 0.018                     | 0.002       | 0.528                      | 1.975   | 0.048   |                       |       |            |      |      |  |
| 1                                                         | Rothstein  | 0.368                           | 0.145             | 0.021                     | 0.084       | 0.652                      | 2.539   | 0.011   |                       |       |            | -    |      |  |
| 1                                                         | Wilson     | 0.285                           | 0.281             | 0.079                     | -0.266      | 0.836                      | 1.014   | 0.311   |                       |       | -+         | - 1  |      |  |
| Random                                                    |            | 0.340                           | 0.073             | 0.005                     | 0.196       | 0.484                      | 4.632   | 0.000   |                       |       |            |      |      |  |
|                                                           |            |                                 |                   |                           |             |                            |         |         |                       |       |            |      |      |  |
| 1                                                         |            |                                 |                   |                           |             |                            |         |         |                       |       |            |      |      |  |

Here, the correlation was 1.0 and the variance is 0.005

So it turns out in this case that the variance was not too much larger if we assumed a correlation of 1.0 rather than 0.70, but (as outlined earlier) this will not always be the case.

A similar situation exists if we want to assess the difference between effect sizes for math and reading. We would assume independence, group by outcome, and test the difference.

However, there is a critical difference here. When we compute an overall effect, the higher correlation yields largest variance for the overall effect. By contrast, when we compute a difference, the lower correlation yield the largest variance for the difference.

Thus, for computing an overall effect the composite (with a correlation of 1.0) is the "conservative" estimate. By contrast, for the difference, "Assuming independence" is the "conservative" estimate.